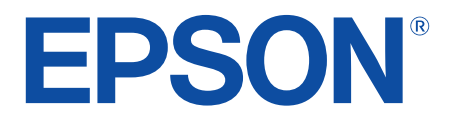

android tv

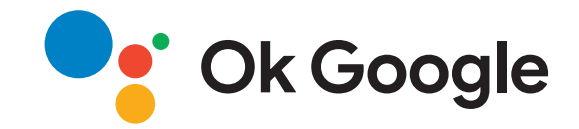

# Bruksanvisning

**Home Projector** 

EH-LS650W EH-LS650B

#### Beteckningar som används i den här bruksanvisningen

| bruksanvisningen                           | 5 |
|--------------------------------------------|---|
| Introduktion till din projektor            | 8 |
| Projektorns delar och funktioner           | 9 |
| Projektordelar - Front/sida                | 9 |
| Projektordelar - Ovansida/sida             |   |
| Projektordelar - Baksida                   |   |
| Projektordelar - Undersida                 |   |
| Projektordelar - Projektorns fjärrkontroll |   |

### Installera projektorn

| Projektorplacering                                 |    |
|----------------------------------------------------|----|
| Försiktighetsåtgärder vid installation             | 17 |
| Projektoranslutningar                              |    |
| Ansluta till videokällor                           |    |
| Ansluta till externa USB-enheter                   |    |
| Ansluta till externa ljudenheter                   |    |
| Ansluta till en strömmande mediaspelare            |    |
| Anslutning till ett eARC/ARC-kompatibelt AV-system |    |
| Installera batterier i fjärrkontrollen             |    |
| Fjärrkontrollshantering                            |    |
| Konfigurera Android TV på projektorn               |    |
| Startskärm för Android TV                          |    |

# Använda de grundläggande

| projektorfunktionerna      | 25 |
|----------------------------|----|
| Hur man slår på projektorn |    |

| Justera bildfärg                                   |            |
|----------------------------------------------------|------------|
| Justera ljuskällans ljusstyrka manuellt            |            |
| Justera kontrast baserat på innehållets ljusstyrka |            |
| Välja en bildkälla                                 |            |
| Bildens bredd-/höjdförhållande                     |            |
| Ändra bildens bredd-/höjdförhållande               |            |
| Tillgängliga bredd-/höjdförhållanden               |            |
| Färgläge                                           |            |
| Ändrar färgläget                                   |            |
| Tillgängliga färglägen                             |            |
| Justera bildens kvalitet                           |            |
| Justera prestanda i detalj                         |            |
| Justera bildens upplösning                         | 4(<br>م    |
| Kontrollera volymen med volymknapparna             |            |
| Justera ljudinställningarna (ljudläge)             |            |
| Tillgängliga ljudlägen                             |            |
| Detaljerade ljudinställningar                      | 44         |
| Stänga av ljudet tillfälligt (Ljudavstängning)     |            |
| Stänga av bilden tillfälligt (tomt)                | 47         |
| lustera projektorfunktioner                        | <b>Δ</b> 5 |

Stänga av projektorn ...... 27

| Ändra bildstorlek eller position (Flexibel bild) | 49 |
|--------------------------------------------------|----|
| Vända bilden horisontellt (Flexibel bild)        | 50 |
| Sudda ut bildens kanter (Flexibel bild)          | 51 |

| Använda projektorn som en Bluetooth-högtalare      | 52 |
|----------------------------------------------------|----|
| Bluetooth-specifikationer                          | 52 |
| Använda Chromecast built-in <sup>™</sup>           | 54 |
| HDMI CEC-funktioner                                | 55 |
| Använda anslutna enheter med HDMI CEC-funktionerna | 55 |
| Montera en Säkerhetskabel                          | 57 |
| Uppdatera projektorns fasta programvara            | 58 |
| Initiera projektorn                                | 59 |
| Justera menvinställningarna                        | 60 |

| Använda projektor-inställningar 61                                                  |
|-------------------------------------------------------------------------------------|
| Bildkvalitetsinställningar - Bildmeny                                               |
| Ljudkvalitetsinställningar - Ljudmeny64                                             |
| Projektorns visningsinställningar - menyn Installation                              |
| Inställningar för projektorfunktioner - Inställningsmeny 67                         |
| Projektorns informationsvisning - menyn Information                                 |
| Inställningar för projektorns Bluetooth-högtalare - menyn<br>Bluetooth-högtalarläge |

# Underhåll av projektorn

| 71 |
|----|
|    |

| Projektorunderhåll                    | 72 |
|---------------------------------------|----|
| Rengöra projektionsfönstret           | 73 |
| Rengöra rörelsesensorn                | 74 |
| Rengöra projektorns hölje             | 75 |
| Underhåll av luftfilter och luftintag | 76 |
| Rengöra luftfiltret                   |    |

| Byta luftfiltret                                                                                            | 77       |
|----------------------------------------------------------------------------------------------------|----------|
| Rengöra luftintagsventilerna                                                                                |          |
| Justering av färgkonvergens (paneljustering)                                                                | 79       |
| Lösa Problem                                                                                                | 81       |
| Projiceringsproblem                                                                                         | 82       |
| Projektorns indikatorstatus                                                                                 | 83       |
| Lösa problem med att projektorn slås på och stängs av                                                       | / 85     |
| Losa stromproblem med projektorn                                                                            | 85<br>85 |
|                                                                                                    |          |
| Lösa problem med saknad bild<br>Lösa problem med krökta eller inte rektangulära bilder                      |          |
| Lösning av problem med vand blid                                                                            |          |
| Justera en suddig eller oskarp bild                                                                         |          |
| Åtgärda problem med att bara en viss del av bilden visas                                                    | 88       |
| Justera en bild som innehåller brus eller störningar<br>Justera en bild som har fel liusstyrka eller färger | 88<br>88 |
| Lösa liudproblem                                                                                            |          |
| Lösa problem med avsaknad av ljud eller lågt ljud                                                           |          |
| Lösa problem med Bluetooth-högtalarläge                                                                     | 90       |
| Lösa fjärrkontrollsproblem                                                                                  | 92       |
| Lösa problem med HDMI CEC                                                                                   | 93       |
| Lösa Wi-Fi-nätverksproblem                                                                                  |          |
| Lösa problem med Android TV                                                                                 |          |
| Bilaga                                                                                                    | 96       |

# Innehåll

| Externa enheter                                                                                             | 97  |
|----------------------------------------------------------------------------------------------------|-----|
| Skärmar                                                                                                    | 97  |
| Förbrukningsartiklar                                                                                        | 97  |
| Skärmstorlek och ungefärligt projiceringsavstånd                                                            | 98  |
| Bildskärmsupplösningar som stöds                                                                            | 99  |
| Projektorsspecifikationer                                                                                   | 100 |
| Specifikation för kontakter                                                                                 | 100 |
| Externa Dimensioner                                                                                         | 101 |
| Lista med säkerhetssymboler och -instruktioner                                                              | 102 |
| Säkerhetsinformation om laser                                                                               | 104 |
| Laservarningsetiketter                                                                                      | 104 |
| Ordlista                                                                                                    | 106 |
| Notera                                                                                                    | 107 |
| Indication of the manufacturer and the importer in accordance with requirements of EU directive             | 107 |
| Indication of the manufacturer and the importer in accordance with requirements of United Kingdom directive | 107 |
| Begränsningar vid användning                                                                                | 107 |
| Varumärken                                                                                                  | 107 |
| Upphovsrättsmeddelande                                                                                      | 108 |
| Tillägg till upphovsrätten                                                                                  | 108 |

# Beteckningar som används i den här bruksanvisningen

#### Säkerhetssymboler

Projektorn och dess manualer använder grafiska symboler och beteckningar för att indikera innehåll som visar hur du säkert kan använda projektorn. Läs och följ noggrant instruktionerna som är markerade med dessa symboler och beteckningar för att undvika person-, eller egendomsskador.

| \land Varning      | Denna symbol betyder att informationen som avses, om den ignoreras, eventuellt kan leda till personskada eller till och med dödsfall på grund av<br>felaktig hantering. |
|--------------------|----------------------------------------------------------------------------------------------------|
| \land Försiktighet | Denna symbol betyder att informationen som avses, om den ignoreras, eventuellt kan leda till skada på person eller egendom på grund av felaktig<br>hantering.           |

#### Beteckningar för allmän information

|                            | Denna beteckning anger aktiviteter som kan leda till skador på person eller egendom om du inte är tillräckligt försiktig. |
|----------------------------|----------------------------------------------------------------------------------------------------|
| Observera                  |                                                                                                    |
|                            | Denna beteckning anger ytterligare information som kan vara bra att känna till.                                           |
| -knapp                     | Indikerar knapparna på fjärrkontrollen eller kontrollpanelen.                                                             |
| C murph                    | Exempel: Enter-knapp                                                                                                    |
| Namn på Meny/Inställningar | Anger namn på projektormenyn och inställningarna.                                                                         |
|                            | Exempel:                                                                                                    |
|                            | Välj <b>Bild</b> -menyn.                                                                                                  |
|                            | Bild > Färg                                                                                                    |
| ▶                          | Den här etiketten visar länkar till relaterade sidor.                                                                     |
| (                          | Den här etiketten indikerar projektorns aktuella menynivå.                                                                |

#### Använda manualen för att söka efter information

PDF-manualen gör att du kan söka information efter nyckelord eller hoppa direkt till specifika avsnitt genom att använda bokmärkena. Du kan även skriva ut endast de sidor du behöver. Det här avsnittet förklarar hur en PDF-manual som har öppnats i Adobe Reader X på din dator används.

#### Söka efter nyckelord

Klicka på **Redigera** > **Avancerad sökning**. Ange nyckelord (text), för information om vad du vill hitta, i sökfönstret och klicka sedan på **Sök**. Träffar visas som en lista. Klicka på en av de träffar som visas för att hoppa till den sidan.

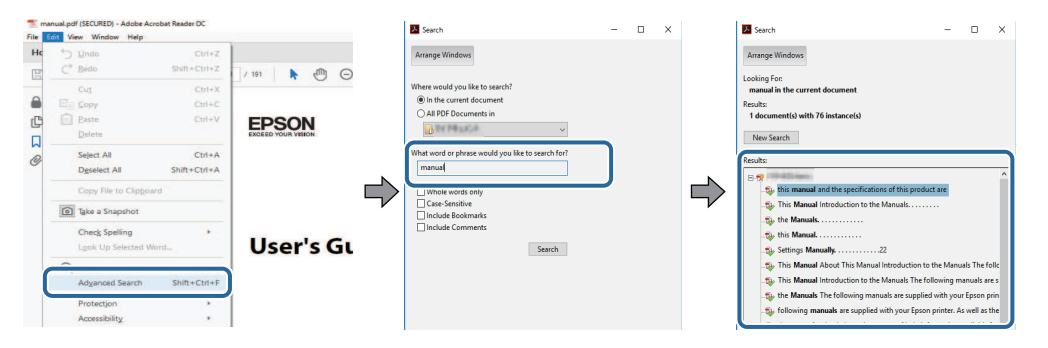

#### Hoppa direkt från bokmärken

Klicka på en titel för att hoppa till den sidan. Klicka på + eller > för att visa titlarna på lägre nivå i det avsnittet. För att gå tillbaka till den tidigare sidan, utför följande åtgärd på ditt tangentbord.

- Windows: Håll ner **Alt** och tryck sedan på *←*.
- Mac OS: Håll ner kommandotangenten och tryck sedan på ←.

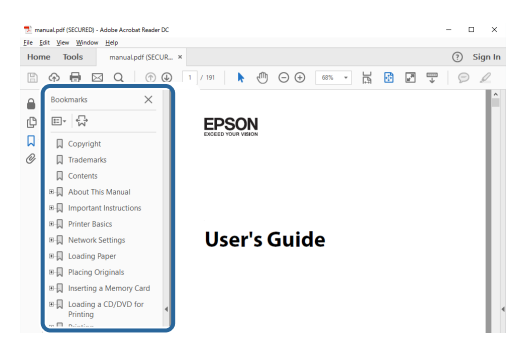

#### Skriv bara ut de sidor du behöver

Du kan ta fram och skriva ut endast de sidor du behöver. Klicka på Skriv ut i menyn Arkiv och specificera sedan de sidor du vill skriva ut i Sidor i Sidor att skriva ut.

• För att specificera en serie med sidor infogar du ett bindestreck mellan startsidan och sista sidan. Exempel: 20-25 För att specificera sidor som inte är i följd separerar du sidorna med komman. Exempel: 5, 10, 15
 Pret Piges to Pint Specificera sidor som inte är i följd separerar du sidorna med komman. Exempel: 5, 10, 15

| Print                  |              |          |                                   |                                            | ×      |
|------------------------|--------------|----------|-----------------------------------|--------------------------------------------|--------|
| Printer:               | er stalenen. |          | Properties                        | Advanced                                   | Help ① |
| Pages to Print         |              |          | Save ink/tone                     | r ①<br>Comments & Forms                    |        |
| Pages 20-25            |              |          | h                                 | Document and Markups<br>Summarize Comments | ~      |
| Page Sizing & Handling |              |          | Scale: 97%<br>8.27 x 11.69 Inches |                                            |        |
| Sjze                   | Poster       | Multiple | Booklet                           | EPSON                                      |        |

# Introduktion till din projektor

Se dessa avsnitt för att få veta mer om din projektor.

#### ▶ Relaterade länkar

• "Projektorns delar och funktioner" sid.9

Följande avsnitt går igenom projektorns delar och dess funktioner.

#### ➡ Relaterade länkar

- "Projektordelar Front/sida" sid.9
- "Projektordelar Ovansida/sida" sid.10
- "Projektordelar Baksida" sid.11
- "Projektordelar Undersida" sid.12
- "Projektordelar Projektorns fjärrkontroll" sid.12

### Projektordelar - Front/sida

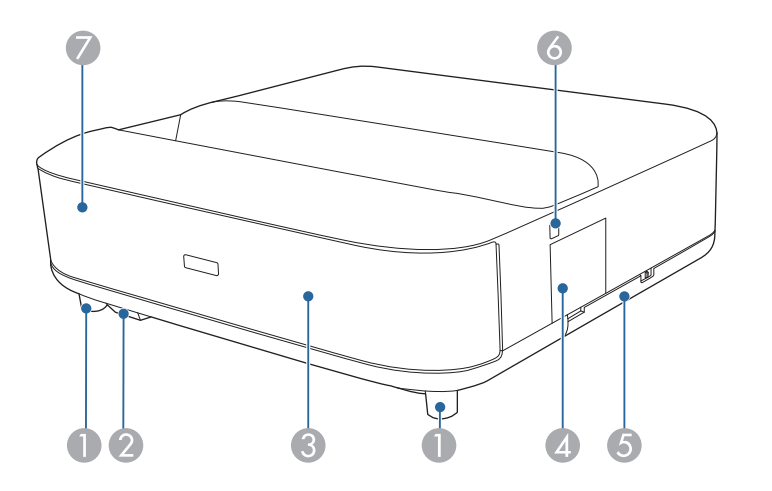

| Namn |                        | Funktion                                                                                                    |
|------|------------------------|----------------------------------------------------------------------------------------------------|
| 0    | Justerbara fötter fram | När projektorn används på en yta som t.ex. ett bord<br>justerar du dess horisontella lutning genom att skjuta<br>ut och dra in fötterna. |
| 2    | Fjärrmottagare         | Tar emot signaler från fjärrkontrollen.                                                                                                  |

| Namn |                          | Funktion |                                                                                                    |  |
|------|--------------------------|----------|----------------------------------------------------------------------------------------------------|--|
| 3    | Högtalare                | Mata     | r ut ljud.<br><b>Försiktighet</b><br>Håll inte eller slå mot den här delen eftersom<br>det kan leda till att den deformeras. |  |
| 4    | Fokuseringsspakskyd<br>d | Öppn     | na för att komma åt fokuseringsspaken.                                                                                       |  |
| 5    | Luftfilterlucka          | Öppn     | na för åtkomst till luftfiltret.                                                                                             |  |
| 6    | Strömknapp               | Slår p   | å och stänger av projektorn.                                                                                                 |  |
| 7    | Statusindikator          | Ange     | r projektorns status.                                                                                                    |  |

- "Underhåll av luftfilter och luftintag" sid.76
- "Fjärrkontrollshantering" sid.21
- "Projektorns indikatorstatus" sid.83
- "Hur man slår på projektorn" sid.26
- "Fokusera på bilden med fokuseringsspaken" sid.28

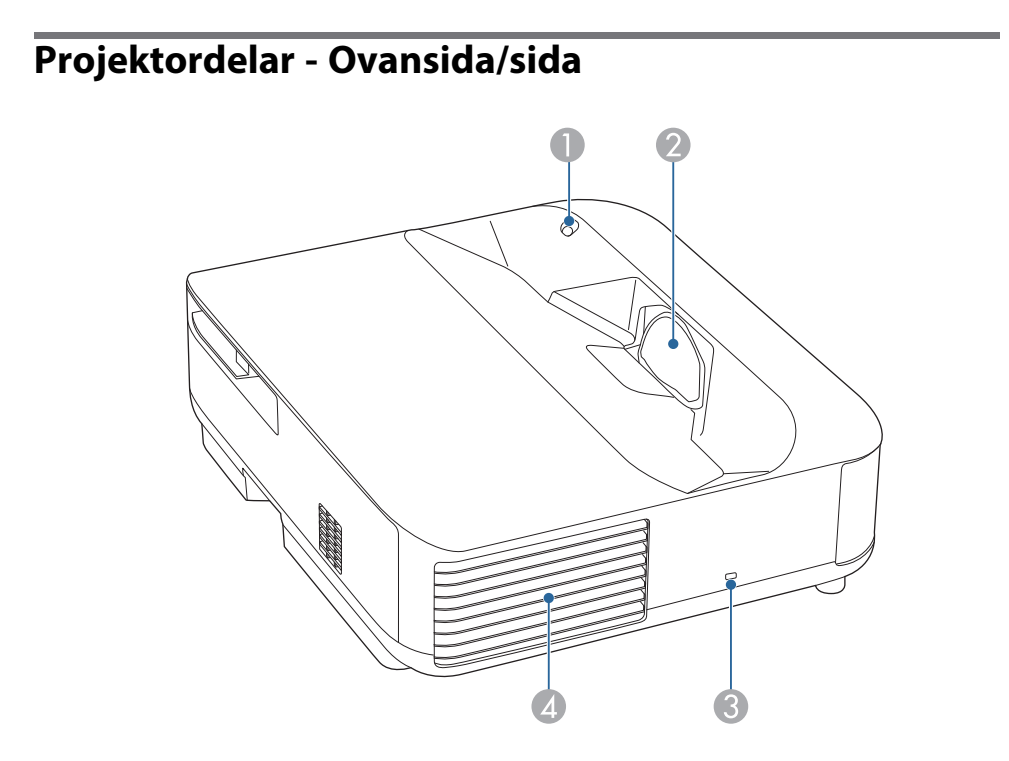

| Namn                              | Funktion                                                                                                    |
|-----------------------------------|----------------------------------------------------------------------------------------------------|
| <ul> <li>Rörelsesensor</li> </ul> | <ul> <li>Upptäcker rörelse nära projektionsfönstret och<br/>minskar av säkerhetsskäl ljusstyrkan för lampan.</li> <li>Detekteringsområdet varierar<br/>beroende omgivningens<br/>temperatur.</li> <li>Förflyttningen kanske inte<br/>detekteras genom genomsynliga<br/>material såsom glas.</li> </ul> |

| Namn |                    | Funkt                                                                                         | tion                                                                                                    |
|------|--------------------|-----------------------------------------------------------------------------------------------|----------------------------------------------------------------------------------------------------|
| 2    | Projektionsfönster | Bilder                                                                                        | rna projiceras från linsen inuti projektorn.                                                                                                    |
|      |                    |                                                                                               | <ul> <li>Varning</li> <li>Titta inte in i projiceringsfönstret medan du projicerar.</li> <li>Placera inga föremål och ha inte din hand nära projiceringsfönstret. Det kan orsaka brännskador, brand, eller göra så att föremålet böjer sig eftersom temperaturen blir hög på detta område pga. det koncentrerade projiceringsljuset.</li> </ul> |
| 3    | Säkerhetsport      | Säkerhetsporten är kompatibel med Microsaver<br>Security System som tillverkas av Kensington. |                                                                                                    |
| 4    | Luftutsläpp        | Utsläpp för luft som används för att kyla ned projektorns insida.                             |                                                                                                    |
|      |                    |                                                                                               | Försiktighet<br>Håll ansikte och händer på avstånd från<br>luftutsläppet medan du projicerar, och placera<br>inte föremål som kan bli deformerade eller<br>skadade av hettan nära utsläppet. Varm luft<br>från luftventilen kan orsaka brännskador,<br>deformering eller olyckor.                                                               |

- "Underhåll av luftfilter och luftintag" sid.76
- "Rengöra rörelsesensorn" sid.74
- "Rengöra projektionsfönstret" sid.73
- "Montera en Säkerhetskabel" sid.57

### Projektordelar - Baksida

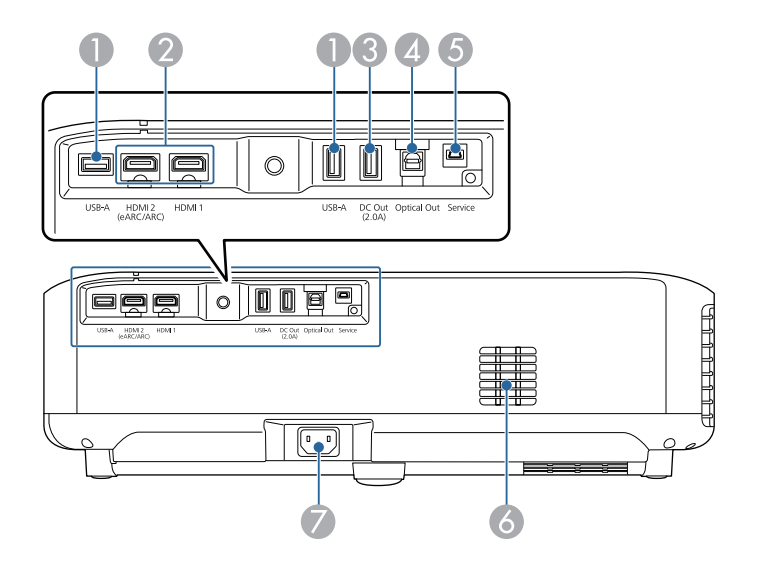

| Namn |                                        | Funktion                                                                                                    |
|------|----------------------------------------|----------------------------------------------------------------------------------------------------|
| 0    | USB-A-port                             | Ansluter en USB-enhet som finns att köpa i<br>dagligvaruhandeln, som exempelvis en webbkamera,<br>extern hårddisk eller tangentbord.<br>Ansluter en RJ45-adapter som finns att köpa i<br>dagligvaruhandeln så att trådbundna LAN-<br>anslutningar kan upprättas.<br>Det finns ingen garanti för att den<br>här porten fungerar med alla enheter |
|      |                                        | som har stöd för USB.                                                                                                    |
| 2    | HDMI1-port<br>HDMI2<br>(eARC/ARC)-port | Matar in videosignaler från HDMI-kompatibel<br>videoutrustning och datorer. Den här projektorn är<br>kompatibel med HDCP 2.3.<br>HDMI2-porten är kompatibel med HDMI eARC och<br>ARC.                                                                                                    |

| Na | mn                 | Funktion                                                                                                    |
|----|--------------------|----------------------------------------------------------------------------------------------------|
| 3  | DC Out (2.0A)-port | Tillhandahåller en anslutning för en valfri eller<br>kommersiellt tillgänglig strömningsmediaspelare så att<br>du kan ge den ström.<br>USB-dataöverföring är inte tillgängligt. |
| 4  | Optical Out-port   | Låter ljudet från den aktuella inmatningskällan till en<br>extern ljudenhet genom att ansluta en optisk digital<br>ljudkabel.                                                   |
| 5  | Service-port       | Denna port används av servicetekniker och bör<br>normalt inte användas.                                                                                                    |
| 6  | Luftintag          | Tar in luft för att kyla projektorns inre.                                                                                                    |
| 7  | Strömingång        | Ansluter strömsladden till projektorn.                                                                                                    |

- "Ansluta till videokällor" sid.18
- "Ansluta till externa USB-enheter" sid.18
- "Ansluta till externa ljudenheter" sid.19
- "Ansluta till en strömmande mediaspelare" sid.19
- "Anslutning till ett eARC/ARC-kompatibelt AV-system" sid.20

### Projektordelar - Undersida

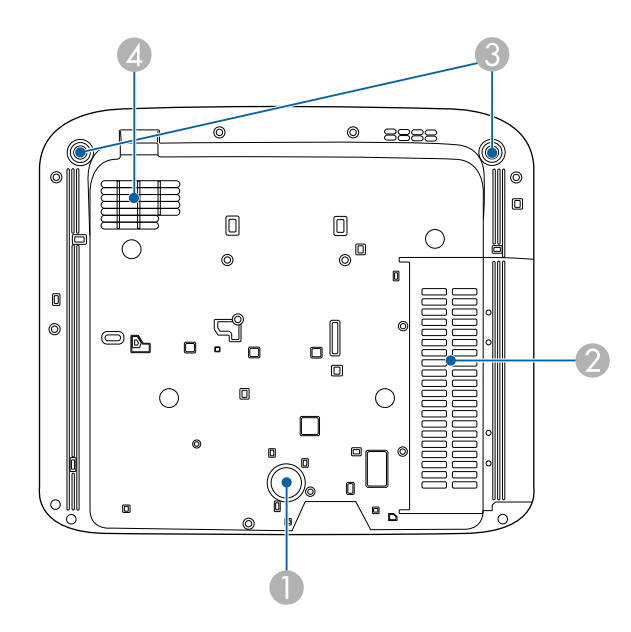

| Namn |                        | Funktion                                                                                                    |
|------|------------------------|----------------------------------------------------------------------------------------------------|
| 0    | Fot bak                | Stabiliserar projektorn på en yta som till exempel ett bord.                                                                             |
| 2    | Luftintag (luftfilter) | Tar in luft för att kyla projektorns inre.                                                                                               |
| 3    | Justerbara fötter fram | När projektorn används på en yta som t.ex. ett bord<br>justerar du dess horisontella lutning genom att skjuta<br>ut och dra in fötterna. |
| 4    | Luftintag              | Tar in luft för att kyla projektorns inre.                                                                                               |

#### ➡ Relaterade länkar

• "Underhåll av luftfilter och luftintag" sid.76

### Projektordelar - Projektorns fjärrkontroll

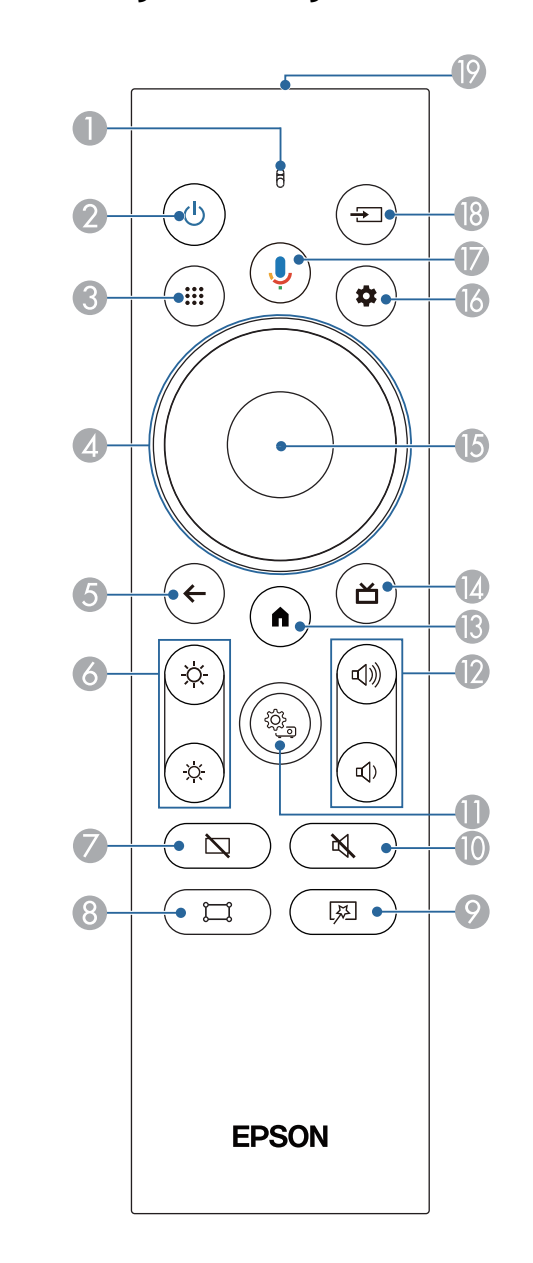

# Projektorns delar och funktioner

| Nan | n                              | Funktion                                                                                                    |
|-----|--------------------------------|----------------------------------------------------------------------------------------------------|
| 0   | Indikator/mikrofon             | Slås på vid utgående signaler från fjärrkontrollen.<br>Upptäcker ljud när du trycker på Google Assistant.                                      |
| 2   | Strömknapp                     | Slår på och stänger av projektorn.<br>Håll den här knappen intryckt för att visa menyer för<br>avstängning och omstart.                        |
| 8   | Appar-knapp                    | Visar en lista över program.                                                                                                    |
| 4   | Riktningsrondell               | Väljer menyalternativ och visar projektormenyn.                                                                                                |
| 5   | Esc-knapp                      | Avbryter den aktuella funktionen.<br>Går tillbaka till föregående menynivå medan<br>projektormenyn visas.                                      |
| 6   | Ljusstyrka-knappar             | Justerar ljusstyrkan på den projicerade bilden.                                                                                                |
| 7   | Knappen Blank                  | Stänger av videon tillfälligt för att endast mata ut ljud.                                                                                     |
| 8   | Knapp för<br>hörnjustering     | Visar guiden för att korrigera distorsion i den<br>projicerade bilden.                                                                         |
| 9   | Menyknapp för<br>Flexibel bild | Visar menyn <b>Flexibel bild</b> där du kan ändra bildens<br>storlek och position, vända bilden horisontellt eller<br>sudda ut bildens kanter. |

| Nan      | nn                                 | Funktion                                                                                                    |
|----------|------------------------------------|----------------------------------------------------------------------------------------------------|
| 0        | Ljudavstängningskna<br>pp          | Slår på eller av ljudet tillfälligt.                                                                                                 |
| 0        | Projektorinställningsk<br>napp     | Visar projektorns meny. Du kan använda projektorns<br>menyer för att justera inställningarna som styr hur din<br>projektor fungerar. |
| (2)      | Volymknappar                       | Justerar volymen för högtalare och hörlurar.                                                                                         |
| <b>B</b> | Knappen Home<br>(start)            | Visar startskärmen på Android TV <sup>°</sup> .                                                                                      |
| 14       | Live Guide-knappen                 | Visar filmbiblioteket.                                                                                                    |
| (5       | Knappen [Enter]                    | Går över till den aktuella markeringen och går vidare till nästa menyn samtidigt som projektorns meny visas.                         |
| 13       | Android TV-<br>inställningsknappen | Visar Android TV-menyn.                                                                                                    |

### **Projektorns delar och funktioner**

| Namn |                                                  | Funktion                                                                                                    |  |
|------|--------------------------------------------------|----------------------------------------------------------------------------------------------------|--|
|      | Google Assistant -<br>knapp<br>I                 | Tryck på Google Assistant på fjärrkontrollen för att<br>snabbt söka efter mer än 500 000 filmer och program,<br>få rekommendationer som matchar ditt humör, styra<br>smarta hushållsapparater och mycket mer. |  |
|      |                                                  | Google Assistant är inte tillgänglig<br>på vissa språk och i vissa länder.<br>Tillgängligheten till tjänsterna<br>varierar beroende på land och språk.                                                        |  |
| 13   | Knappen Source<br>Search (källsökning)           | Visar en lista över tillgängliga ingångskällor för<br>HDMI1 och HDMI2.                                                                                                    |  |
| 19   | Ljusemitterande<br>område för<br>fjärrkontrollen | Fjärrkontrollens signaler skickas ut.                                                                                                    |  |

- "Färgläge" sid.37
- "Fjärrkontrollshantering" sid.21
- "Startskärm för Android TV" sid.24
- "Hur man slår på projektorn" sid.26
- "Stänga av projektorn" sid.27
- "Korrigera förvrängning i bilden" sid.29
- "Justera ljuskällans ljusstyrka manuellt" sid.32
- "Välja en bildkälla" sid.34
- "Kontrollera volymen med volymknapparna" sid.42
- "Stänga av ljudet tillfälligt (Ljudavstängning)" sid.46
- "Stänga av bilden tillfälligt (tomt)" sid.47
- "Ändra bildstorlek eller position (Flexibel bild)" sid.49
- "Vända bilden horisontellt (Flexibel bild)" sid.50
- "Sudda ut bildens kanter (Flexibel bild)" sid.51
- "Använda projektor-inställningar" sid.61

# Installera projektorn

Följ instruktionerna i dessa avsnitt för att installera din projektor.

- "Projektorplacering" sid.16
- "Projektoranslutningar" sid.18"Installera batterier i fjärrkontrollen" sid.21
- "Konfigurera Android TV på projektorn" sid.23

Installera projektorn på ett bord i ditt vardagsrum, eller på en låg hylla, för att projicera bilder.

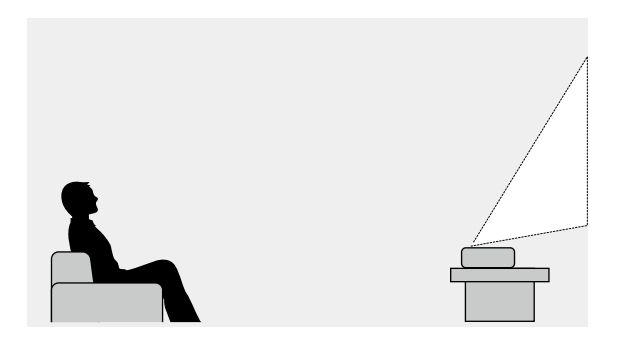

Notera följande gällande val av projektorplats:

• Placera projektorn på en stabil och jämn yta.

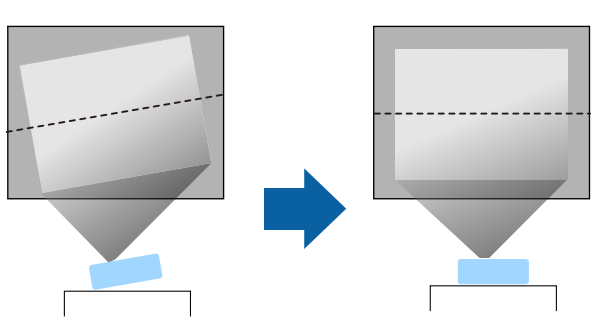

• Om bilden är skev, rotera de främre fötterna för att justera höjden.

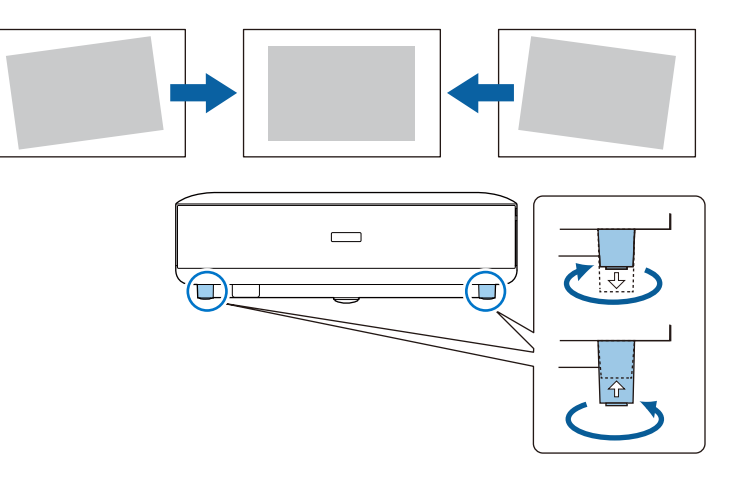

- Lämna tillräckligt utrymme runt och under projektorn för ventilering och placera den inte ovanpå eller bredvid något föremål som kan blockera ventilationen.
- Placera projektorn så att den är riktad rakt fram, och inte i en vinkel, mot skärmen.

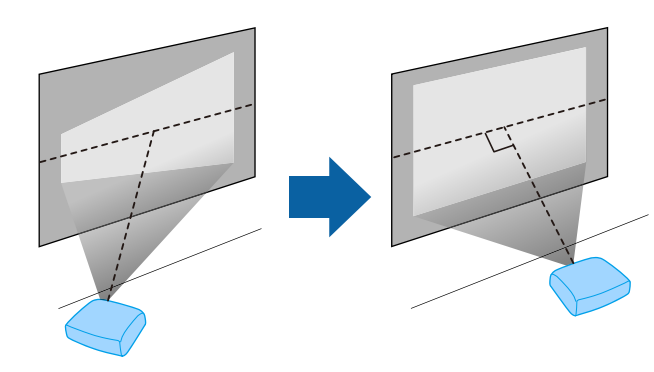

### Projektorplacering

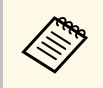

Om du inte kan installera projektorn rakt mot skärmen, korrigera

eventuell keystone-distorsion med hjälp av knappen på fjärrkontrollen. För bästa bildkvalitet så rekommenderar vi att justera placeringen av projektorn för att erhålla den korrekt bildstorleken och -formen.

### \land Varning

Installera inte projektorn på platser med höga nivåer av damm och fukt eller på platser som utsätts för rök eller ånga. I annat fall kan dte orsaka brand eller elektriska stötar.

### ▲ Varning

- Täck inte för projektorns luftintag eller luftutsläpp. Om någon av luftgångarna täcks för kan den inre temperaturen stiga och leda till brand.
- Använd inte och förvara inte heller projektorn på platser där den utsätts för damm eller smuts. I annat fall kan kvaliteten på den projicerade bilden minska och luftfiltret kan bli igensatt vilket i sin tur kan leda till felfunktion eller brand.
- Montera inte projektorn på en ostadig yta eller på en plats som inte klarar projektorns tyngd. Annars kan den falla ned eller välta och orsaka en olycka och skador.
- När projektorn monteras i ett högt läge, säkerställ att den inte faller ner genom att använda kablar som garanterar din säkerhet och förhindrar olyckor i en nödsituation, t.ex. vid jordbävning. Om den inte monteras på rätt sätt kan den falla ned och orsaka olyckor och skador.
- Montera inte på platser där saltskador kan förekomma eller platser med frätande gas, som t.ex. gas från heta källor. I annat fall kan korrosion orsaka att projektorn faller. Det kan också få projektorn att sluta fungera.

#### **Observera**

- Se till att du inte använder projektorn i följande lägen.
  - Använd inte projektorn vänd på sidan.
  - Projicera inte bilder rakt uppåt eller rakt nedåt.
- Luta inte projektorn åt höger eller vänster.
- Om du använder projektorn på höjder över 1 500 m så ställ in **Hög höjd läge**inställningen till **På** i projektorns meny för att försäkra dig om att projektorns inre temperatur är korrekt reglerad.
  - Inställningar > Hög höjd läge

#### Relaterade länkar

• "Försiktighetsåtgärder vid installation" sid.17

### Försiktighetsåtgärder vid installation

#### Installationsutrymme

#### **Observera**

Var noga med att lämna följande utrymme runt projektorn så att inga luftutsläpp och luftintag blockeras.

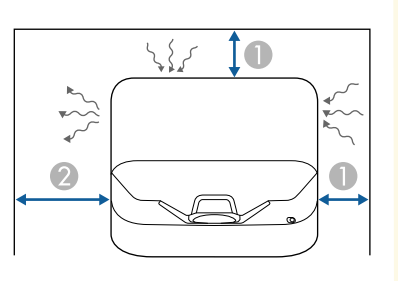

10 cm
 30 cm

Se dessa avsnitt för att ansluta projektorn till ett utbud av projiceringskällor.

#### Observera

• Kontrollera formen och riktningen på kontakterna på de kablar du tänkt ansluta. Tvinga inte in en kontakt i en port om den inte passar. Enheten eller projektorn kan skadas eller sluta fungera.

#### Relaterade länkar

- "Ansluta till videokällor" sid.18
- "Ansluta till externa USB-enheter" sid.18
- "Ansluta till externa ljudenheter" sid.19
- "Ansluta till en strömmande mediaspelare" sid.19
- "Anslutning till ett eARC/ARC-kompatibelt AV-system" sid.20

### Ansluta till videokällor

Om din videokälla har en HDMI-port kan du ansluta den till projektorn med en HDMI-kabel och mata ut bildkällans ljud med den projicerade bilden.

#### **Observera**

Aktivera inte videokällan innan du ansluter den till projektorn. Detta kan skada projektorn.

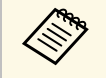

• Om den port på enheten du ansluter från har en ovanlig form, använd kabeln som följer med enheten eller en tillvalskabel för att ansluta till projektorn.

- Viss videoutrustning kan mata ut olika sorters signaler. Kontrollera i manualen som medföljer videoutrustningen om vilka signaltyper som kan matas ut.
- När du skickar bilder med 18 Gbps, t.ex. 4K 60 Hz 4:4:4, ska du använda en HDMI-kabel (premiumhög hastighet). Om du använder en inkompatibel kabel kan det hända att bilderna inte visas korrekt.

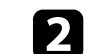

Anslut den andra änden till projektorns HDMI-port.

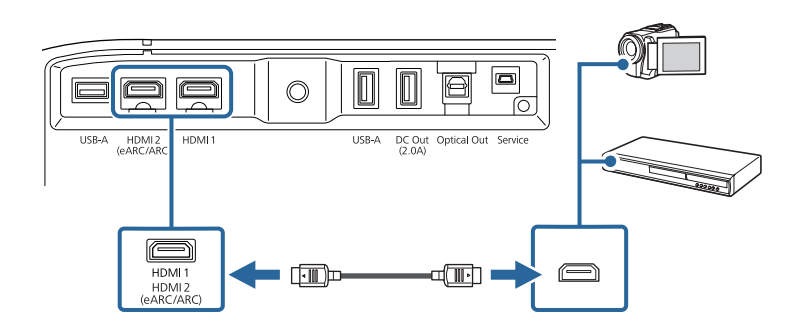

### Ansluta till externa USB-enheter

Genom att ansluta någon av dessa enheter till din projektor kan du projicera bilder och annat innehåll eller spela upp ljud utan att använda en ljudenhet.

- Mikrofon
- USB-minne
- Digitalkamera
- USB-hårddisk

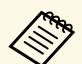

• USB-A-porten är inte garanterad att fungera med alla enheter som har stöd för USB.

- Du kan behöva en app för att projicera innehåll från din USB-enhet.
- USB-hårddiskar måste uppfylla följande krav:
  - USB Mass Storage Class-kompatibel (inte alla USBmasslagringsenheter stöds)
- Formaterad med FAT16/32
- Självförsörjande med egen AC-strömadapter (bus-strömförsörjda hårddiskar rekommenderas ej)
- Undvik att använda hårddiskar med flera partitioner

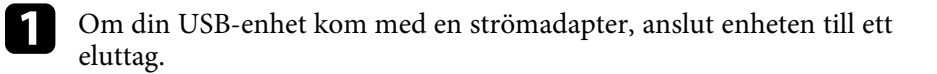

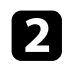

Anslut USB-enheten till projektorns USB-A-port enligt bilden.

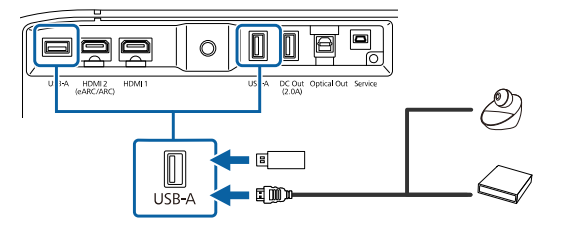

#### Observera

- Använd USB-kabeln som följde med eller specificerades för enheten.
- Om USB-kabeln är för lång kanske enheten inte fungerar korrekt. Vi rekommenderar att en USB-kabel som är tre meter eller kortare används.
- Om du använder en USB-hubb är det möjligt att enheten inte fungerar korrekt. Vi rekommenderar att åtgärden kontrolleras i förväg.

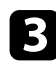

Anslut om nödvändigt den andra änden till enheten.

### Ansluta till externa ljudenheter

Om din förstärkare eller högtalare har en optisk digital ljudingångsport så kan du ansluta den till projektorn med en optisk digital ljudkabel och projicera ljud från bildkällan.

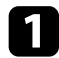

Anslut den optiska digitala ljudkabeln till din ljudenhets optiska digitala ljudingångsport.

**2** A

Anslut den andra änden till projektorns Optical Out-port.

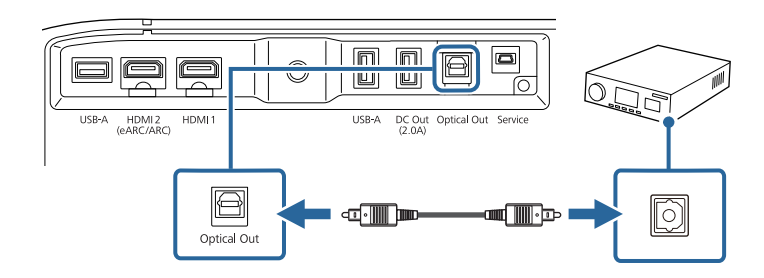

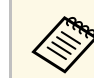

Om du vill ändra ljudinställningarna kan du ställa in **Ljudutgång** i projektorns **Ljud**-meny.

#### Relaterade länkar

• "Detaljerade ljudinställningar" sid.44

### Ansluta till en strömmande mediaspelare

Du kan ansluta din strömmande mediaspelare till projektorns HDMI-port. Genom att ansluta USB-strömförsörjningskabel kan du strömförsörja den strömmande mediaspelaren från projektorn.

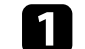

Anslut din strömmande mediaspelare till projektorns HDMI-port.

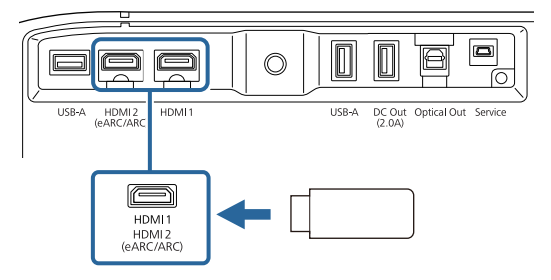

### Projektoranslutningar

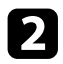

Anslut strömförsörjande USB-kabeln till projektorns DC Out-port.

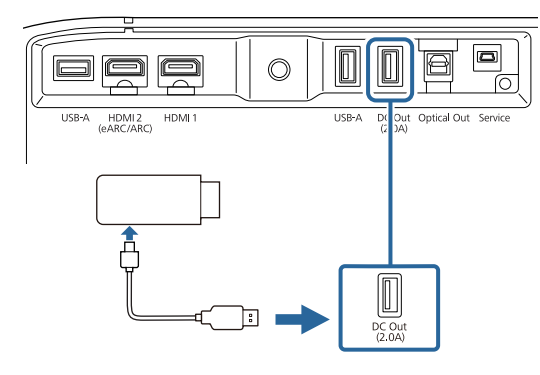

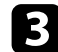

Anslut den andra änden till den strömmande mediaspelaren.

#### **Observera**

Använd kabeln som medföljer eller är specificerad för användning med medieflödesenheten.

### Anslutning till ett eARC/ARC-kompatibelt AV-system

Om ditt AV-system eller dina högtalare, t.ex. en soundbar, har en HDMI-port kan du ansluta dem till projektorn med en HDMI-kabel (med Ethernet) för att mata ut ljud till dessa enheter.

| 1 |  |
|---|--|
|   |  |
|   |  |

Anslut HDMI-kabeln till AV-systemets HDMI-utgångsport (eARC-eller ARC-kompatibel).

2

Anslut den andra änden till projektorns HDMI2 (eARC/ARC)-port.

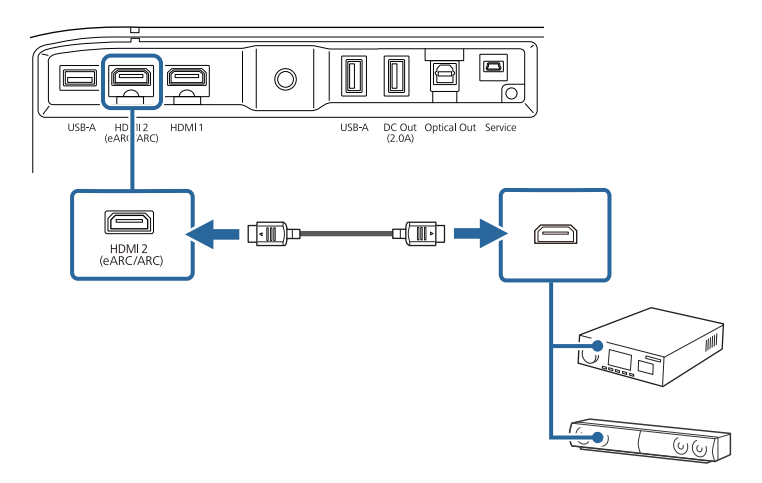

- Om du vill mata ut ljud från projektorns HDMI2 (eARC/ARC)-port ställer du in **HDMI2 ARC** till **På** och **Ljudutgång** till **ARC** (**Auto**) eller **eARC** i projektorns meny.
  - Inställningar > HDMI CEC > CEC-styrning > HDMI2 ARC
  - Ljud > Ljudutgång
- Om du vill mata ut ljud av högre kvalitet från projektorns HDMI2 (eARC/ARC)-port ställer du in **Ljudutgång** till **ARC (Auto)** i projektorns **Ljud**-meny.
- Vid uppspelning av Android TV-innehåll matas ljudet ut i 2 kanaler (L-PCM).
- Se Supplemental A/V Support Specification för format som stöds av eARC/ARC-ljud.

#### Relaterade länkar

• "Detaljerade ljudinställningar" sid.44

Fjärrkontrollen använder de två AAA-batterier som medföljde projektorn.

#### **Observera**

Se till att läsa Säkerhetsinstruktioner innan du hanterar batterierna.

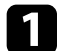

Ta bort batteriluckan enligt bilden.

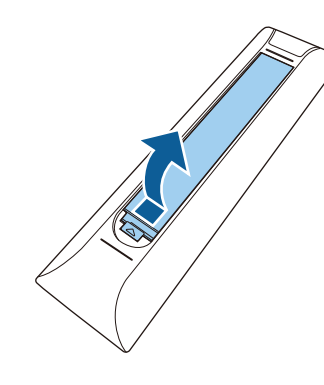

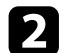

Ta bort gamla batterier om det behövs.

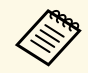

Kassera använda batterier i enligt med lokala bestämmelser.

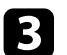

Sätt in batterierna med polariteten + och - riktade som på bilden.

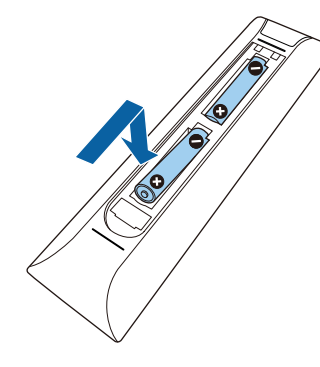

### **A** Varning

Se till att batterierna monteras i korrekt riktning genom att följa markeringarna (+)- och (-) i batterifacket. Om batterierna inte används korrekt kan de explodera eller läcka och orsaka eldsvåda, personskada, eller skada på produkten.

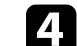

Sätt tillbaka batteriluckan och tryck ned den tills den klickar på plats.

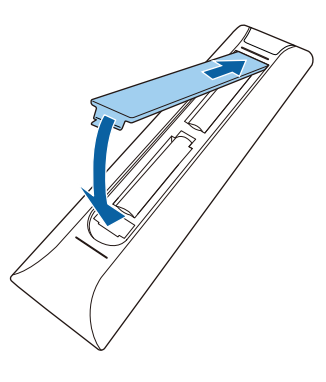

- ▶ Relaterade länkar
- "Fjärrkontrollshantering" sid.21
- "Fjärrkontrollshantering" sid.21

### Fjärrkontrollshantering

Fjärrkontrollen låter dig styra projektorn från nästan överallt i rummet.

Rekommendationen är att du riktar fjärrkontrollen mot projektorns mottagare och inom avståndet och vinkeln som visas här.

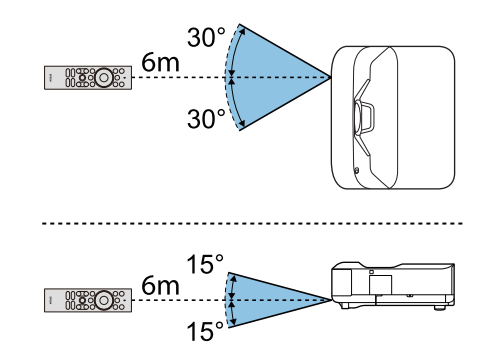

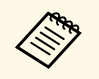

Det kan hända att projektorn inte svarar på kommandon om du använder fjärrkontrollen i ljusa fluorescerande lampor eller i direkt solljus. Om du inte tänkt använda fjärrkontrollen under en längre tid, ta ut batterierna.

# Konfigurera Android TV på projektorn

När du slår på projektorn första gången måste du konfigurera Android TV.

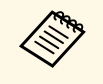

Du kan ändra var och en av inställningarna även efter att du slutfört de initiala inställningarna. Tryck på 🌮 på fjärrkontrollen för att visa menyn och ändra inställningarna.

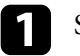

2

Starta projektorn.

När skärmen för hopparning visas så håll ned knappen [Enter] och knappen 
på fjärrkontrollen samtidigt för att para ihop fjärrkontrollen och projektorn.

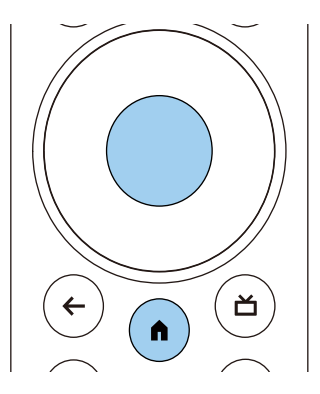

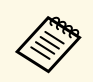

När hopparningen startar blinkar indikatorn på fjärrkontrollen. När hopparningen är slutförd så stängs indikatorn av.

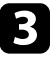

När kopplingen är avslutad följer du instruktionerna på skärmen för att göra de nödvändiga inställningarna.

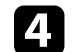

När skärmen för språkval visas kan du välja det språk du vill använda.

| Welcome |                         |
|---------|-------------------------|
|         | English (United States) |
|         | Afrikaans               |
|         | Català                  |
|         | Čeština                 |
|         | Dansk                   |
|         | Deutsch                 |
|         | English (Australia)     |

- När skärmen för inställning av Wi-Fi visas så välj det trådlösa nätverk du vill använd och följ sedan instruktionerna på skärmen för att göra de inställningar som behövs.
  - Det krävs en internetanslutning för att visa online-innehåll. Förvissa dig om att du kan använda Wi-Fi-tjänsten.
  - Kunden ansvarar för eventuella kommunikationsavgifter som uppstår när denne laddar ner appen eller tittar på online-innehåll.

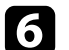

När inloggningsskärmen visas så loggar du in med ditt Google-konto.

- Du kan hämta diverse populära appar och spel på Google Play genom att logga in med ditt Google-konto.
- Du kan även skapa ett Google-konto på din dator eller smarta enhet.

När du har slutfört den initiala inställningen visas startskärmen.

#### Relaterade länkar

• "Startskärm för Android TV" sid.24

# Konfigurera Android TV på projektorn

### Startskärm för Android TV

När du startar projektorn eller trycker på 🌘 på fjärrkontrollen, visas startskärmen för Android TV.

Du kan enkelt komma åt online-innehåll, applikationer och projektorinställningar från startskärmen.

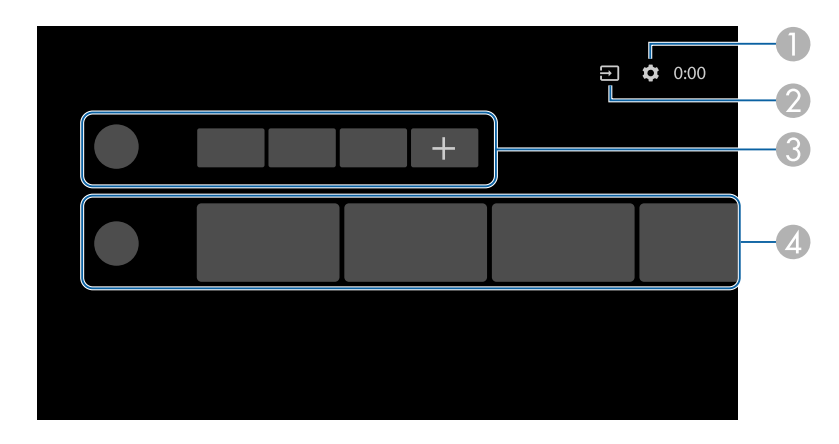

|   | Beskrivning                                                                                                    |  |
|---|----------------------------------------------------------------------------------------------------|--|
| 0 | Visar menyn <b>Inställningar</b> . Du kan välja diverse inställningar som exempelvis<br>Wi-Fi-inställning, språkinställningar och information om Google-kontot. |  |
| 2 | Visar en lista av tillgängliga inmatningskällor.                                                                                                    |  |
| 3 | Visar de program som har laddats ner till projektorn. Du kan lägga till applikationer till den här listan genom att markera ikonen med ett +.                   |  |
| 4 | Visar online-innehåll som rekommenderas av applikationerna.                                                                                                    |  |

Innehållet på startskärmen kan ändras beroende på vilken version det är på Android TV.

# Använda de grundläggande projektorfunktionerna

Följ instruktionerna i dessa avsnitt för att använda din projektors grundläggande funktioner.

- "Hur man slår på projektorn" sid.26
- "Stänga av projektorn" sid.27
- "Fokusera på bilden med fokuseringsspaken" sid.28
- "Korrigera förvrängning i bilden" sid.29
- "Justera bildfärg" sid.31
- "Justera ljuskällans ljusstyrka manuellt" sid.32
- "Justera kontrast baserat på innehållets ljusstyrka" sid.33
- "Välja en bildkälla" sid.34
- "Bildens bredd-/höjdförhållande" sid.35
- "Färgläge" sid.37
- "Justera bildens kvalitet" sid.39
- "Kontrollera volymen med volymknapparna" sid.42
- "Justera ljudinställningarna (ljudläge)" sid.43
- "Stänga av ljudet tillfälligt (Ljudavstängning)" sid.46
- "Stänga av bilden tillfälligt (tomt)" sid.47

### Hur man slår på projektorn

När du ansluter videoutrustningen till projektorn så slå på videoutrustningen som du vill använda efter att du har startat projektorn.

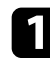

Anslut strömsladden till projektorns nätuttag och anslut till ett eluttag.

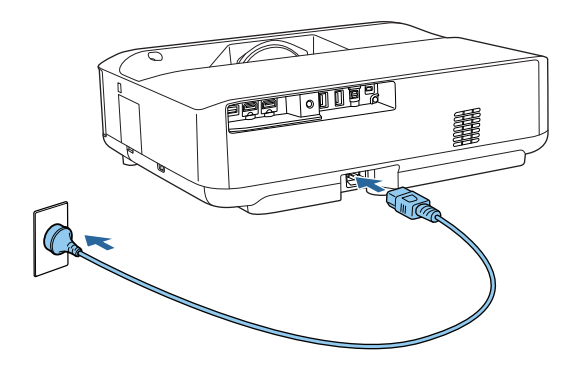

Projektorn går över i standbyläge. Det indikerar att projektorn har ström men inte är påslagen ännu.

| 6 |   |
|---|---|
|   |   |
|   | _ |
|   |   |
|   | _ |
|   |   |

Tryck på strömknappen på projektorn eller fjärrkontrollen för att slå på projektorn.

Satusindikatorn blinkar blått när projektorn värms upp. När projektorn är uppvärmd slutar strömindikatorn blinka och lyser blå.

Den första gången du startar projektorn visas skärmen för hopparning av fjärrkontroll och initial konfiguration. Följ instruktionerna på skärmen för att slutföra inställningarna.

### ▲ Varning

- Titta aldrig direkt in i projektorlinsen när ljuskällan är påslagen. Detta kan skada dina ögon och är särskilt skadligt för barn.
- Se till att ingen tittar in i linsen när du slår på projektorn på avstånd med hjälp av fjärrkontrollen.
- Blockera inte ljuset från projektorn med en bok eller andra föremål under projicering. Om ljuset från projektorn blockeras blir området på vilket ljuset är riktat mycket varmt och kan orsaka att det smälter, bränns eller börjar brinna. Linsen kan även blir mycket varm på grund av reflekterat ljus vilket kan orsaka funktionsfel i projektorn. Stoppa projicering genom att stänga av projektorn.

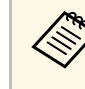

När du använder den på en höjd av 1 500 m eller högre ställer du in **Hög höjd läge** till **På**.

Inställningar > Hög höjd läge

- "Inställningar för projektorfunktioner Inställningsmeny" sid.67
- "Konfigurera Android TV på projektorn" sid.23
- "Projektorns delar och funktioner" sid.9

### Stänga av projektorn

Stäng av projektorn efter användning.

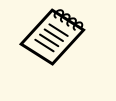

• Stäng av den här produkten när den inte är i bruk för att förlänga projektorns livslängd. Lampkällans livslängd varierar beroende på det valda läget, miljöförhållanden och användning. Ljusstyrkan förminskas över tid.

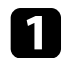

Håll in och tryck på strömbrytaren på projektorn eller fjärrkontrollen.

Välj Stänga av på skärmen som visas.

Ljuskällan stängs av och statusindikatorn släcks.

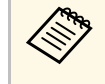

Ett kort tryck på strömbrytaren sätter projektorn i viloläge, och den fortsätter att fungera med minimal effekt även om strömmen stängs av. Detta gör att projektorn startar snabbt nästa gång du slår på den.

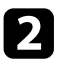

För att transportera eller förvara projektorn så kontrollera att statusindikatorn på projektorn är av och dra ur strömsladden.

#### ➡ Relaterade länkar

• "Projektorns delar och funktioner" sid.9

# Fokusera på bilden med fokuseringsspaken

Du kan korrigera fokus med fokuseringsspaken.

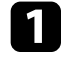

Starta projektorn och visa en bild.

### 2 Öppna fokuseringsspakskyddet.

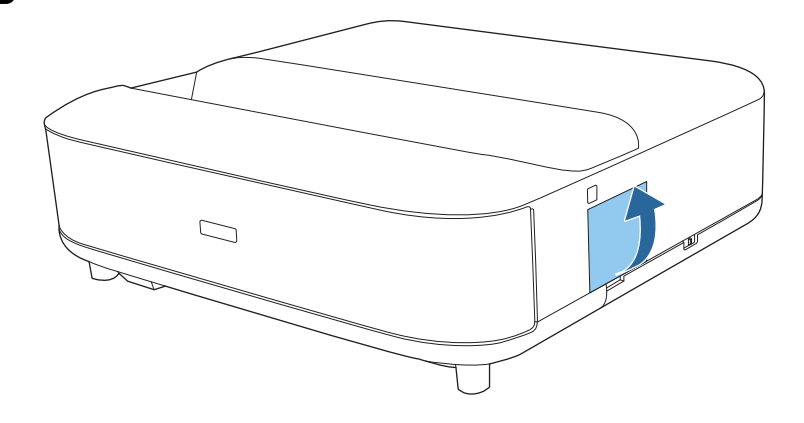

**3** Flytta på fokuseringsspaken för att justera fokus.

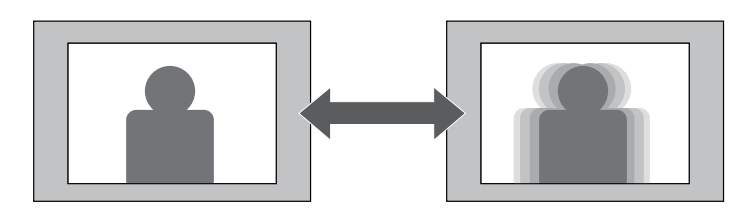

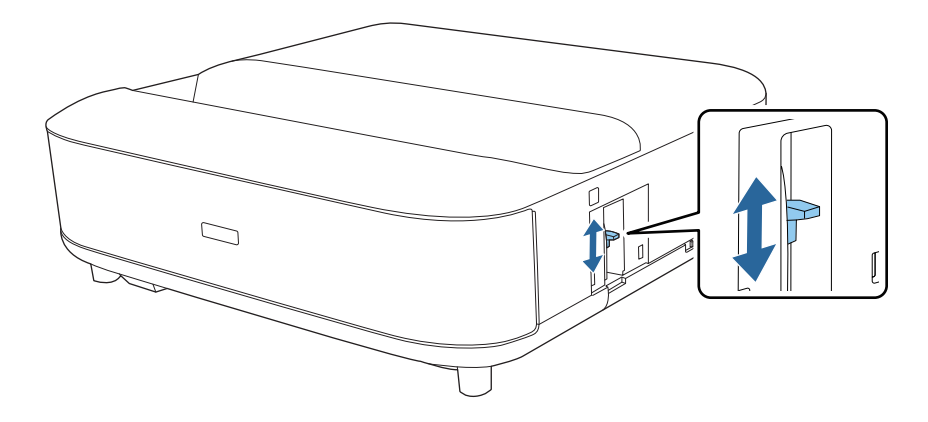

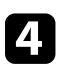

Stäng fokuseringsspakskyddet.

När den projicerade bilden är böjd eller inte är rektangulär kan du korrigera snedvridning i den projicerade bilden genom att följa instruktionerna på skärmen.

Efter korrigering blir din bild något mindre.

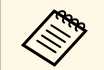

2

För att lättare korrigera förvrängning kan du använda programmet Epson Setting Assistant på en smarttelefon eller surfplatta som har en kamerafunktion. Installera programmet med hjälp av QR-koden som visas på den projicerade skärmen. Kunden ansvarar för eventuella kommunikationsavgifter som uppstår när appen laddas ner.

Starta projektorn och visa en bild.

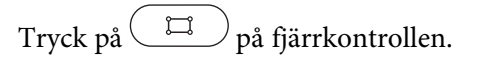

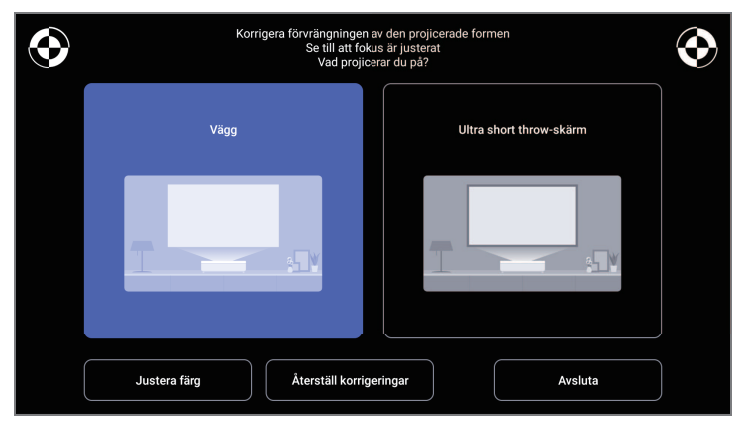

**3** M sk

Medan du tittar på markeringarna uppe till höger och vänster på skärmen, justerar du fokus med hjälp av fokuseringsspaken.

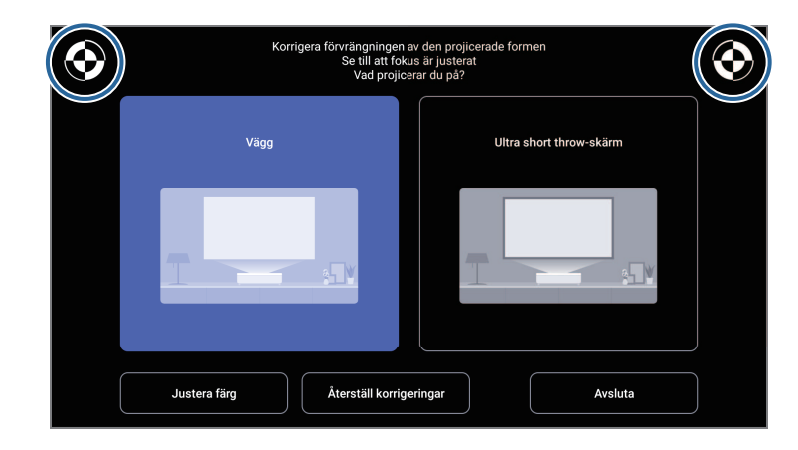

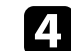

Följ instruktionerna på skärmen för att korrigera förvrängning i bilden.

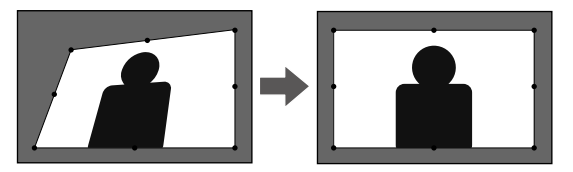

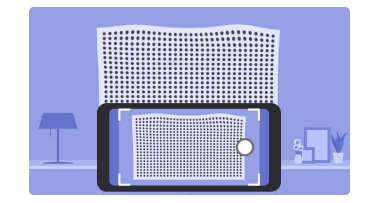

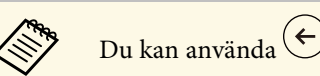

Du kan använda 🔶 på fjärrkontrollen för att stänga menyerna.

# Korrigera förvrängning i bilden

- "Projektorns visningsinställningar menyn Installation" sid.66
  "Fokusera på bilden med fokuseringsspaken" sid.28

## Justera bildfärg

När du projicerar på en vägg kan du använda den förinställda färgkorrigeringen för att kompensera för väggens färg.

Du kan göra ytterligare detaljerade färgjusteringar i **Bild** i projektorns meny.

Starta projektorn och visa en bild.

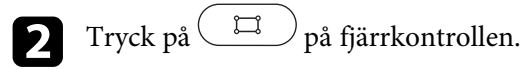

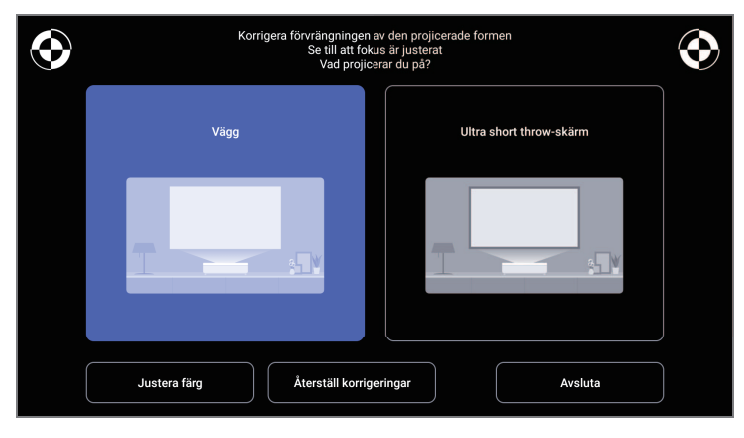

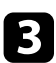

1

Välj **Justera färg** och tryck på [Enter].

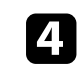

Välj den färg som ligger närmast väggens färg, välj **OK** och tryck sedan på [Enter].

| Justen<br>Vilken fa | färgen på den projicerade bilden<br>irg ligger närmast färgen på väggen | som projiceras på? |    |
|---------------------|-------------------------------------------------------------------------|--------------------|----|
| Vit                 | Varm fåig                                                               | Sval färg          |    |
|                     |                                                                         |                    | ок |

#### ➡ Relaterade länkar

• "Bildkvalitetsinställningar - Bildmeny" sid.62

Du kan justera ljusstyrkan på projektorns ljuskälla.

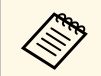

Den här funktionen är inte tillgänglig när ett problem har uppstått.

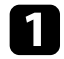

Starta projektorn och visa en bild.

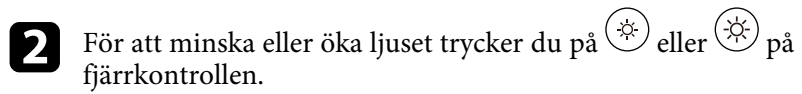

En ljusutgångsmätare visas på skärmen.

Du kan aktivera Dynamisk kontrast för att automatiskt optimera bildens luminans. Detta förbättrar bildkontrasten baserat på ljusstyrkan för det innehåll som projiceras.

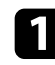

Starta projektorn och visa en bild.

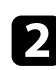

Tryck på knappen <sup>(C)</sup> på fjärrkontrollen.

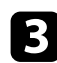

Välj Bild-menyn och tryck på knappen [Enter].

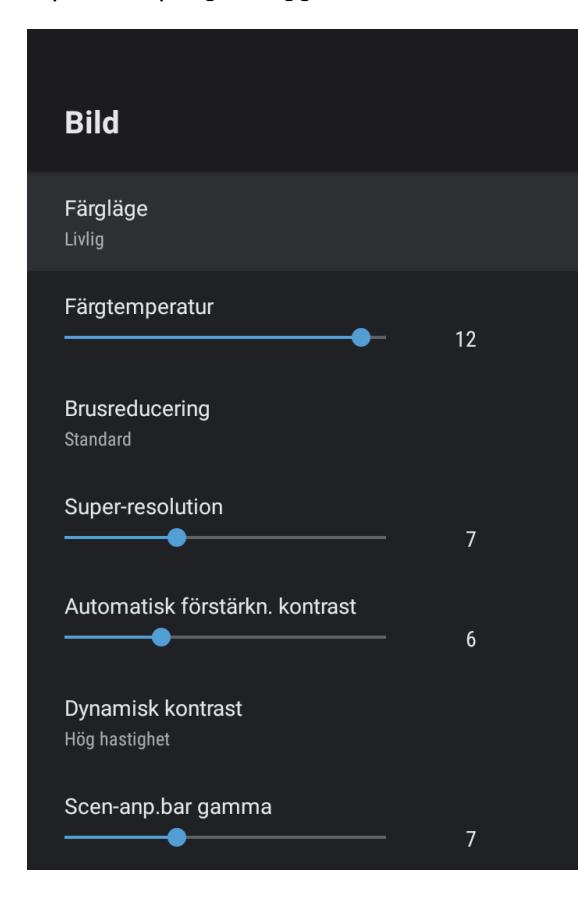

|  |  | • |
|--|--|---|
|  |  |   |
|  |  |   |
|  |  |   |

Välj **Dynamisk kontrast** och tryck på [Enter].

- 5 Välj ett av följande alternativ och tryck på [Enter]:
  - Hög hastighet för att justera ljusstyrka så fort som scenen ändras.
  - Normal för standard ljusjustering.

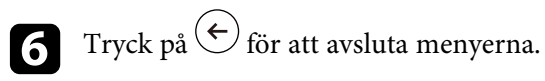

#### ➡ Relaterade länkar

• "Bildkvalitetsinställningar - Bildmeny" sid.62

### Välja en bildkälla

När flera bildkällor är anslutna till projektorn kan du växla från en bildkälla till en annan.

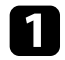

Se till att den anslutna bildkällan du vill använda är påslagen.

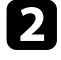

För videobildkällor, sätt i en DVD eller annan videomedia och tryck på play.

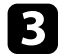

Gör något av följande:

• Om du vill byta bildkälla till HDMI1 eller HDMI2 trycker du på (=) på fjärrkontrollen.

Välj sedan den källa du vill använda på skärmen som visas.

 Om du vill byta bildkälla till startskärmen för Android TV trycker du på på fjärrkontrollen.

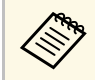

När ingen bildsignal identifieras så kontrollera kabelanslutningarna mellan projektorn och bildkällan.

- "Projektoranslutningar" sid.18
- "Projektordelar Projektorns fjärrkontroll" sid.12
- "Ljudkvalitetsinställningar Ljudmeny" sid.64

Projektorn kan visa bilder i annorlunda bredd-till-höjdförhållanden benämnda Bredd-/höjdförhållande. Normalt bestämmer insignalen från din videokälla bildens bredd-/höjdförhållande. Du kan dock ändra bredd-/höjdförhållande för vissa bilder så att de passar på din duk.

Om du alltid vill använda ett speciellt bredd-/höjdförhållande för viss videokälla kan du välja det genom att använda projektorns **Bild**-meny.

#### ➡ Relaterade länkar

2

- "Ändra bildens bredd-/höjdförhållande" sid.35
- "Tillgängliga bredd-/höjdförhållanden" sid.36

### Ändra bildens bredd-/höjdförhållande

Du kan ändra bredd-/höjdförhållandet av den visade bilden.

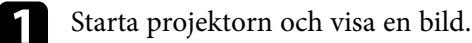

Tryck på knappen <sup>(®)</sup> på fjärrkontrollen.

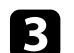

Välj **Bild**-menyn och tryck på [Enter].

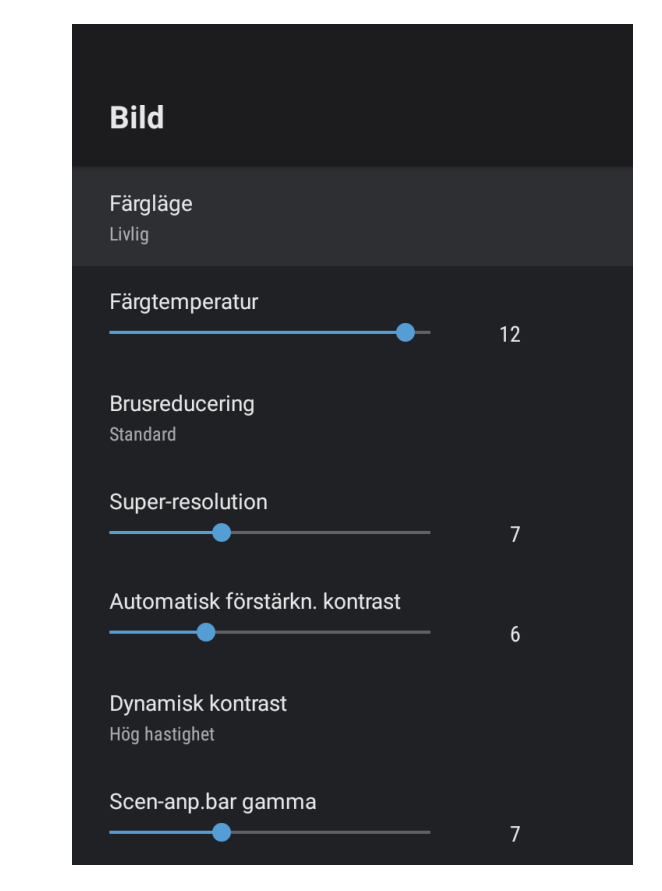

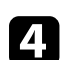

5

Välj Bredd-/höjdförhållande och tryck på [Enter].

Välj en av de tillgängliga bredd-/höjdförhållandena för din ingående signal och tryck på [Enter].

6 Tryck på  $\overleftarrow{\epsilon}$  för att avsluta menyerna.

# Bildens bredd-/höjdförhållande

### Tillgängliga bredd-/höjdförhållanden

Du kan välja följande bredd-/höjdförhållanden, beroende på insignalen från din bildkälla.

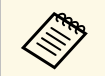

• Observera att användning av projektorns bredd-/höjdförhållande för förminskning, förstoring eller delning av bilden för kommersiella ändamål eller offentlig visning kan inkräkta på upphovsrättsinnehavarens rättigheter enligt upphovsrättslagstiftningen.

| Bildformat | Beskrivning                                                                                    |  |
|------------|------------------------------------------------------------------------------------------------|--|
| Normal     | Visar bilden med full projektionsyta och behåller<br>bildens bredd-/höjdförhållande.           |  |
| Full       | Visar bilden med projektionsytans fulla storlek, men behåller inte bredd-/höjdförhållandet.    |  |
| Zoom       | Visar bilden med full bredd på projektionsytan och<br>behåller bildens bredd-/höjdförhållande. |  |
# Färgläge

Projektorn har olika färglägen för optimalt ljus, kontrast och färg, för en rad visningsmiljöer och bildtyper. Du kan välja läget som passar in med din bild och miljö, eller experimentera med de tillgängliga lägena.

- ➡ Relaterade länkar
- "Ändrar färgläget" sid.37
- "Tillgängliga färglägen" sid.38

### Ändrar färgläget

Du kan ändra projektorns **Färgläge** med fjärrkontrollen för att optimera bilden för din visningsmiljö.

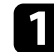

Starta projektorn och visa en bild.

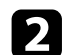

Tryck på knappen 🍥 på fjärrkontrollen.

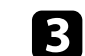

Välj Bild-menyn och tryck på knappen [Enter].

| Bild                               |    |  |
|------------------------------------|----|--|
| Färgläge<br>Livlig                 |    |  |
| Färgtemperatur                     | 12 |  |
| <b>Brusreducering</b><br>Standard  |    |  |
| Super-resolution                   | 7  |  |
| Automatisk förstärkn. kontrast     | 6  |  |
| Dynamisk kontrast<br>Hög hastighet |    |  |
| Scen-anp.bar gamma                 | 7  |  |

- **4**. Välj **Färgläge** och tryck på [Enter].
  - Välj det färgläge som du vill använda från listan och tryck på [Enter].

**6** Tryck på  $\overleftarrow{\bullet}$  för att avsluta menyerna.

#### ➡ Relaterade länkar

5

• "Bildkvalitetsinställningar - Bildmeny" sid.62

# Tillgängliga färglägen

Du kan ställa in projektorn att använda dessa färglägen beroende på din miljö och bildtyper.

| Färgläge  | Beskrivning                                                                                  |  |
|-----------|----------------------------------------------------------------------------------------------|--|
| Dynamiskt | Detta är det ljusaste läget. Bäst vid prioritering av<br>ljusstyrka.                         |  |
| Livlig    | Bäst för att njuta av innehåll med ljusa färger.                                             |  |
| Bio       | Bäst för innehåll som t.ex. filmer.                                                          |  |
| Naturligt | Återger naturliga färger. Detta är det bästa alternativ<br>när du vill justera bildens färg. |  |

Du kan fininställa olika aspekter för dina projicerade bilders kvalitet.

#### ➡ Relaterade länkar

- "Justera prestanda i detalj" sid.39
- "Justera bildens upplösning" sid.40
- "Inställning av raminterpolering" sid.41

### Justera prestanda i detalj

Du kan fininställa olika aspekter för hur kvalitet och färger visas på dina projicerade bilder.

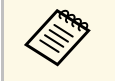

Optimera färgtonen enligt scenen och för att få en mer livlig bild så kan bilden korrigeras genom att justera **Scen-anp.bar gamma**inställningen.

Starta projektorn och visa en bild.

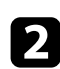

Tryck på knappen <sup>()</sup> på fjärrkontrollen.

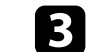

Välj Bild-menyn och tryck på knappen [Enter].

| Bild                               |    |  |
|------------------------------------|----|--|
| <b>Färgläge</b><br>Livlig          |    |  |
| Färgtemperatur                     | 12 |  |
| Brusreducering<br>Standard         |    |  |
| Super-resolution                   | 7  |  |
| Automatisk förstärkn. kontrast     | 6  |  |
| Dynamisk kontrast<br>Hög hastighet |    |  |
| Scen-anp.bar gamma                 | 7  |  |

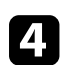

Välj **Anpassa inställningar** och tryck på [Enter].

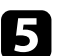

Välj ett av följande alternativ:

- För att justera den allmänna ljusstyrkan i färgen, justera Ljushetinställningen.
- Justera skillnaden mellan ljusa och mörka områden i bilden, justera Kontrast-inställningen.

## Justera bildens kvalitet

- För att justera den allmänna mättnaden i färgen, justera Mättnadinställningen.
- För att justera balansen mellan grön till magenta i bilden används **Färgton**-inställningen.
- För att justera den bildens kontur justeras Skärpa-inställningen.

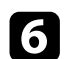

Tryck på  $\leftarrow$  för att avsluta menyerna.

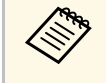

Du kan ställa in den övergripande färgtonen genom att justera **Färgtemperatur**-inställningen i **Bild**-menyn om bilden är för blå- eller rödaktig.

#### ➡ Relaterade länkar

• "Bildkvalitetsinställningar - Bildmeny" sid.62

### Justera bildens upplösning

Du kan justera bildens upplösning för att återge en tydlig bild med en eftertrycklig struktur och materialkänsla.

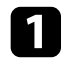

2

Sätt på projektorn och växla till den bildkälla du vill använda.

Tryck på 🗐 på fjärrkontrollen.

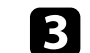

Välj **Bild**-menyn och tryck på [Enter].

| Bild                                      |    |
|-------------------------------------------|----|
| Färgläge<br>Livlig                        |    |
| Färgtemperatur                            | 12 |
| Brusreducering<br>Standard                |    |
| Super-resolution                          | 7  |
| Automatisk förstärkn. kontrast            | 6  |
| <b>Dynamisk kontrast</b><br>Hög hastighet |    |
| Scen-anp.bar gamma                        | 7  |

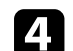

Justera varje inställning var för sig i projektorns meny Bild vid behov.

- För att minska flimret i bilderna justeras **Brusreducering**inställningen.
- För att minska suddighet som visas när du projicerar bild med låg upplösning, justera inställningen **Super-resolution**.
- Om du vill skapa en tydligare och skarpare bild genom att automatiskt justera kontrasten kan du justera inställningen **Automatisk förstärkn. kontrast**.

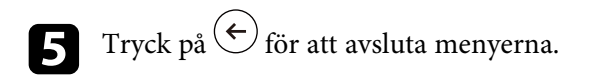

### Inställning av raminterpolering

Du kan använda projektorns **Raminterpolering**-funktion för att jämna ut video med mycket rörelse genom att jämföra på varandra följande bildrutor och infoga en mellanliggande bildruta mellan dem.

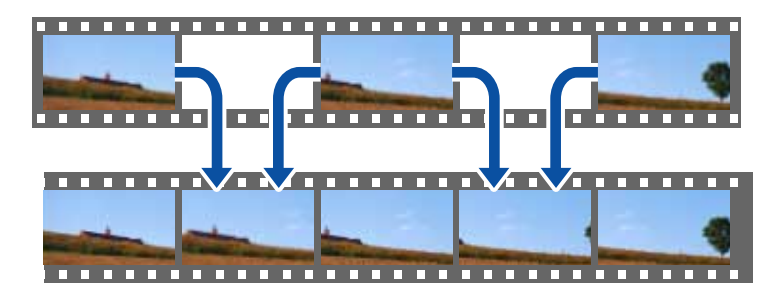

1

Sätt på projektorn och växla till den bildkälla du vill använda.

**2** Tryck på 🕲 på fjärrkontrollen.

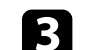

Välj menyn **Bild** och tryck på [Enter].

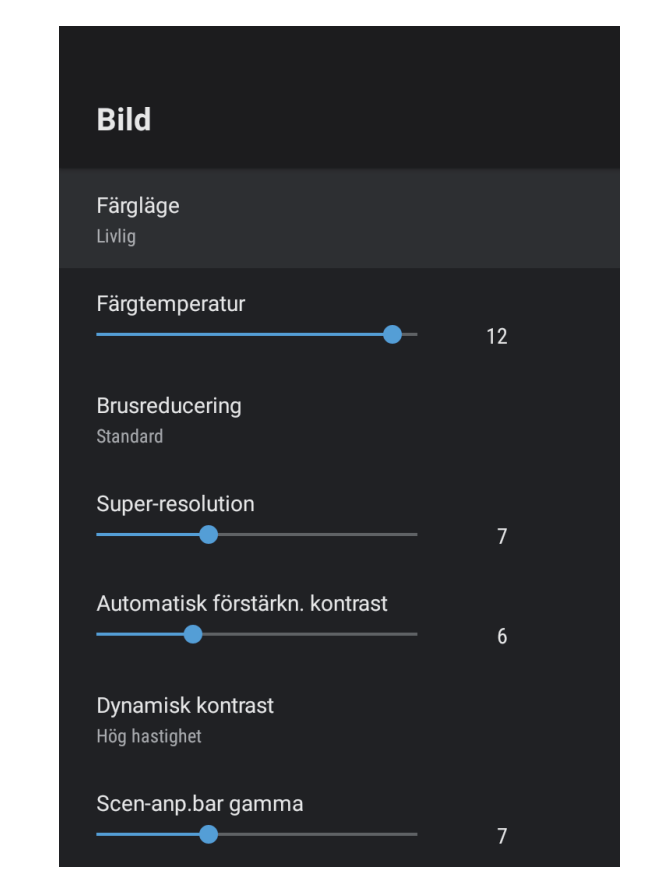

4 Välj Raminterpolering och tryck på [Enter].
5 Välj nivå av interpolering och tryck på [Enter].
6 Tryck på för att avsluta menyerna.

Du kan kontrollera volymen med volymknapparna.

Slå på projektorn och starta videon.

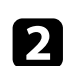

För att sänka eller höja volymen trycker du på knappen 0 eller 0 på fjärrkontrollen.

En volymkontroll visas på skärmen.

### **A** Försiktighet

Börja inte en uppspelning med en hög volyminställning. Plötsliga oljud kan orsaka hörselskador.

Sänk alltid volymen innan enheten stängs av så att du gradvis kan öka volymen när enheten slås på igen.

#### ➡ Relaterade länkar

• "Inställningar för projektorfunktioner - Inställningsmeny" sid.67

# Justera ljudinställningarna (ljudläge)

Projektorn erbjuder diverse ljudinställningar för att finjustera ljudkvaliteten för diverse lyssnandemiljöer.

Du kan välja läget som passar in med din bild eller experimentera med de tillgängliga lägena.

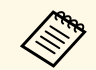

Ljudinställningarna som förklaras i följande avsnitt är bara tillgängliga för ljud som matas ut från projektorns högtalare.

Slå på projektorn och starta videon.

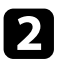

Tryck på knappen <sup>()</sup> på fjärrkontrollen.

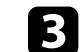

Välj Ljud-menyn och tryck på knappen [Enter].

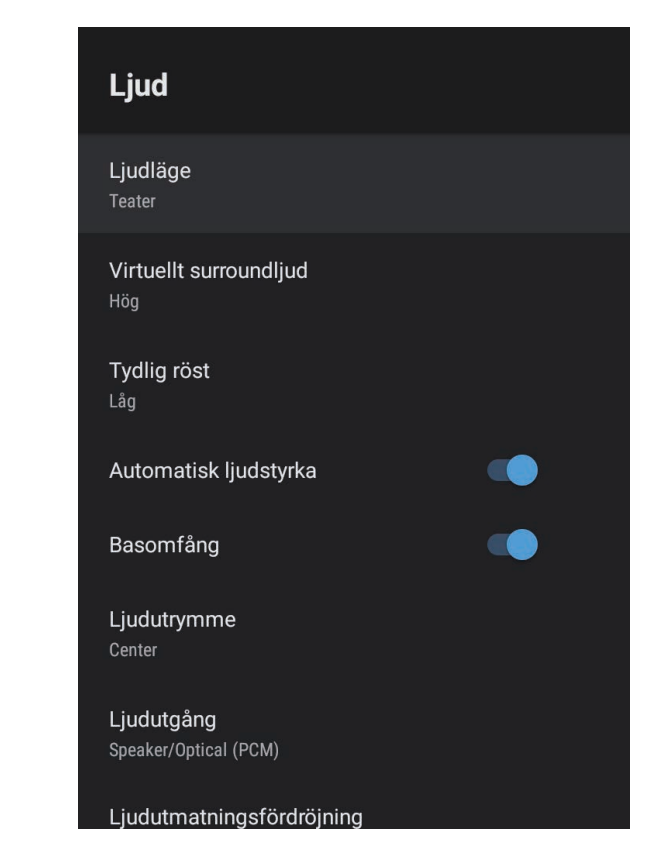

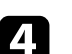

5

6

Välj Ljudläge och tryck på [Enter].

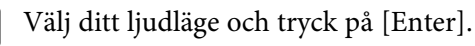

Välj detaljerade ljudinställningar såsom surroundljudseffekt och gör vid behov inställningar i enlighet med din lyssningsmiljö.

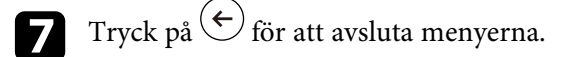

### ➡ Relaterade länkar

- "Tillgängliga ljudlägen" sid.44
- "Detaljerade ljudinställningar" sid.44
- "Ljudkvalitetsinställningar Ljudmeny" sid.64

## Tillgängliga ljudlägen

Du kan ställa in följande ljudlägen i projektorns **Ljud**-meny.

| Ljudläge     | Beskrivning                                                                                                    |  |
|--------------|----------------------------------------------------------------------------------------------------|--|
| Teater       | Surroundeffekten återskapar den akustiska miljön i en<br>biograf. Ljudet blir realistiskt och kraftfullt.                                                                                                    |  |
| TV           | Spelar upp röster tydligt. Det här är idealiskt för att<br>titta på nyheter, dokumentärer och andra Tv-serier.                                                                                                    |  |
| Studio       | Med ett brett intervall av uppspelningskvalitet och<br>balanserad ljudkvalitet återger den här funktionen<br>ljudet som skaparna och artisterna tog fram.                                                                                       |  |
| Stadion      | Det här återskapar realistiskt atmosfären av<br>idrottsarenor och folksamlingar så att du får en tydlig<br>uppspelning av realtidsröster. Ger en realistisk<br>atmosfär när du tittar på idrott.                                                |  |
| Koncert      | Det här återskapar eko och rymd från en konsert så att du får en äkta känsla av upprymdhet.                                                                                                    |  |
| Karaoke-läge | Det här är idealiskt för att spela upp karaoke-innehåll<br>eftersom detta återskapar ekon och rymden från en<br>konsert. Du kan spela upp låtar utan att göra avkall på<br>de rösteffekter som karaoke-appar och mikrofoner<br>tillhandahåller. |  |

## Detaljerade ljudinställningar

Du kan ställa in projektorn till att använda dessa detaljerade ljudmenyer anpassat till din lyssningsmiljö.

| Inställning            | Beskrivning                                                                                                    |  |
|------------------------|----------------------------------------------------------------------------------------------------|--|
| Virtuellt surroundljud | Justerar surroundeffektens styrka. Den här inställningen sparas för varje Ljudläge.                                                                                             |  |
| Tydlig röst            | Justerar rösten så att den kan höras tydligt. Den här inställningen sparas för varje Ljudläge.                                                                                  |  |
| Automatisk ljudstyrka  | Även vid uppspelning av låga volymer justerar det här<br>automatiskt balansen mellan höga och låga toner i<br>ljudet så att de förblir balanserade.                             |  |
| Basomfång              | Ger eftertryck åt basnivåerna så att basen blir kraftfull.                                                                                                    |  |
| Ljudutrymme            | Justerar ljudkvaliteten så att den passar din visningsposition.                                                                                                    |  |
| Ljudutgång             | Välj ingångskälla och ljudutgångsenhet.                                                                                                    |  |
|                        | • <b>Speaker/Optical (PCM)</b> : Matar ut ljudet i PCM-<br>format (2 kanaler) till en extern ljudenhet som är<br>ansluten till Optical Out-porten och projektorns<br>högtalare. |  |
|                        | • <b>Speaker/Optical (Auto)</b> : Matar ut ljud av högre kvalitet till den externa ljudenhet som är ansluten till Optical Out-porten och till projektorns högtalare.            |  |
|                        | • <b>ARC (PCM)</b> : Ljudet skickas i PCM-format (2 kanaler) till en ARC-kompatibel extern ljudenhet som är ansluten till HDMI2 (eARC/ARC)-porten.                              |  |
|                        | • <b>ARC (Auto)</b> : Skickar ljud av högre kvalitet till en ARC-kompatibel extern ljudenhet som är ansluten till HDMI2 (eARC/ARC)-porten.                                      |  |
|                        | • <b>eARC</b> : Skickar ljud av högre kvalitet till en eARC-<br>kompatibel extern ljudenhet som är ansluten till<br>HDMI2 (eARC/ARC)-porten.                                    |  |
|                        | Automatiskt stöder följande ljudcodecs:                                                                                                    |  |
|                        | <ul> <li>L-PCM (2 kanaler)</li> <li>AC-3 (upp till 5,1-kan)</li> <li>DTS (upp till 5,1-kan)</li> </ul>                                                                          |  |

| Inställning                   | Beskrivning                                                                                                    |  |
|-------------------------------|----------------------------------------------------------------------------------------------------|--|
|                               | <ul> <li>Om ljudet inte matas ut korrekt<br/>ska PCM väljas.</li> <li>Vid uppspelning av Android TV-<br/>innehåll matas ljudet ut i 2 kanaler<br/>(L-PCM).</li> </ul> |  |
| Ljudutmatningsfördröjnin<br>g | Justera ljudfördröjningen. Om ljudet är snabbt behöver<br>ett högre värde väljas.                                                                                     |  |
|                               | <ul> <li>Ljudutgång från projektorns högtalare</li> <li>ljudutgång från HDMI2 (eARC/ARC)-porten</li> <li>Ljudutgång från Optical Out-porten</li> </ul>                |  |

Du kan stänga av ljudet tillfälligt.

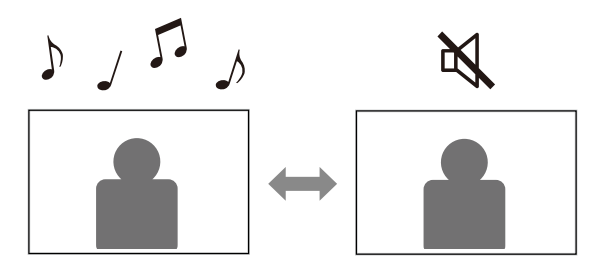

- Tryck på 🔍 på fjärrkontrollen för att tillfälligt stänga av ljudet.
- **2** Tryck på igen för att slå på ljudet igen.

Du kan tillfälligt stänga av den projicerade bilden. Den här funktionen är användbar när du vill använda projektorn som högtalare.

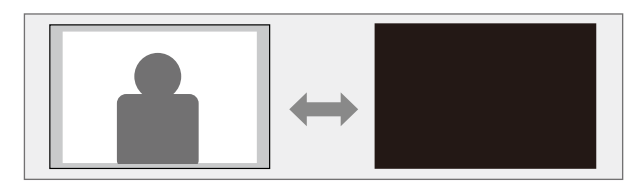

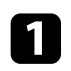

Tryck på ( ) på fjärrkontrollen för att tillfälligt stoppa projiceringen.

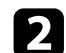

**E** 

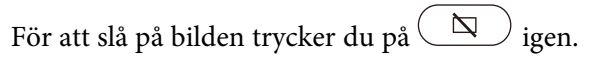

Alla videoåtgärder fortsätter dock att köras så du kan inte återuppta projektionen när du stänger av den projicerade bilden.

# Justera projektorfunktioner

Följ instruktionerna i dessa avsnitt för att använda din projektors justeringsfunktioner.

### ➡ Relaterade länkar

- "Ändra bildstorlek eller position (Flexibel bild)" sid.49
- "Vända bilden horisontellt (Flexibel bild)" sid.50
- "Sudda ut bildens kanter (Flexibel bild)" sid.51
- "Använda projektorn som en Bluetooth-högtalare" sid.52
- "Använda Chromecast built-in<sup>™</sup>" sid.54
- "HDMI CEC-funktioner" sid.55
- "Montera en Säkerhetskabel" sid.57
- "Uppdatera projektorns fasta programvara" sid.58
- "Initiera projektorn" sid.59

Du kan minska den projicerade bildens storlek och ändra bildens position utan att flytta projektorn.

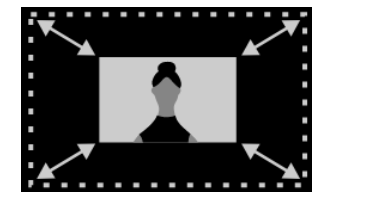

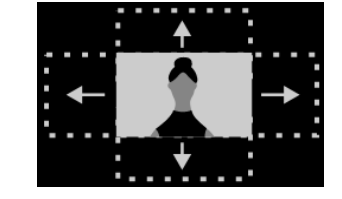

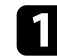

Starta projektorn och visa en bild.

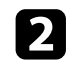

Tryck på ( ) på fjärrkontrollen för att visa menyn **Flexibel bild**.

Du kan inte använda den här knappen när menyn **Installation** visas.

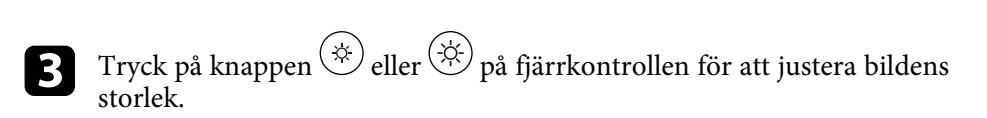

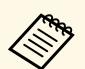

Du kan minska bildstorleken till 30 %.

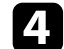

Använd styrplattan för att ändra bildens position.

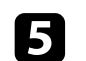

**N** 

Tryck på 🗲 för att stänga menyn **Flexibel bild**.

Du kan återställa alla inställningar i menyn **Flexibel bild** genom att trycka på

Du kan vända den projicerade bilden horisontellt.

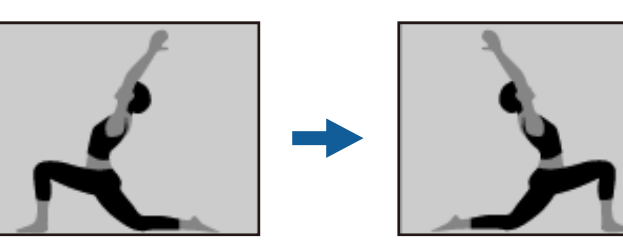

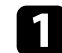

Starta projektorn och visa en bild.

**2** Tryck på (B) på fjärrkontrollen för att visa menyn **Flexibel bild**.

Du kan inte använda den här knappen när menyn **Installation** visas.

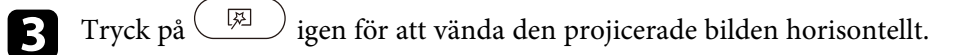

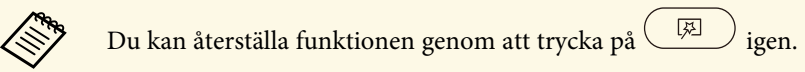

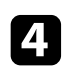

Tryck på 🔶 för att stänga menyn **Flexibel bild**.

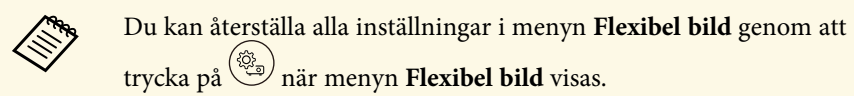

Du kan sudda ut kanterna på den projicerade bilden så att bilden smälter in i väggen du projicerar på.

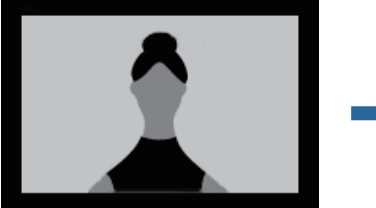

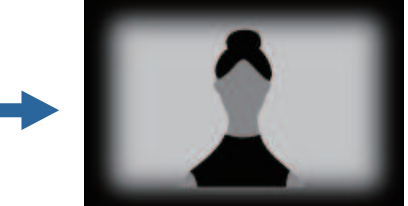

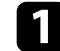

Carlor Carlo

Starta projektorn och visa en bild.

**2** Tryck på  $(\square)$  på fjärrkontrollen för att visa menyn **Flexibel bild**.

Du kan inte använda den här knappen när menyn **Installation** visas.

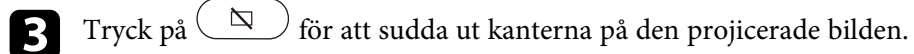

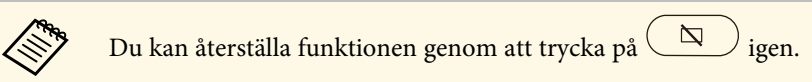

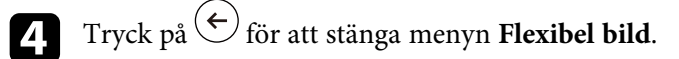

Du kan återställa alla inställningar i menyn **Flexibel bild** genom att trycka på

Du kan använda projektorns högtalare för att mata ut ljud från en enhet som är ansluten via Bluetooth.

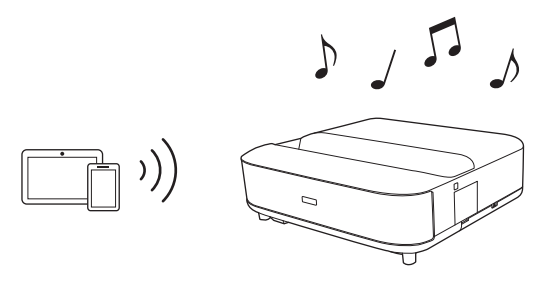

Starta projektorn och visa en bild.

Tryck på 🗐 på fjärrkontrollen.

**3** Välj menyn **Bluetooth-högtalarläge** och tryck på [Enter] för att aktivera inställningen.

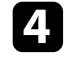

Aktivera Bluetooth-funktionen på den enhet du vill ansluta och välj **Projector** från listan med tillgängliga enheter. Mer information finns i dokumentationen som medföljer enheten.

• Som standard är namnet på projektorn **Projector**. Du kan välja ett annat namn eller använda ett anpassat namn från

Enhetsinställningar som visas när du trycker på 🔅 på fjärrkontrollen.

• När du enbart vill ha ljudet från projektorn kan du tillfälligt

stänga av den projicerade bilden genom att trycka på 💭 på fjärrkontrollen.

• Avbryt en Bluetooth-anslutning genom att koppla ifrån den anslutna enheten.

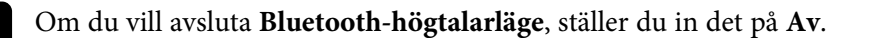

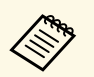

- Det finns en liten fördröjning i ljudutgången från en Bluetoothenhet.
- Du kan inte ansluta flera enheter via Bluetooth samtidigt.
- Du kan också ansluta projektorn till Bluetooth-ljudenheter såsom högtalare eller hörlurar för att mata ut projektorns ljud till dessa enheter. Tryck på på fjärrkontrollen och utför parkoppling från den meny som visas. (Ljud från HDMI-ingångskällan kan inte skickas ut från en Bluetooth-kompatibel enhet.)
- Bluetooth-enheter stöds inte i vissa länder och regioner.

#### Relaterade länkar

• "Bluetooth-specifikationer" sid.52

### **Bluetooth-specifikationer**

| Version               | Bluetooth Ver. 5.0                  |  |
|-----------------------|-------------------------------------|--|
| Utgång                | Klass 1                             |  |
| Kommunikationsavstånd | Ca. 10 m                            |  |
| Profiler som stöds    | A2DP, AVRCP                         |  |
| Använd frekvens       | 2,4 GHz-band (2,402 till 2,480 GHz) |  |
| Codec som stöds       | SBC                                 |  |

## \Lambda Varning

Använd inte enheten nära någon medicinsk utrustning eller utrustning med automatisk kontroll, exempelvis automatiska dörrar eller brandlarm. Elektromagnetisk störning från enheten kan göra att sådan utrustning fungerar felaktigt och orsakar en olycka.

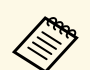

- Du kanske inte kan ansluta beroende på standard och typ av enhet.
- Även när anslutningen är inom det angivna kommunikationsavståndet kan anslutningar gå förlorade på grund av signalens status.
- Kommunikationsmetoden för Bluetooth använder samma frekvens (2,4 GHz) som trådlöst LAN (IEEE802.11b/g) eller mikrovågsugnar. Om dessa enheter används samtidigt kan det därför uppstå interferens och ljudet kan avbrytas eller kanske det inte går att kommunicera. Om du behöver använda dessa enheter samtidigt ska du kontrollera att det finns tillräckligt avstånd mellan dem och Bluetooth-enheten.

# Använda Chromecast built-in™

Din projektor har Chromecast inbyggt vilket gör att du kan visa innehåll från Chromecast-aktiverade appar.

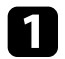

Anslut enheten eller datorn till samma trådlösa nätverk som projektorn.

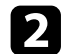

Öppna den Chromecast-aktiverade appen och tryck på

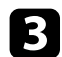

Välj din projektor i listan över enheter.

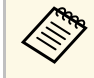

Som standard är namnet på projektorn **Projector**. Om du vill välja ett annat namn eller använda ett anpassat namn trycker du på 🏟 på fjärrkontrollen.

Appen ansluter och börjar casta till projektorn.

| Om du vill sluta casta, tryck på 🔊 i appen och välj alterr<br>från | ternativet koppl |
|--------------------------------------------------------------------|------------------|
|--------------------------------------------------------------------|------------------|

## **HDMI CEC-funktioner**

När en ljud/videokälla som uppfyller HDMI CEC-standarden är ansluten till projektorns HDMI-port, kan du använda projektorns fjärrkontroll för att styra vissa funktioner på den länkade enheten.

#### ➡ Relaterade länkar

• "Använda anslutna enheter med HDMI CEC-funktionerna" sid.55

### Använda anslutna enheter med HDMI CECfunktionerna

Du kan styra anslutna ljud-/videoenheter med HDMI CEC-funktionerna.

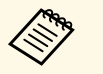

- Du måste också konfigurera den anslutna enheten. Mer information finns i dokumentationen som medföljer enheten.
- Vissa anslutna enheter eller funktioner på dessa enheter kanske inte fungerar korrekt även om de uppfyller HDMI CEC-standarden. Mer information finns i dokumentationen som medföljer enheten.
- Använd en kabel som stöder HDMI-standarden.

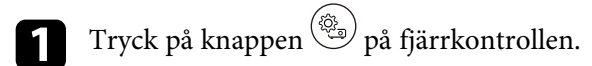

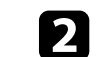

Välj menynInställningar och tryck på knappen [Enter].

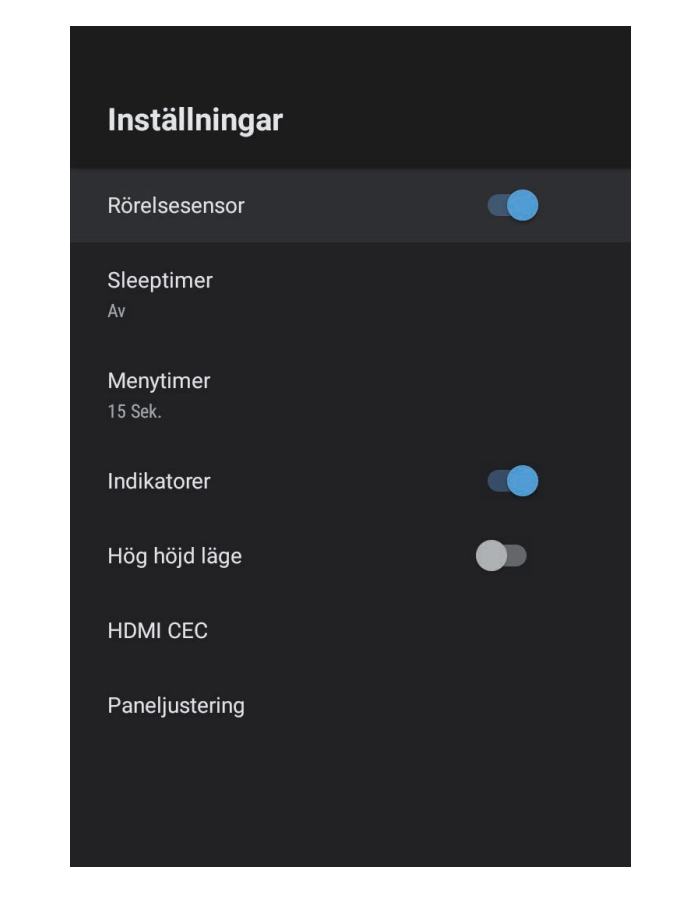

**B** Välj **HDMI CEC** och tryck på [Enter].

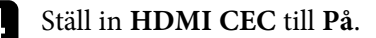

5

Justera följande HDMI CEC-inställningar efter behov.

• För att automatiskt stänga av den anslutna enheten när du stänger av projektorn så ställ in **Automatisk avstängning av enheten** till **På**.

# HDMI CEC-funktioner

- För att automatiskt byta språkinställningar på den anslutna enheten i enlighet med projektorns språkinställning så ställ in **Automatisk språkändring** till **På**.
- För att mata ut ljud till ett HDMI eARC/ARC-kompatibelt A/Vsystem så ställ in **HDMI2 ARC** till **På**.

6 Tryck på  $\overleftarrow{e}$  för att avsluta menyerna.

Du kan använda projektorns fjärrkontroll för att styra den länkade enheten, t.ex. uppspelning, stopp eller justera volymen.

Du kan använda säkerhetsporten på projektorn ansluten till ett Kensington Microsaver Security System i stöldförebyggande syfte.

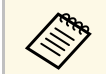

För mer information om Microsaver Security System, se http://www.kensington.com/.

### Relaterade länkar

• "Projektorns delar och funktioner" sid.9

Du kan hämta den senaste versionen av projektorns fasta programvara över ett nätverk.

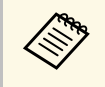

När den senaste fasta programvaran till projektorn finns tillgänglig visas ett meddelande automatiskt på skärmen. Följ instruktionerna på bildskärmen för att uppdatera den fasta programvaran.

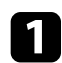

Tryck på knappen 🕮 på fjärrkontrollen.

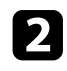

Välj 📩 från applikationslistan och tryck på knappen [Enter].

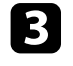

Följ instruktionerna på bildskärmen för att uppdatera den fasta programvaran.

### **A** Försiktighet

Stäng inte av projektorn under tiden som den fasta programvaran uppdateras.

# Initiera projektorn

Du kan återställa alla projektor-inställningar till standardvärden.

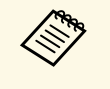

Om du initierar projektorn blir all information som exempelvis installerade applikationer, inloggningsinformation till Google-konto och **Projektor-inställningar** raderade. Skriv ned de inställningar du inte vill förlora innan du gör en initiering.

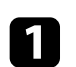

Tryck på 🏟 på fjärrkontrollen.

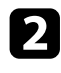

Välj Enhetsinställningar och välj återställningsmenyn.

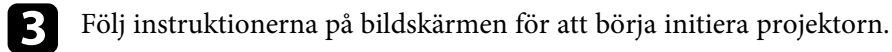

# Justera menyinställningarna

Följ instruktionerna i dessa avsnitt för att komma åt projektorns menysystem och ändra projektorinställningarna.

### ➡ Relaterade länkar

- "Använda projektor-inställningar" sid.61
- "Bildkvalitetsinställningar Bildmeny" sid.62
- "Ljudkvalitetsinställningar Ljudmeny" sid.64
- "Projektorns visningsinställningar menyn Installation" sid.66
- "Inställningar för projektorfunktioner Inställningsmeny" sid.67
- "Projektorns informationsvisning menyn Information" sid.69
- "Inställningar för projektorns Bluetooth-högtalare menyn Bluetooth-högtalarläge" sid.70

Du kan använda projektorns menyer för att justera inställningarna som styr hur din projektor fungerar. Projektorn visar menyerna på skärmen.

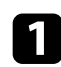

Tryck på knappen <sup>(%)</sup> på fjärrkontrollen.

Du ser Projektor-inställningar på skärmen.

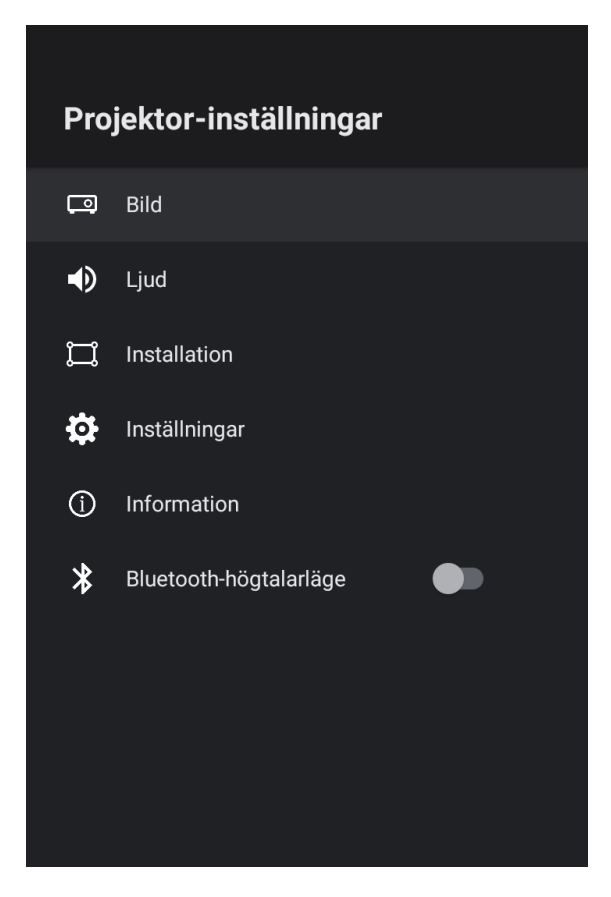

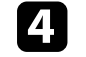

Använd styrplattan för att gå igenom inställningarna.

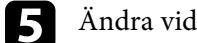

Ändra vid behov inställningarna genom att använda knapparna.

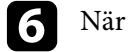

När du slutfört att ändra inställningar på en meny trycker du på  $\overleftarrow{\leftarrow}$ .

Tryck på 🗲 för att avsluta menyerna. 7

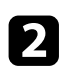

3

Använd styrplattan för att gå igenom de menyer som visas på skärmen.

Tryck på [Enter] för att ändra inställningarna i den meny som visas.

Inställningarna på **Bild**menyn låter dig justera bildkvaliteten för den aktuella ingångskälla som används.

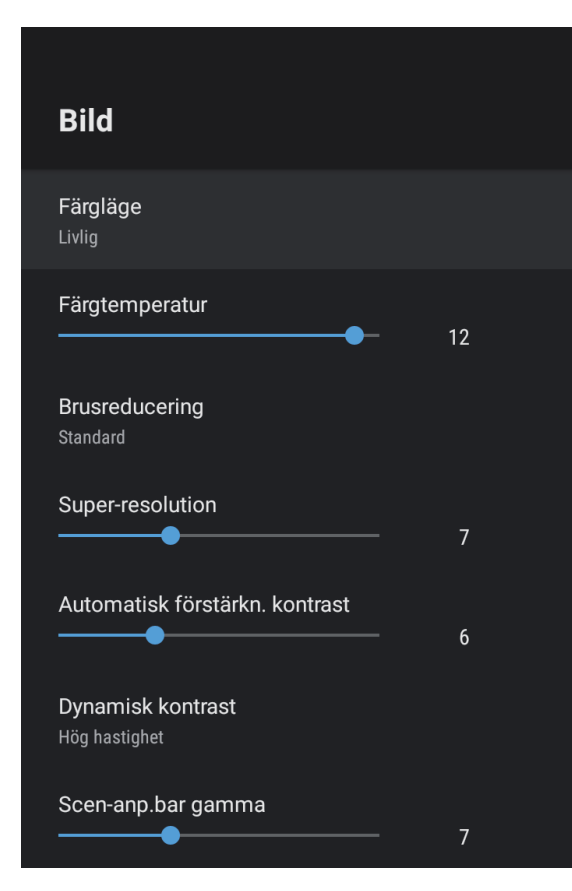

| Inställning | Alternativ                              | Beskrivning                                                            |
|-------------|-----------------------------------------|------------------------------------------------------------------------|
| Färgläge    | Dynamiskt<br>Livlig<br>Bio<br>Naturligt | Väljer det färgläge som är lämpligt för<br>det innehåll du projicerar. |

| Inställning                       | Alternativ                           | Beskrivning                                                                                                    |
|-----------------------------------|--------------------------------------|----------------------------------------------------------------------------------------------------|
| Färgtemperatur                    | Varierande nivåer<br>är tillgängliga | Ställer in färgtemperatur beroende på det<br>färgläge du har valt. Högre värden tonar<br>bilden blå och lägre värden tonar bilden<br>röd.                                                 |
| Brusreducering                    | Stark<br>Standard<br>Svag<br>Av      | Minskar störningar på analoga bilder.<br>Välj intensiteten för Brusreducering.<br>När <b>Bildbearbetning</b> är inställd på<br><b>Snabb</b> är den här inställningen inte<br>tillgänglig. |
| Super-resolution                  | Varierande nivåer<br>är tillgängliga | Minskar suddighet vid projicering av<br>bilder som har låg upplösning.<br>När <b>Bildbearbetning</b> är inställd på<br><b>Snabb</b> är den här inställningen inte<br>tillgänglig.         |
| Automatisk<br>förstärkn. kontrast | Varierande nivåer<br>är tillgängliga | Skapar en tydligare och skarpare bild<br>genom att automatiskt justera kontrasten<br>för den projicerade bilden.                                                                          |
| Dynamisk kontrast                 | Hög hastighet<br>Normal<br>Av        | Justerar den projicerade luminansen,<br>baserat på bildens ljusstyrka, för varje<br>Färgläge.                                                                                             |
| Scen-anp.bar<br>gamma             | Varierande nivåer<br>är tillgängliga | Justerar färgen i enlighet med scenen så<br>att bilden blir mer livlig. Välj ett stort tal<br>för att förstärka kontrasten.                                                               |
| Raminterpolering                  | Av<br>Låg<br>Normal<br>Hög           | Justerar jämnheten i bildrörelsen.<br>När <b>Bildbearbetning</b> är inställd på<br><b>Snabb</b> är den här inställningen inte<br>tillgänglig.                                             |
| Anpassa<br>inställningar          | Ljusstyrka                           | Gör den allmänna bilden ljusare eller<br>mörkare.                                                                                                    |
|                                   | Kontrast                             | Justerar skillnaden mellan ljusa och<br>mörka områden i bilden.                                                                                                    |
|                                   | Mättnad                              | Justerar färgens allmänna livfullhet.                                                                                                    |
|                                   | Färgton                              | Justerar balansen mellan grön till<br>magenta färgskalan i bilden.                                                                                                    |

| Inställning              | Alternativ                           | Beskrivning                                                                                                    |
|--------------------------|--------------------------------------|----------------------------------------------------------------------------------------------------|
|                          | Skärpa                               | Justerar bildens skärpa eller mjukhet för varje Färgläge.                                                       |
| Dynamisk På              | På                                   | Justerar automatiskt till den optimala                                                                          |
| tonmappning              | Av                                   | HDR-nivån beroende på motivet.                                                                                  |
| HDR                      | Varierande nivåer<br>är tillgängliga | Ändrar intervallet för mörka och ljusa områden i bilder.                                                        |
|                          |                                      | När <b>Dynamisk tonmappning</b> är inställd<br>till <b>På</b> är den här inställningen inte<br>tillgänglig.     |
| Bredd-                   | Normal                               | Ställer in bredd-/höjdförhållanden                                                                              |
| /hojdforhållande         | Full                                 | (bredd-till-hojd-forhållandet) for<br>ingångskällan                                                             |
|                          | Zoom                                 | ingungokunun.                                                                                                   |
| HDMI<br>vidaanä alveridd | Automatiskt                          | Ställer in videoräckvidden att matcha                                                                           |
| VIGEORACKVIGG            | Full                                 | HDMI-porten.                                                                                                    |
|                          | Begränsad                            | 1                                                                                                    |
| Bildbearbetning          | Snabb<br>Fin                         | Förbättrar svarshastigheten för bilder<br>som projiceras med hög hastighet.                                     |
|                          |                                      | Om du väljer <b>Snabb</b> är följande<br>funktioner inaktiverade för att påskynda<br>svarstiden.                |
|                          |                                      | • Brusreducering                                                                                                |
|                          |                                      | • Raminterpolering                                                                                              |
|                          |                                      | Super-resolution                                                                                                |
|                          |                                      | Om du väljer <b>Snabb</b> , mata inte in<br>sammanflätade signaler eftersom det<br>kommer att förvränga bilden. |
| EDID                     | HDMI1                                | Beskriver visningsfunktionerna hos din                                                                          |
|                          | HDMI2                                | projektor. Ändra den här inställningen<br>vid behov beroende på upplösningen hos<br>den aktuella ingångskällan. |
|                          |                                      | Du kan välja EDID-inställningarna för<br>enskilda ingångskällor utan att ändra<br>ingångskällan.                |

#### ➡ Relaterade länkar

- "Färgläge" sid.37
- "Tillgängliga färglägen" sid.38
- "Justera ljuskällans ljusstyrka manuellt" sid.32
- "Justera kontrast baserat på innehållets ljusstyrka" sid.33
- "Justera prestanda i detalj" sid.39

Inställningen på **Ljud**-menyn ger optimalt ljud för ett urval av bildtyper. Du kan välja läget som passar in med din bild eller experimentera med de tillgängliga lägena.

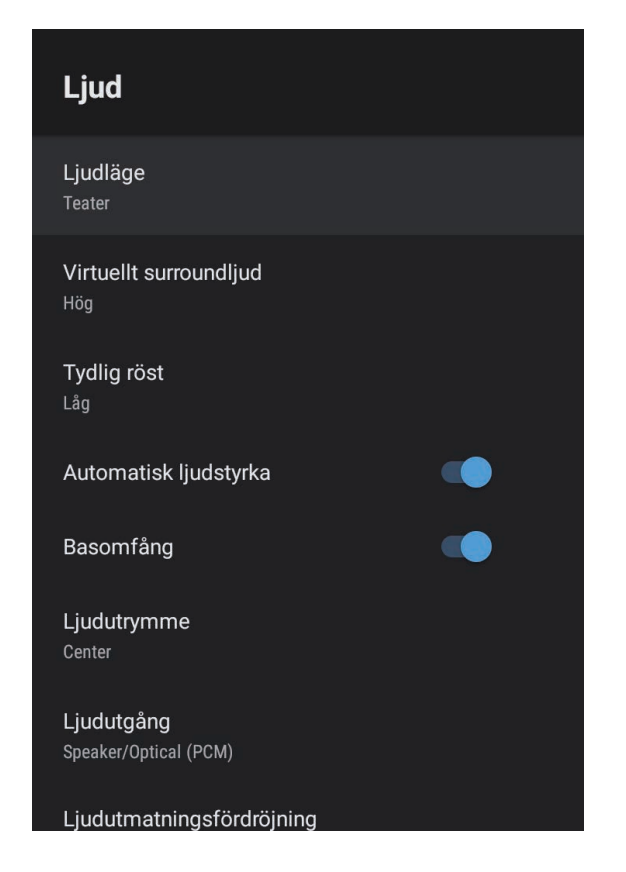

| Inställning | Alternativ                                                   | Beskrivning                                                                                                 |
|-------------|--------------------------------------------------------------|----------------------------------------------------------------------------------------------------|
| Ljudläge    | Teater<br>TV<br>Studio<br>Stadion<br>Koncert<br>Karaoke-läge | Välj ditt favoritläge för ljudutmatning<br>från projektorns högtalasystem enligt<br>uppspelningsinnehållet. |

| Inställning               | Alternativ                 | Beskrivning                                                                                                    |
|---------------------------|----------------------------|----------------------------------------------------------------------------------------------------|
| Virtuellt<br>surroundljud | Hög<br>Låg<br>Av           | Justerar surroundeffektens styrka. Den<br>här inställningen sparas för varje<br>Ljudläge.                                                              |
| Tydlig röst               | Hög<br>Låg<br>Av           | Justerar rösten så att den kan höras<br>tydligt. Den här inställningen sparas för<br>varje Ljudläge.                                                   |
| Automatisk<br>ljudstyrka  | På<br>Av                   | Även vid uppspelning av låga volymer<br>justerar det här automatiskt balansen<br>mellan höga och låga toner i ljudet så att<br>de förblir balanserade. |
| Basomfång                 | På<br>Av                   | Ger eftertryck åt basnivåerna så att basen<br>blir kraftfull.                                                                                          |
| Ljudutrymme               | Höger<br>Center<br>Vänster | Justerar ljudkvaliteten så att den passar<br>din visningsposition.                                                                                     |
| Ljudutgång                |                            | Välj ingångskälla och<br>ljudutmatningsenhet.                                                                                                    |

# Ljudkvalitetsinställningar - Ljudmeny

| Inställning                   | Alternativ                                                                                                    | Beskrivning                                                                                                    |
|-------------------------------|----------------------------------------------------------------------------------------------------|----------------------------------------------------------------------------------------------------|
|                               | Speaker/Optical<br>(PCM)                                                                                                    | Ljudet skickas ut i PCM-format (2<br>kanaler) till en extern ljudenhet som är<br>ansluten till Optical Out-porten och<br>projektorns högtalare.                                                                                                    |
|                               | Speaker/Optical<br>(Auto)                                                                                                    | Ljud av högre kvalitet skickas till en<br>extern ljudenhet som är ansluten till<br>Optical Out-porten och projektorns<br>högtalare.                                                                                                    |
|                               | ARC (PCM)                                                                                                    | Ljudet skickas i PCM-format (2 kanaler)<br>till en ARC-kompatibel extern ljudenhet<br>som är ansluten till HDMI2<br>(eARC/ARC)-porten.                                                                                                    |
|                               | ARC (Auto)                                                                                                    | Matar ut ljud av högre kvalitet till en<br>ARC-kompatibel extern ljudenhet som är<br>ansluten till HDMI2 (eARC/ARC)-<br>porten.                                                                                                    |
|                               | eARC                                                                                                    | Skickar ljud av högre kvalitet till en<br>eARC-kompatibel extern ljudenhet som<br>är ansluten till HDMI2 (eARC/ARC)-<br>porten.                                                                                                    |
|                               | <ul> <li>Automatiskt stöder följande ljudcodecs:</li> <li>L-PCM (2 kanaler)</li> <li>AC-3 (upp till 5,1-kan)</li> <li>DTS (upp till 5,1-kan)</li> <li>Om ljudet inte matas ut korrekt ska PCM väljas.</li> <li>Vid uppspelning av Android TV-innehåll matas ljude kanaler (L-PCM).</li> </ul> |                                                                                                    |
| Ljudutmatningsför<br>dröjning | Varierande nivåer<br>är tillgängliga                                                                                                    | <ul> <li>Justera ljudfördröjningen. Om ljudet är<br/>snabbt behöver ett högre värde väljas.</li> <li>Det här objekt är bara tillgängligt för<br/>följande ljudtyper.</li> <li>Ljudutgång från projektorns högtalare</li> <li>ljudutgång från HDMI2 (eARC/ARC)-<br/>porten</li> <li>Ljudutgång från Optical Out-porten</li> </ul> |

Du kan korrigera förvrängning i den projicerade bilden genom att följa instruktionerna på skärmen från menyn **Installation**.

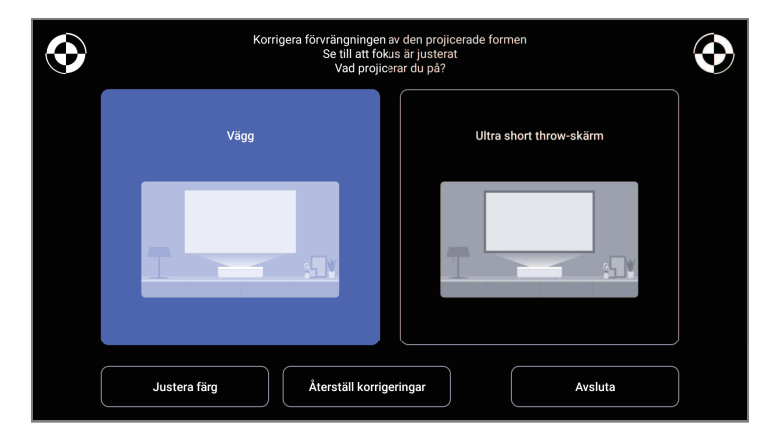

Du kan göra följande korrigeringar av bildformen och den projicerade bilden från den här menyn.

- Korrigera snabbt förvrängning i den projicerade bilden med appen Epson Setting Assistant.
- Korrigera positionen för de fyra hörnen på den projicerade bilden eller finjustera punktkorrigeringen med hjälp av en fjärrkontroll.
- Korrigera den projicerade bildens övre del så att den blir rak med hjälp av en fjärrkontroll.
- Kompensera färgen på den projicerade bilden för att matcha färgade väggar.

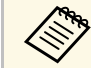

När du använder appen Epson Setting Assistant återställs inställningen **Flexibel bild**.

#### ➡ Relaterade länkar

• "Korrigera förvrängning i bilden" sid.29

Alternativen i menyn **Inställningar** låter dig anpassa diverse projektorfunktioner.

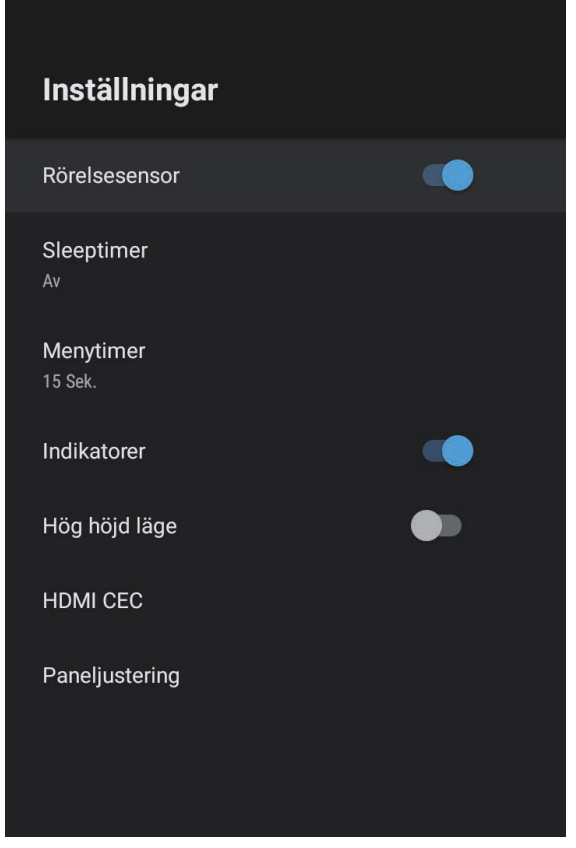

| Inställning   | Alternativ          | Beskrivning                                                                                                    |
|---------------|---------------------|----------------------------------------------------------------------------------------------------|
| Rörelsesensor | På<br>Av            | Välj <b>På</b> för att automatiskt minska<br>ljuskällans ljusstyrka när någon kommer<br>nära projektorljuset när du projicerar. |
| Sleeptimer    | Av till 120 minuter | Ställer in tidsintervallet innan projektorn<br>stängs av automatiskt.                                                           |

| Inställning   | Alternativ              | Beskrivning                                                                                                    |
|---------------|-------------------------|----------------------------------------------------------------------------------------------------|
| Menytimer     | Av till 240<br>sekunder | Ställer in intervallet för inaktivitet innan projektorns meny stängs automatiskt.                                                                                         |
| Indikatorer   | På<br>Av                | Ställ in till <b>Av</b> för att stänga av<br>indikatorlamporna på projektorn<br>förutom när det inträffar en varning.                                                     |
| Hög höjd läge | På<br>Av                | Reglerar projektorns driftstemperatur på<br>höjder över 1 500 m.                                                                                                    |
| HDMI CEC      | CEC-styrning            | Aktiverar funktioner med CEC-styrning<br>när en ljud-/videoenhet som uppfyller<br>HDMI CEC-standard är ansluten till<br>projektorns HDMI-port.                            |
|               |                         | HDMI CEC: Välj På för att styra den<br>anslutna ljud-/videoenheten med<br>projektorns fjärrkontroll.<br>När det här är inställt till På startar                           |
|               |                         | anslutna enheten eller när du börjar spel<br>upp på den anslutna enheten.                                                                                                 |
|               |                         | Automatisk avstängning av enheten:<br>Välj På för att automatisk stänga av den<br>anslutna ljud-/videoenheten när du<br>stänger av projektorn.                            |
|               |                         | Automatisk språkändring: Välj På för<br>att automatisk byta språkinställningar på<br>den anslutna ljud-/videoenheten i<br>enlighet med projektorns<br>språkinställningar. |
|               |                         | HDMI2 ARC: Välj På för att aktivera<br>HDMI ARC på HDMI2 (eARC/ARC)-<br>porten.                                                                                           |

| Inställning    | Alternativ     | Beskrivning                                                                                             |
|----------------|----------------|----------------------------------------------------------------------------------------------------|
| Paneljustering | Paneljustering | Ställ in till <b>På</b> för att korrigera<br>felanpassad färg i den projicerade bilden.                 |
|                | Välj färg      | Väljer färgen som ska korrigeras.                                                                       |
|                | Färgmönster    | Väljer mönstret som används för<br>korrigering.                                                         |
|                |                | Mönsterfärgen som kan väljas ändras<br>beroende på vilken färg som valts i <b>Välj</b><br><b>färg</b> . |

### ✤ Relaterade länkar

- "HDMI CEC-funktioner" sid.55
- "Justering av färgkonvergens (paneljustering)" sid.79

Du kan visa information om licenser och sekretessuttalanden och ställa in om du vill tillåta eller inte tillåta insamling av driftsloggar.

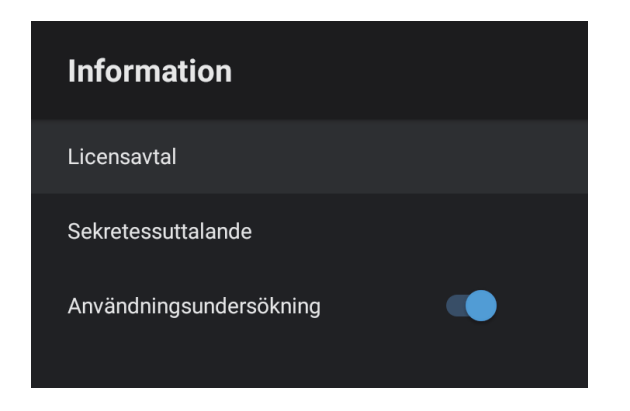

| Informationsobjekt      | Beskrivning                                                                             |
|-------------------------|-----------------------------------------------------------------------------------------|
| Licensavtal             | Visar licensavtalet.                                                                    |
| Sekretessuttalande      | Visar sekretessuttalandet.                                                              |
| Användningsundersökning | Ställer in om Epson ska få tillgång till loggar över projektorns användning eller inte. |

Du kan använda projektorns högtalare för att mata ut ljud från en extern enhet som är ansluten via Bluetooth.

| Alternativ | Beskrivning                                         |
|------------|-----------------------------------------------------|
| På         | Välj <b>På</b> om du vill använda projektorn som en |
| Av         | Bluetooth-högtalare.                                |

#### ➡ Relaterade länkar

• "Använda projektorn som en Bluetooth-högtalare" sid.52

# Underhåll av projektorn

Följ instruktionerna i dessa avsnitt för att underhålla din projektor.

### ➡ Relaterade länkar

- "Projektorunderhåll" sid.72
- "Rengöra projektionsfönstret" sid.73
- "Rengöra rörelsesensorn" sid.74
- "Rengöra projektorns hölje" sid.75
- "Underhåll av luftfilter och luftintag" sid.76
- "Justering av färgkonvergens (paneljustering)" sid.79

# Projektorunderhåll

Du måste kanske rengöra projektionsfönstret och rörelsesensorn regelbundet, samt rengöra luftfiltret och luftventilerna för att förhindra att projektorn överhettas på grund av blockerad ventilation.

De enda delar du bör byta ut är luftfiltret och fjärrkontrollens batterier. Om du måste byta ut någon annan del, kontakta Epson eller en auktoriserad Epson-förhandlare.

### ▲ Varning

Innan du rengör någon del av projektorn, stäng av den och dra ut strömsladden. Öppna aldrig någon lucka på projektorn, förutom vad som specificeras i denna bruksanvisning. Farlig elektrisk spänning i projektorn som kan skada dig allvarligt.
## Rengöra projektionsfönstret

Rengör projektionsfönstret med jämna mellanrum eller när du observerar damm eller smutsfläckar på ytan.

- För att ta bort damm eller fläckar, torka försiktigt av projektionsfönstret med rent och torrt linsrengöringspapper.
- Om projektionsfönstret är dammigt, blås bort damm med en luftblås och torka sedan av projektionsfönstret.

## **A** Varning

- Innan du rengör projektionsfönstret ska du stänga av projektorn och dra ur strömkabeln.
- Använd inga antändliga gassprayer som exempelvis tryckluft till att blåsa bort damm. Den starka värme som genereras av projektorn kan orsaka brand.

#### **Observera**

- Torka inte av projektionsfönstret direkt efter att du har stängt av projektorn. Om du gör det kan du skada projektionsfönstret.
- Använd inga hårda material för att rengöra projektionsfönstret och utsätt inte projektionsfönstret för några stötar, annars kan det skadas.

Rengör projektorns rörelsesensor med jämna mellanrum, eller om ett meddelande visas om att avlägsna hinder som stör projektionsområdet. För att avlägsna damm eller smutsfläckar, torka av sensorerna försiktigt med linsrengöringspapper.

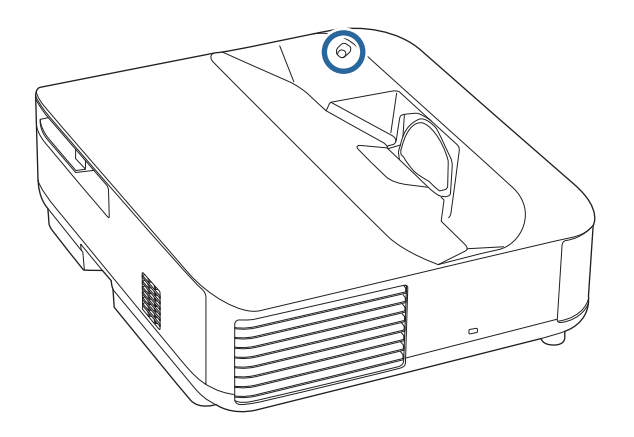

## ▲ Varning

Använd inte linsrengörare som innehåller brandfarlig gas vid rengöring av rörelsesensorn. Den starka värme som genereras av projektorn kan orsaka brand.

#### **Observera**

Använd inte glasrengörare eller hårda material vid rengöring av sensorerna och utsätt inte sensorerna för stötar. Skada på sensorernas yta kan orsaka fel.

## Rengöra projektorns hölje

Innan du rengör projektorns hölje, stäng av projektorn och dra ut strömsladden.

- För att avlägsna smuts eller damm, använd en mjuk, torr och luddfri trasa.
- För att avlägsna envis smuts, använd en mjuk trasa fuktad med vatten och mild tvål. Spreja inte någon vätska direkt på projektorn.

#### **Observera**

Använd inte vax, alkohol, bensen, thinner eller andra kemikalier för att rengöra projektorns hölje. Detssa ämnen kan skada höljet. Använd inte luftspray eftersom gaserna kan lämna brandfarliga rester. Regelbundet filterunderhåll är viktigt för att hålla din projektor välskött. Rengör luftfiltret när det visas ett meddelande som indikerar att temperaturen inuti projektorn har nått en hög nivå. Vi rekommenderar att du rengör dessa delar efter 12 000 timmar. Rengör dem oftare om du använder projektorn i en miljö som är dammigare än förväntat. (Förutsatt att projektorn används i en atmosfär där förekomsten av luftburna partiklar är mindre än 0,04 till 0,2 mg/m3.)

#### **Observera**

Om regelbundet underhåll inte utförs kommer din Epson-projektor att meddela dig när temperaturen inuti projektorn har nått en hög nivå. Vänta inte tills den här varningen uppstår för att underhålla ditt projektorfilter, eftersom för höga temperaturer kan reducera din projektors livstid.

#### Relaterade länkar

- "Rengöra luftfiltret" sid.76
- "Byta luftfiltret" sid.77
- "Rengöra luftintagsventilerna" sid.78

## **Rengöra luftfiltret**

Du måste rengöra projektorns luftfilter i följande situationer:

• Filtret eller ventilerna blir dammiga.

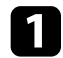

Stäng av projektorn och dra ut strömsladden.

2 Skjut upp luftfilterluckans lås och dra ut luftfilterluckan.

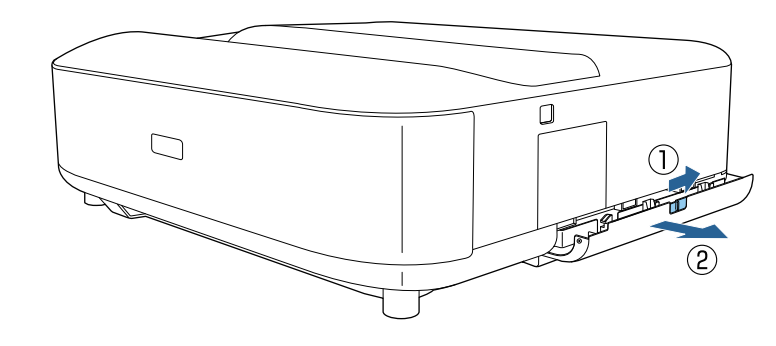

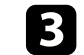

Dra ut luftfiltret ur luftfilterluckan.

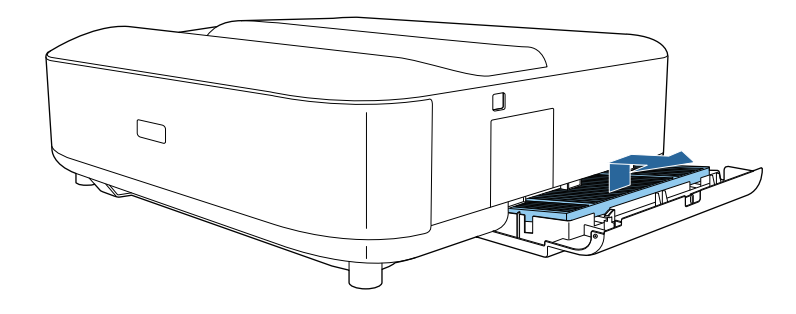

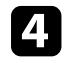

Dammsug framför luftfiltret (sidan med flikarna) för att avlägsna eventuellt kvarvarande damm.

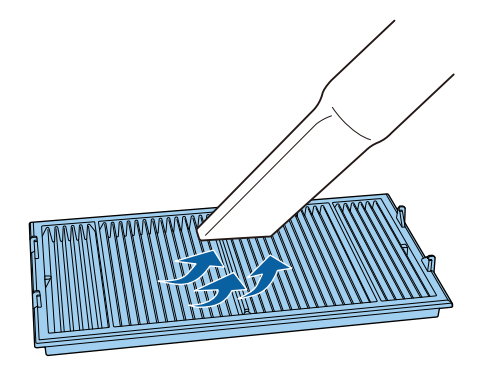

#### **Observera**

- Spola inte vatten på luftfiltret eller använd något rengöringsmedel för att rengöra det.
- Använd inte komprimerad luft. Gaserna kan lämna kvar brandfarliga ämnen eller trycka in damm och smuts i projektorns optik eller andra känsliga områden.

Placera luftfiltret med de fyra flikarna nedåt som bilden visar.

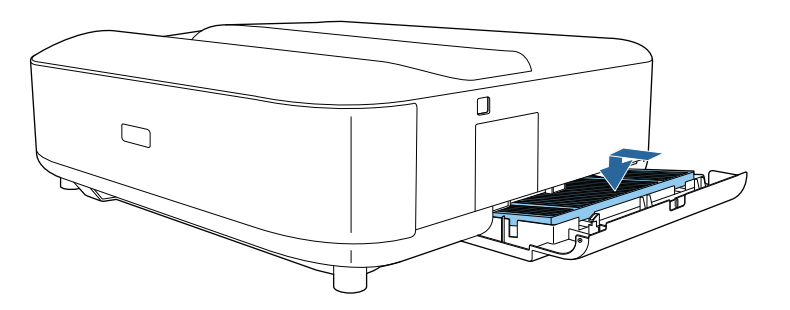

#### Observera

Använd inte kraft för att stänga luftfilterluckan när flikarna på luftfiltret är uppåt. Detta kan skada projektorn.

Stäng luftfilterluckan tills den klickar på plats.

## Byta luftfiltret

Du måste byta ut luftfiltret under följande situationer:

• Luftfiltret är slitet eller skadat.

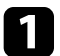

6

5

Stäng av projektorn och dra ut strömsladden.

- 2
  - Skjut luftfilterluckans reglage för att öppna luftfilterluckan.

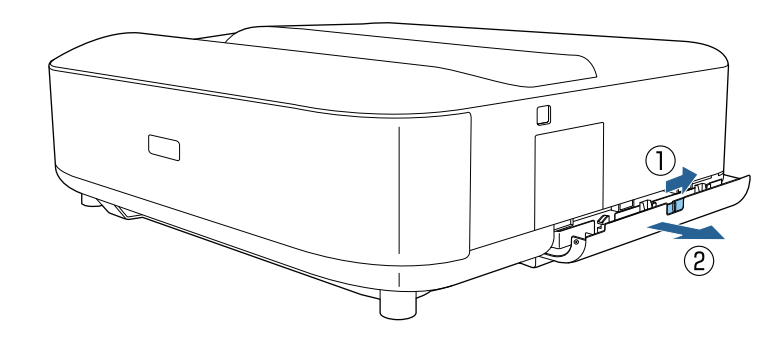

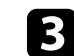

Dra ut luftfiltret ur projektorn.

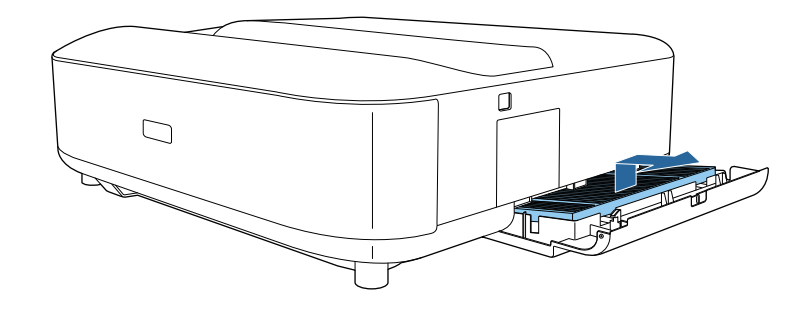

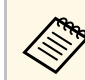

Gör dig av med luftfiltret i enlighet med lokala regler och förordningar.

- Filterram: Polypropylen
- Filter: Polypropylen, PET

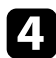

Placera det nya luftfiltret med de fyra flikarna nedåt som bilden visar.

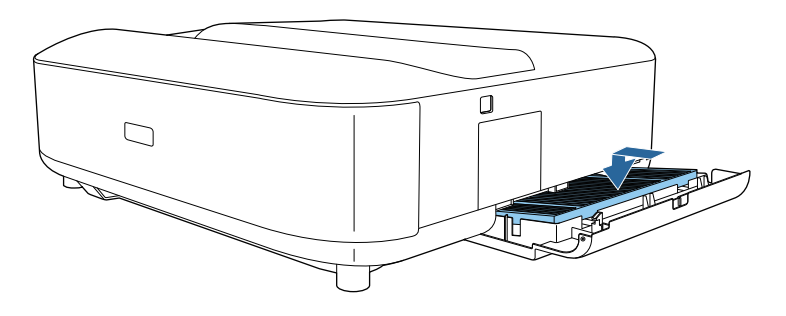

#### **Observera**

Använd inte kraft för att stänga luftfilterluckan när flikarna på luftfiltret är uppåt. Detta kan skada projektorn.

Stäng luftfilterluckan tills den klickar på plats.

#### ➡ Relaterade länkar

• "Förbrukningsartiklar" sid.97

## Rengöra luftintagsventilerna

Rengör projektorns luftintag regelbundet eller närhelst du ser att det finns damm på ventilernas yta, för att förhindra att projektorn överhettas på grund av blockerad ventilation.

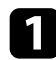

2

5

Stäng av projektorn och dra ut strömsladden.

Vänd projektorn upp och ned.

**3** Ta försiktigt bort dammet med en dammsugare eller en borste.

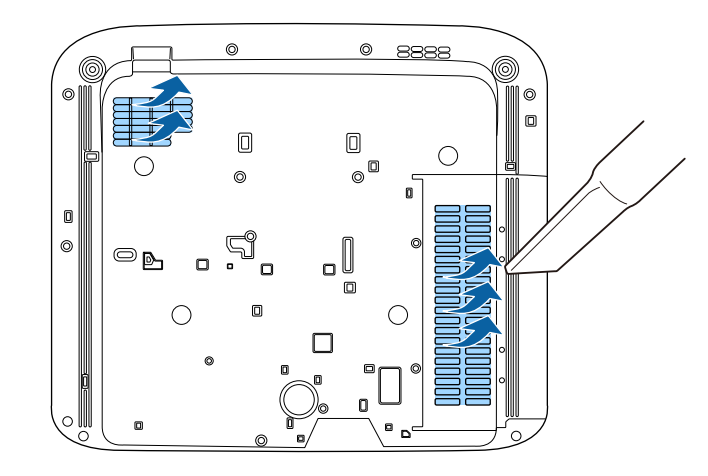

Du kan använda funktionen Paneljustering för att manuellt justera färgkonvergensen (justering av röda och blå färger) i den projicerade bilden. Du kan justera pixlar horisontellt och vertikalt med ökningar om 0,125 pixlar i område om  $\pm 3$  pixlar.

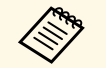

• Du kan endast justera den röda eller blå färgkonvergensen. Grön är standardfärgpanelen och kan inte justeras.

- Bildkvaliteten kan försämras efter att du har utfört Paneljustering.
- Bilder för pixlar som sträcker sig bortom kanten på den projicerade skärmen visas inte.

Tryck på 🛞 på fjärrkontrollen.

## Välj menyn **Inställningar** och tryck på [Enter].

2

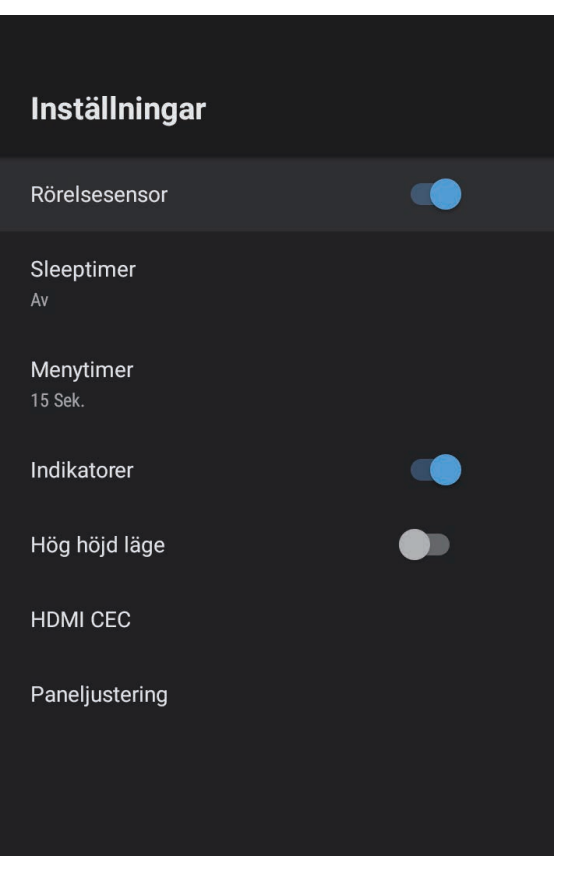

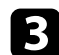

#### Välj **Paneljustering** och tryck på [Enter].

| Paneljustering                                                                                                    |                                                   |  |
|----------------------------------------------------------------------------------------------------|---------------------------------------------------|--|
| Välj färg<br>När Paneljustering är [På] väljer du den färg du vill<br>korrigera och färgen på rutmönstret som visas under<br>komensen | Paneljustering 🗸                                  |  |
| korrigering.                                                                                                    | Vâlj fârg<br>R                                    |  |
|                                                                                                    | Fårgmönster 🗸 🗸                                   |  |
|                                                                                                    | <b>Åtarctäll</b><br>Återställ alla inställningar. |  |
|                                                                                                    |                                                   |  |

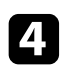

Välj **Paneljustering** och ställ in till **På**.

- 5 Välj **Välj färg** och sedan ett av följande alternativ:
  - R för att justera den röda färgkonvergensen.
  - B för att justera den blå färgkonvergensen.

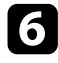

Välj **Färgmönster** och välj den rutnätsfärg som visas när du gör justeringar. De tillgängliga färgerna varierar beroende på inställningen **Välj färg**.

- R/G/B för att visa rutnätets färg i vitt.
- **R/G** för att visa rutnätets färg i gult. **R/G** visas endast när **Välj färg** är inställt på **R**.
- G/B för att visa rutnätets färg i cyan. G/B visas endast när Välj färg är inställt på B.

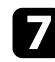

Välj **Nästa** och tryck på [Enter].

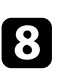

Välj Välj metod och sedan ett av följande alternativ:

• Välj **Hel panel** för att justera hela panelen samtidigt och gå till nästa steg.

• Välj **Fyra hörn** för att justera panelens hörn ett i taget och gå till steg 11.

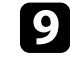

Använd styrplattan på fjärrkontrollen för att justera den färgjustering som valts i **Välj färg** och tryck sedan på [Enter].

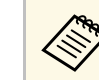

Justeringen påverkar stödlinjerna på hela skärmen.

- 10 Välj ett av följande alternativ:
  - Välj Fyra hörn för att finjustera.
  - Välj Avsluta för att avsluta justeringarna.

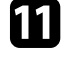

Använd styrplattan på fjärrkontrollen för att justera färgjusteringen av skärmhörnet och tryck sedan på [Enter].

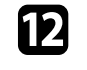

När du är klar med att justera varje hörn av skärmen trycker du på [Enter].

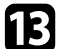

Välj ett av följande alternativ:

- Om din projektor behöver ytterligare justering av panelen väljer du Finjustering. Använd styrplattan på fjärrkontrollen för att markera hörnet av en feljusterad ruta på skärmen, tryck på [Enter], gör eventuella nödvändiga justeringar och tryck sedan på [Enter] igen. Upprepa detta steg vid behov för de andra skärningspunkterna.
- Välj Avsluta för att avsluta justeringarna.

## Lösa Problem

Se lösningarna i dessa avsnitt om du har några problem med att använda projektorn.

#### ➡ Relaterade länkar

- "Projiceringsproblem" sid.82
- "Projektorns indikatorstatus" sid.83
- "Lösa problem med att projektorn slås på och stängs av" sid.85
- "Lösa bildproblem" sid.86
- "Lösa ljudproblem" sid.90
- "Lösa fjärrkontrollsproblem" sid.92
- "Lösa problem med HDMI CEC" sid.93
- "Lösa Wi-Fi-nätverksproblem" sid.94
- "Lösa problem med Android TV" sid.95

## Projiceringsproblem

Om projektorn inte fungerar korrekt, stäng av den, dra ut och sätt tillbaks kontakten och sätt på den.

Om detta inte löser problemet, kontrollera följande:

- Projektorns indikatorer kanske indikerar problemet.
- Lösningarna i den här manualen kan hjälpa dig lösa många problem.

Om ingen av dessa lösningar hjälper, kontakta Epson för teknisk support.

Efter reparation av projektorn kan Epson återställa enheten till dess ursprungliga status. Se till att anteckna kontoinformationen för varje onlinetjänst innan du kontaktar din lokala återförsäljare eller närmaste Epson reparationscenter. Indikatorerna på projektorn visar projektorns status och meddelar när ett problem uppstår. Kontrollera statusen och färgen på indikatorerna och kontrollera den här tabellen för en lösning.

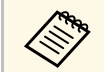

Om indikatorerna visar ett mönster som ej listats i tabellen ovan, stäng av projektorn, koppla ur den och kontakta Epson för hjälp.

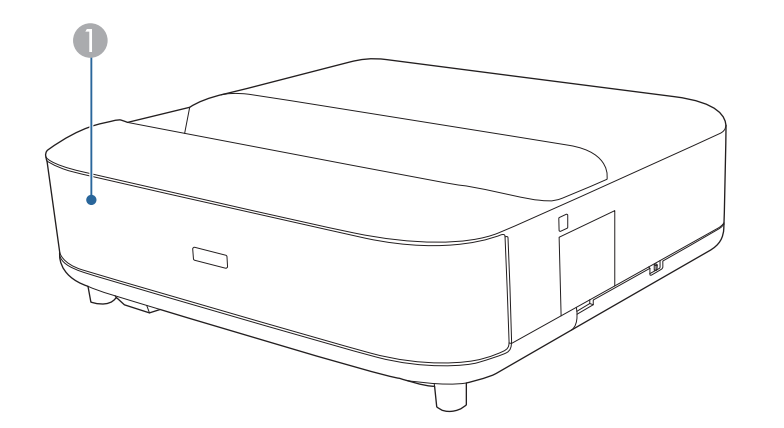

Statusindikator

#### Projektorstatus

| Indikatorstatus | Problem och lösningar                                                                                                    |  |
|-----------------|----------------------------------------------------------------------------------------------------|--|
| Tänds blå       | Normal drift.                                                                                                    |  |
| Blinkar blått   | Uppvärmning eller avstängning av projektorn.<br>Fjärrkontrollens funktionalitet kan vara inaktiverad när<br>indikatorn blinkar blått. |  |
| Av              | Vänteläge.<br>När du trycker på strömknappen börjar projektionen.                                                                     |  |

| Indikatorstatus | Problem och lösningar                                                                                                    |
|-----------------|----------------------------------------------------------------------------------------------------|
| Lyser orange    | Projektorn har överhettats och stängts av. Lämna den att svalna i fem minuter.                                                                                   |
|                 | <ul> <li>Se till att ventilationen och luftfiltret inte är täckt av<br/>damm eller täcks av närliggande objekt.</li> </ul>                                       |
|                 | <ul> <li>Se till att temperaturen i den omkringliggande miljön<br/>inte är för varm.</li> </ul>                                                                  |
|                 | Rengör eller byt luftfiltret.                                                                                                    |
|                 | <ul> <li>Om projektorn används på hög höjd ska Hög höjd<br/>läge ställas in till På i projektorns meny.</li> <li>Inställningar &gt; Hög höjd läge</li> </ul>     |
|                 | <ul> <li>Om problemet kvarstår, dra ut sladden ur projektorn<br/>och kontakta Epson.</li> </ul>                                                                  |
|                 | Varning om upptäckt rörelse.                                                                                                    |
|                 | Det hörs ett pipljud och meddelandet "Uppspelning har<br>stoppats av säkerhetsskäl. Flytta bort från linsen eller ta<br>bort alla hinder omkring linsen." visas. |
|                 | Ljusstyrkan för lampan minskas.                                                                                                    |
|                 | <ul> <li>Kontrollera att det inte finns någon som tittar in i<br/>projektionsfönstret. Flytta bort från<br/>projektionsfönstret.</li> </ul>                      |
|                 | <ul> <li>Rengör rörelsesensorn om det inte finns någon i<br/>närheten av projektionsfönstret.</li> </ul>                                                         |
|                 | Laservarning.                                                                                                    |
|                 | Stäng av projektorn, koppla ur den och kontakta Epson<br>för support.                                                                                            |
| Blinkar orange  | Lasern har ett problem.                                                                                                    |
|                 | Stäng av projektorn, koppla ur den och kontakta Epson<br>för support.                                                                                            |
|                 | En fläkt eller sensor har ett problem.                                                                                                    |
|                 | Stäng av projektorn, koppla ur den och kontakta Epson<br>för support.                                                                                            |
|                 | Internt projektorfel.                                                                                                    |
|                 | Stäng av projektorn, koppla ur den och kontakta Epson<br>för support.                                                                                            |

## Projektorns indikatorstatus

#### Relaterade länkar

- "Inställningar för projektorfunktioner Inställningsmeny" sid.67
- "Rengöra luftfiltret" sid.76
  "Byta luftfiltret" sid.77
- "Rengöra luftintagsventilerna" sid.78

Kontrollera lösningarna i dessa avsnitt om projektorn inte slås på när du trycker på strömknappen eller om den stängs av oväntat.

#### ➡ Relaterade länkar

- "Lösa strömproblem med projektorn" sid.85
- "Lösa problem med att projektorn stänger av sig" sid.85

## Lösa strömproblem med projektorn

Om projektorn inte slås på när du trycker på strömknappen, försök med följande steg tills problemet är löst.

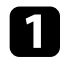

Se till att strömkabeln är säkert ansluten till projektorn och ett fungerande eluttag.

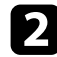

Om du använder en fjärrkontroll kontrollera fjärrkontrollens batterier.

- **B** Strömkabeln kan vara defekt. Koppla ifrån sladden och kontakta Epson för hjälp.
- Relaterade länkar
- "Hur man slår på projektorn" sid.26
- "Installera batterier i fjärrkontrollen" sid.21

## Lösa problem med att projektorn stänger av sig

Om projektorn stängs av oväntat försöker du med följande steg tills problemet är löst.

Projektorerna kan ha gått in i vänteläge efter att det tidsintervall som specificerats i **Sleeptimer** i projektorns meny **Inställningar** har förflutit. Tryck på strömknappen på projektorn eller fjärrkontrollen för att väcka projektorn.

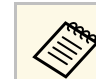

När du väckt projektorn ställs Sleeptimer automatiskt in till Av.

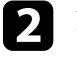

När statusindikatorn är tänd och orange har projektorn överhettats och stängts av.

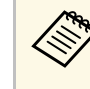

Kylfläktarna kan köras i vänteläge beroende på projektorns inställningar. Det är även så att när projektorn aktiveras från vänteläge kan fläktarna orsaka oväntat ljud. Detta är inte ett fel.

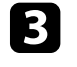

Kontrollera att det inte finns några hinder som stör projektionsfönstret. Ta bort eventuella hinder.

#### ✤ Relaterade länkar

• "Inställningar för projektorfunktioner - Inställningsmeny" sid.67

Se lösningarna i dessa avsnitt om du har några problem med de projicerade bilderna.

#### Relaterade länkar

- "Lösa problem med saknad bild" sid.86
- "Lösa problem med krökta eller inte rektangulära bilder" sid.87
- "Lösning av problem med vänd bild" sid.87
- "Lösa problem med liten bild" sid.87
- "Justera en suddig eller oskarp bild" sid.87
- "Åtgärda problem med att bara en viss del av bilden visas" sid.88
- "Justera en bild som innehåller brus eller störningar" sid.88
- "Justera en bild som har fel ljusstyrka eller färger" sid.88

## Lösa problem med saknad bild

Om ingen bild visas, försök med följande steg tills problemet är löst.

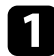

Kontrollera projektorns status:

- Tryck på knappen <u>på fjärrkontrollen för att se om bilden</u> temporärt stängts av.
- Kontrollera statusindikatorn för att bekräfta att projektorn har normal driftstatus.
- Tryck på projektorns strömknapp för att väcka den från vänteläget.
  - ☞ Inställningar > Sleeptimer
- Kontrollera kabelanslutningen:
- Se till att alla nödvändiga kablar är säkert fastsatta och att strömmen är på för projektorn.
- Anslut videokällan direkt till projektorn.
- Byt ut HDMI-kabeln mot en kortare.
- När du skickar bilder med 18 Gbps, t.ex. 4K 60 Hz 4:4:4, ska du använda en HDMI-kabel (premiumhög hastighet).

3

Kontrollera att du har valt den lämpliga **EDID**-inställningen i projektorns **Bild** -meny, i enlighet med de standarder som stöds av videoutrustningen, bildsignaler och HDMI-kablar.

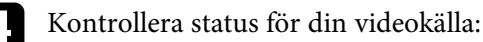

- Om du projicerar från en strömmande mediaspelare, kontrollera att den är strömförsörjd av USB-strömförsörjningskabeln på projektorn.
- Sätt på den anslutna strömmande mediaspelaren eller videokällan och tryck vid behov på spela för att starta en video.
- Kontrollera att den anslutna enheten uppfyller HDMI CECstandarden. Mer information finns i dokumentationen som medföljer enheten.
- Om du projicerar från en bärbar dator, kontrollera att den är inställd att visa på en extern bildskärm.

#### Kontrollera följande punkter:

- Du behöver en internetanslutning för att visa onlineinnehåll. Se till att Wi-Fi är påslagen.
- Stäng av projektorn och den anslutna strömmande mediaspelaren eller videokällan och sätt sedan på dem igen.
- Stäng av projektorn och den anslutna videokällan, och sätt på dem igen.
- Ställ in CEC-funktion för den anslutna enheten igen och starta om enheten.
- Kontrollera att din dators bildskärmsupplösning inte överstiger projektorns upplösning och frekvensgräns. Om nödvändigt, välj en annan upplösning på din dator. (Se din dators manual för mer information.)
- Återställer alla projektorns inställningar till dess standardvärden.

#### Relaterade länkar

• "Inställningar för projektorfunktioner - Inställningsmeny" sid.67

## Lösa bildproblem

## Lösa problem med krökta eller inte rektangulära bilder

Om den projicerade bilden är krökt eller inte jämnt rektangulär, försök med följande steg tills problemet är löst.

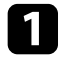

Placera projektorn direkt framför mitten av skärmen, i rät vinkel om möjligt.

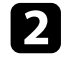

Korrigera distorsionen i den projicerade bilden, tryck på ( på fjärrkontrollen och följ sedan instruktionerna på skärmen.

#### Relaterade länkar

• "Korrigera förvrängning i bilden" sid.29

## Lösning av problem med vänd bild

Om den projicerade bilden vänds horisontellt försöker du med följande steg tills problemet är löst.

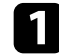

Om du vände den projicerade bilden med hjälp av funktionen **Vänd bild omvänt** trycker du på menyn **Flexibel bild** och trycker sedan på igen för att inaktivera funktionen.

#### Relaterade länkar

• "Vända bilden horisontellt (Flexibel bild)" sid.50

## Lösa problem med liten bild

Om den projicerade bilden är för liten försöker du med följande steg tills problemet är löst.

Om du har justerat storleken på den projicerade bilden trycker du på på fjärrkontrollen för att visa menyn **Flexibel bild** och trycker sedan på <sup>(K)</sup> tills den projicerade bilden har rätt storlek.

#### Relaterade länkar

• "Ändra bildstorlek eller position (Flexibel bild)" sid.49

### Justera en suddig eller oskarp bild

Om den projicerade bilden är suddig eller oskarp så försök med följande steg tills problemet är löst.

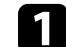

Justera bildens fokus med fokuseringsspaken.

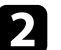

Placera projektorn tillräckligt nära skärmen.

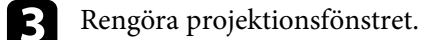

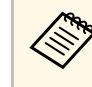

För att undvika kondensering på linsen efter att du flyttat projektorn från en kall miljö, låt projektorn värma upp till rumstemperatur innan du använder den.

4

Justera **Skärpa**-inställningen i projektorns **Bild**-meny för att förbättra bildkvaliteten.

- Bild > Anpassa inställningar > Skärpa
- Om du har suddat ut kanterna på den projicerade bilden med funktionen **Kantskärpa** trycker du på visa menyn **Flexibel bild**. och trycker sedan på för att inaktivera funktionen.

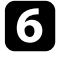

5

Om du projicerar från en dator, använd en lägre upplösning eller välj en upplösning som matchar projektorns ursprungliga upplösning.

## Lösa bildproblem

#### Relaterade länkar

- "Bildkvalitetsinställningar Bildmeny" sid.62
- "Fokusera på bilden med fokuseringsspaken" sid.28
- "Sudda ut bildens kanter (Flexibel bild)" sid.51
- "Rengöra projektionsfönstret" sid.73

## Åtgärda problem med att bara en viss del av bilden visas

Om bara en viss del av datorbilden visas, försök med följande steg tills problemet är löst.

Om du har justerat storleken på den projicerade bilden trycker du på på fjärrkontrollen för att visa menyn **Flexibel bild** och trycker sedan på tills den projicerade bilden har rätt storlek.

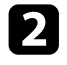

Om **Bredd-/höjdförhållande** i menyn **Bild** är inställd på **Zoom** så ändra den till **Normal**.

3

- Kontrollera din datorns bildskärmsinställningar för att avaktivera dubbla bildskärmar och ställ in upplösningen inom projektorns gränser. (Se din dators manual för mer information.)
- Relaterade länkar
- "Inställningar för projektorfunktioner Inställningsmeny" sid.67
- "Ändra bildstorlek eller position (Flexibel bild)" sid.49

## Justera en bild som innehåller brus eller störningar

Om den projicerade bilden innehåller elektroniska störningar (brus) eller störningar så försök med följande steg tills problemet är löst.

ĺ

Kontrollera kablarna som ansluter till din videokälla till projektorn. De bör vara:

- Separerade från strömkabeln för att hindra störningar
- Säkert anslutna i bägge ändar
- Ej anslutna till en förlängningssladd
- Justera inställningen för Brusreducering i projektorns Bild-meny.
- Om du justerar bildens form med projektorns kontroller, försök att minska **Skärpa**-inställningen i projektorns **Bild**-meny för att förbättra bildkvaliteten.
  - 🖝 Bild > Anpassa inställningar > Skärpa
- 4. Kontrollera att du har valt den lämpliga EDID-inställningen i projektorns Bild -meny, i enlighet med de standarder som stöds av videoutrustningen, bildsignaler och HDMI-kablar.
- 5
- Om du anslutit en förlängningssladd till strömkabeln, försök att projicera utan den för att se om den orsakat störningen i signalen.

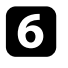

Välj en videoupplösning och uppdateringsfrekvens på datorn och som är kompatibla med projektorn.

#### ➡ Relaterade länkar

• "Bildkvalitetsinställningar - Bildmeny" sid.62

## Justera en bild som har fel ljusstyrka eller färger

Om den projicerade bilden är för mörk eller för ljus eller om färgerna visas felaktigt, försök med följande steg tills problemet är löst:

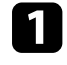

Prova olika färglägen för din bild om miljön genom att välja inställningen **Färgläge** i projektorns **Bild**-meny.

## Lösa bildproblem

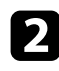

3

Kontrollera din videokällas inställningar.

- Justera följande inställningar i **Bild**-menyn för den aktuella inmatningskällan.
- Scen-anp.bar gamma
- Anpassa inställningar
- Färgtemperatur
- Raminterpolering
- Dynamisk kontrast
- Brusreducering
- Super-resolution
- Automatisk förstärkn. kontrast
- Bredd-/höjdförhållande

4 Kontrollera att du har valt rätt HDMI videoräckvidd, HDR- eller EDID-inställning i projektorns Bild-meny, om den finns tillgänglig för bildkällan.

5

- När du projicerar bilden på en vägg kan du prova olika väggfärger för bilden och miljön genom att välja inställningen **Justera färg** i projektorns meny **Installation**.
- 6 Se till att alla kablar är säkert fastsatta i projektorn och din videoutrustning. Om du anslutit långa kablar, försök ansluta kortare kablar.

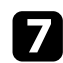

Placera projektorn tillräckligt nära skärmen.

#### ➡ Relaterade länkar

• "Bildkvalitetsinställningar - Bildmeny" sid.62

## Lösa ljudproblem

Se lösningarna i dessa avsnitt om du har några problem med det projicerade ljudet.

#### Relaterade länkar

- "Lösa problem med avsaknad av ljud eller lågt ljud" sid.90
- "Lösa problem med Bluetooth-högtalarläge" sid.90

## Lösa problem med avsaknad av ljud eller lågt ljud

Om det inte finns något ljud eller om volymen är för låg, försök med följande steg tills problemet är löst.

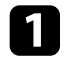

Justera projektorns volyminställningar med knappen 🖤 eller 🖤 på fjärrkontrollen.

- 2
- Kontrollera kabelanslutningen mellan projektorn och din videokälla.
- **B** Tryck på varit avstängt tillfälligt.

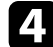

- Kontrollera följande inställningar på din videoutrustning:
- Kontrollera att volymen på din videokälla är uppskruvad och att ljudutgången är inställd till den korrekta källan.
- Ställ in den anslutna enheten till PCM-utgång.
- Om du vill mata ut ljud från projektorns högtalare kontrollerar du att inställningen **Ljudutgång** är korrekt i menyn **Ljud**.

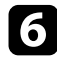

Om du vill mata ut ljud till en extern ljudenhet genom att använda en HDMI-kabel på försök med följande lösningar:

- Kontrollera att HDMI-kabeln är ansluten till projektorns HDMI2 (eARC/ARC)-port.
- Kontrollera att ljudet kommer från projektorns högtalare eller Optical Out-porten.

- Ställ in HDMI CEC till På i menyn Inställningar.
  - Inställningar > HDMI CEC > CEC-styrning
- Ställ in HDMI2 ARC till På i menyn Inställningar.
  - Inställningar > HDMI CEC > CEC-styrning
- Ställ in Ljudutgång till ARC (PCM) i menyn Ljud.
- Kontrollera att du använder en HDMI-kabel (med Ethernet).

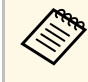

När ljud matas ut till en extern ljudenhet, som inte har stöd för HDMI ARC, med en HDMI-kabel så ställ in **HDMI CEC** till **Av** i menyn **Inställningar**.

Om du vill överföra ljud till en extern ljudenhet med en optisk digital ljudkabel ska du kontrollera att inställningen **Ljudutgång** är korrekt i menyn **Ljud**.

#### Relaterade länkar

• "Ljudkvalitetsinställningar - Ljudmeny" sid.64

## Lösa problem med Bluetooth-högtalarläge

Om du inte kan ansluta en Bluetooth-ljudenhet till projektorn så försök med följande lösningar.

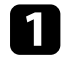

Ställ in **Bluetooth-högtalarläge** till **På** i projektorns meny.

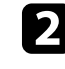

Välj **Projector** från den lista med tillgängliga Bluetooth-enheter som visas på din enhet.

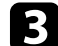

Kontrollera att bara en Bluetooth-enhet är ansluten till projektorn.

Du kan inte ansluta flera Bluetooth-ljudenheter till projektorn samtidigt.

## Lösa ljudproblem

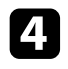

Kontrollera att enheterna uppfyller projektorns Bluetoothspecifikationer.

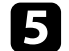

Kontrollera följande punkter:

- Kontrollera om det finns hinder mellan Bluetooth-ljudenheten och projektorn och ändra deras placering för att förbättra kommunikationen.
- Kontrollera att den anslutna Bluetooth-ljudenheten finns inom det angivna kommunikationsavståndet.
- Undvik att använda projektorn nära trådlösa nätverk, mikrovågsugnar, 2,4 GHz trådlösa telefoner eller andra enheter som använder 2,4 GHz-frekvensbandet. Dessa enheter kan störa signalen mellan projektorn och Bluetooth-ljudenheten.

#### ➡ Relaterade länkar

- "Bluetooth-specifikationer" sid.52
- "Använda projektorn som en Bluetooth-högtalare" sid.52

## Lösa fjärrkontrollsproblem

Om projektorn inte svarar på fjärrkontrollskommandon, försök med följande steg tills problemet är löst:

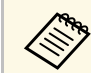

Om du tappar fjärrkontrollen kan du beställa en ny från Epson.

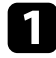

Kontrollera att fjärrkontrollens batterier är korrekt placerade och har ström. Byt ut batterierna vid behov.

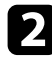

Kontrollera om en knapp på fjärrkontrollen är fastlåst nedtryckt, vilket orsakar att projektorn går in i vänteläge. Släpp knappen för att starta upp fjärrkontrollen igen.

- **3** Se till att du använder fjärrkontrollen inom mottagningsräckvidden och vinkeln från projektorn.
- 4 Kontrollera statusindikatorn för att bekräfta att projektorn har normal driftstatus.

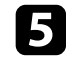

Starkt ljus av lysrörstyp, direkt solljus eller infraröda enheter kan orsaka störningar med projektorns fjärrmottagare. Dimma ljuset eller flytta projektorn från solen eller utrustningen som orsakar störningar.

6 Om hopparningsskärmen visas så para ihop igen genom att hålla ned knapparna [Enter] och ( ch, på fjärrkontrollen, samtidigt i ungefär tre sekunder.

#### Relaterade länkar

- "Projektordelar Projektorns fjärrkontroll" sid.12
- "Fjärrkontrollshantering" sid.21
- "Projektorns indikatorstatus" sid.83
- "Installera batterier i fjärrkontrollen" sid.21

## Lösa problem med HDMI CEC

Om du inte kan använda de anslutna enheterna från projektorn kan du prova följande steg tills problemet är löst.

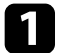

Kontrollera att kabeln uppfyller HDMI CEC-standarden.

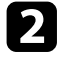

Kontrollera att den anslutna enheten uppfyller HDMI CEC-standarden. Mer information finns i dokumentationen som medföljer enheten.

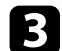

Ställ in HDMI CEC till På i menyn Inställningar.

Inställningar > HDMI CEC > CEC-styrning

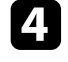

Se till att alla kablar är säkert fastsatta i projektorn och din videoutrustning.

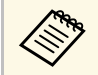

Se till att du ansluter HDMI-kabeln till projektorns HDMI2 (eARC/ARC)-port.

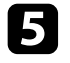

Kontrollera att de anslutna enheterna är påslagna och i vänteläge. Mer information finns i dokumentationen som medföljer enheten.

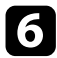

Om du ansluter en ny enhet eller ändrar anslutningen, ställ in CECfunktionen för den anslutna enheten och starta om enheten.

#### ➡ Relaterade länkar

- "Inställningar för projektorfunktioner Inställningsmeny" sid.67
- "Använda anslutna enheter med HDMI CEC-funktionerna" sid.55

## Lösa Wi-Fi-nätverksproblem

Om du inte kan ansluta till ett Wi-Fi-nätverk så försök med följande lösningar.

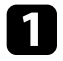

Kontrollera att din Wi-Fi-router och ditt modem fungerar som det ska. Att starta om dessa enheter kan lösa nätverksanslutningsproblemet.

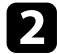

Kontrollera om det finns hinder mellan Wi-Fi-routern och projektorn och ändra deras placering för att förbättra kommunikationen.

- Du kan kontrollera nätverksinställningarna i den meny som visas när du trycker på på fjärrkontrollen.
- Om du initierar projektorn så behöver du välja nätverksinställningar igen på den första inställningsskärmen.

#### ➡ Relaterade länkar

• "Initiera projektorn" sid.59

Se följande sida för frågor om Android TV. https://support.google.com/androidtv/

## Bilaga

Se dessa avsnitt för tekniska specifikationer och viktig information om din produkt.

#### ➡ Relaterade länkar

- "Extra tillbehör och reservdelar" sid.97
- "Skärmstorlek och ungefärligt projiceringsavstånd" sid.98
- "Bildskärmsupplösningar som stöds" sid.99
- "Projektorsspecifikationer" sid.100
- "Externa Dimensioner" sid.101
- "Lista med säkerhetssymboler och -instruktioner" sid.102
- "Säkerhetsinformation om laser" sid.104
- "Ordlista" sid.106
- "Notera" sid.107

## Extra tillbehör och reservdelar

Följande extra tillbehör och reservdelar finns tillgängliga. Köp dessa produkter vid behov.

Följande lista med tillbehör och reservdelar är aktuell från och med juni 2023.

Information om tillbehör kan ändras utan föregående meddelande och kan variera beroende på inköpsland.

#### ➡ Relaterade länkar

- "Externa enheter" sid.97
- "Skärmar" sid.97
- "Förbrukningsartiklar" sid.97

#### **Externa enheter**

#### Strömmande mediaspelare ELPAP12

Använd denna strömmande mediaspelare till att titta på online-innehåll

### Skärmar

Ultrakort projiceringsavstånd ELPSC35 (100") Ultrakort projiceringsavstånd ELPSC36 (120") Dukar som monteras på en vägg. (Bredd-/höjdförhållande 16:9)

## Förbrukningsartiklar

**Luftfilter ELPAF60** Används vid byte av luftfilter.

#### ➡ Relaterade länkar

• "Byta luftfiltret" sid.77

Kontrollera denna tabell för att fastställa hur långt bort du bör placera projektorn från skärmen baserat på storleken av den projicerade bilden.

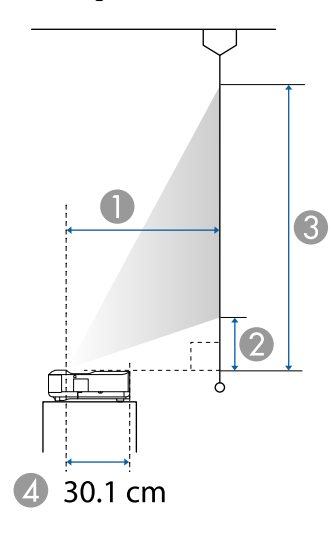

- Projektionsavstånd (cm)
- Avståndet från projektorn till skärmens nederkant (cm)
- 3 Avståndet från projektorn till skärmens överkant (cm)
- Avståndet från mitten av linsen till baksidan av projektorn (cm)

| Skärms | storlek 16:9     | 0    | 2    | 3     |
|--------|------------------|------|------|-------|
| 60"    | $133 \times 75$  | 32.5 | 11.5 | 86.3  |
| 65"    | $144 \times 81$  | 35.6 | 13.0 | 94.0  |
| 70"    | $155 \times 87$  | 38.8 | 14.5 | 101.7 |
| 75"    | 166 × 93         | 42.0 | 16.0 | 109.4 |
| 80"    | $177 \times 100$ | 45.1 | 17.5 | 117.1 |
| 90"    | 199 × 112        | 51.4 | 20.5 | 132.5 |
| 100"   | 221 × 125        | 57.7 | 23.5 | 148.0 |
| 120"   | 266 × 149        | 70.3 | 29.4 | 178.8 |

| Skärm | storlek 4:3      | 0    | 2    | 3     |
|-------|------------------|------|------|-------|
| 50"   | $102 \times 76$  | 33.2 | 11.9 | 88.1  |
| 55"   | $112 \times 84$  | 37.1 | 13.7 | 97.5  |
| 60"   | 122 × 91         | 41.0 | 15.5 | 107.0 |
| 65"   | 132 × 99         | 44.8 | 17.4 | 116.4 |
| 70"   | $142 \times 107$ | 48.7 | 19.2 | 125.9 |
| 75"   | $152 \times 114$ | 52.5 | 21.0 | 135.3 |
| 80"   | 163 × 122        | 56.4 | 22.8 | 144.7 |
| 98"   | 199 × 149        | 70.3 | 29.4 | 178.7 |

| Skärms | torlek 16:10     | 0    | 2    | 3     |
|--------|------------------|------|------|-------|
| 56"    | $121 \times 75$  | 32.8 | 11.7 | 87.1  |
| 60"    | 129 × 81         | 35.6 | 13.0 | 93.8  |
| 65"    | $140 \times 88$  | 39.0 | 14.6 | 102.1 |
| 70"    | 151 × 94         | 42.4 | 16.2 | 110.4 |
| 80"    | $172 \times 108$ | 49.2 | 19.4 | 127.1 |
| 90"    | $194 \times 121$ | 56.0 | 22.6 | 143.8 |
| 100"   | 215 × 135        | 62.8 | 25.9 | 160.5 |
| 111"   | 239 × 149        | 70.3 | 29.4 | 178.8 |

#### ➡ Relaterade länkar

• "Ändra bildstorlek eller position (Flexibel bild)" sid.49

Se *Supplemental A/V Support Specification* för detaljerad information om kompatibla uppdateringsfrekvenser och upplösningar för varje kompatibelt visningsformat.

| Produktnamn                                  | EH-LS650W/EH-LS650B                                                                         |  |
|----------------------------------------------|---------------------------------------------------------------------------------------------|--|
| Mått                                         | 467 (B) × 133 (H) × 400 (D) mm (ej inkluderat den upphöjda delen)                           |  |
| LCD panelstorlek                             | 0,62"                                                                                       |  |
| Visningsmetod                                | TFT aktiv matris i polysilikon                                                              |  |
| Antal pixlar                                 | Full HD (1 920 (B) x 1 080 (H) punkter) x 3                                                 |  |
| Skärmupplösning                              | 4 147 200 pixlar*                                                                           |  |
| Fokusjustering                               | Manuell                                                                                     |  |
| Ljuskälla                                    | Laserdiod                                                                                   |  |
| Ljuskällans uteffekt                         | Upp till 73 W                                                                               |  |
| Våglängd                                     | 449 till 461 nm                                                                             |  |
| Ljuskällans livslängd **                     | Cirka 20 000 timmar                                                                         |  |
| Max. ljudutgång                              | 20 W                                                                                        |  |
| Högtalare                                    | 2,1-kanalen (högtalare × 2, bashögtalare × 1)                                               |  |
| Strömförsörjning                             | 100-240V AC±10% 50/60Hz 2,8 - 1,3 A                                                         |  |
| Strömförbrukning<br>(området 100 till 120 V) | Driftsströmförbrukning (när ljuskällans ljusstyrka är<br>100 %): 278 W                      |  |
|                                              | Driftsströmförbrukning (när ljuskällans ljusstyrka är<br>50 %): 186 W                       |  |
| Strömförbrukning<br>(området 220 till 240 V) | Driftsströmförbrukning (när ljuskällans ljusstyrka är<br>100 %): 264 W                      |  |
|                                              | Driftsströmförbrukning (när ljuskällans ljusstyrka är<br>50 %): 178 W                       |  |
| Strömförbrukning i                           | Kommunikation på: 2,0 W                                                                     |  |
| vänteläge                                    | Kommunikation av: 0,5 W                                                                     |  |
| Driftshöjd                                   | Höjd över havet 0 till 3 048 m                                                              |  |
| Driftstemperatur                             | Höjd mellan 0 och 2 286 m: +5 till +35°C (luftfuktighet 20 till 80 %, ingen kondens)        |  |
|                                              | Höjd mellan 2 287 och 3 048 m: +5 till +30°C<br>(luftfuktighet 20 till 80 %, ingen kondens) |  |
| Förvaringstemperatur                         | -10 till +60°C (luftfuktighet 10 till 90 %, ingen kondens)                                  |  |

| Vikt | Ca. 7,4 kg |
|------|------------|
|      |            |

\* Med hjälp av teknik för pixelförskjutning uppnås 4K-upplösning på skärmen.

\*\* Ungefärlig tid tills ljuskällans ljusstyrka minskar till hälften av dess ursprungliga värde. (Förutsatt att projektorn används i en atmosfär där förekomsten av luftburna partiklar är mindre än 0,04 till 0,2mg/m3. Den uppskattade tiden varierar beroende på projektoranvändning och driftförhållanden.)

Märkningen är fäst på projektorns undersida.

Apparaten skall anslutas till jordat uttag.

#### ➡ Relaterade länkar

• "Specifikation för kontakter" sid.100

## Specifikation för kontakter

| HDMI1-port            | 1 | HDMI                                      |
|-----------------------|---|-------------------------------------------|
| HDMI2 (eARC/ARC)-port | 1 | HDMI                                      |
| USB-A-port            | 2 | USB-kontakt (typ A)                       |
| Service-port          | 1 | USB-kontakt (mini-B)                      |
| Optical Out-port      | 1 | Optisk kontakt för digitalt ljud (S/PDIF) |
| DC Out (2.0A)-port    | 1 | USB-kontakt (typ A)                       |

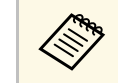

USB-A-port stöder USB 2.0. Vi kan dock inte garantera att USBportarna kan hantera alla enheter som har stöd för USB.

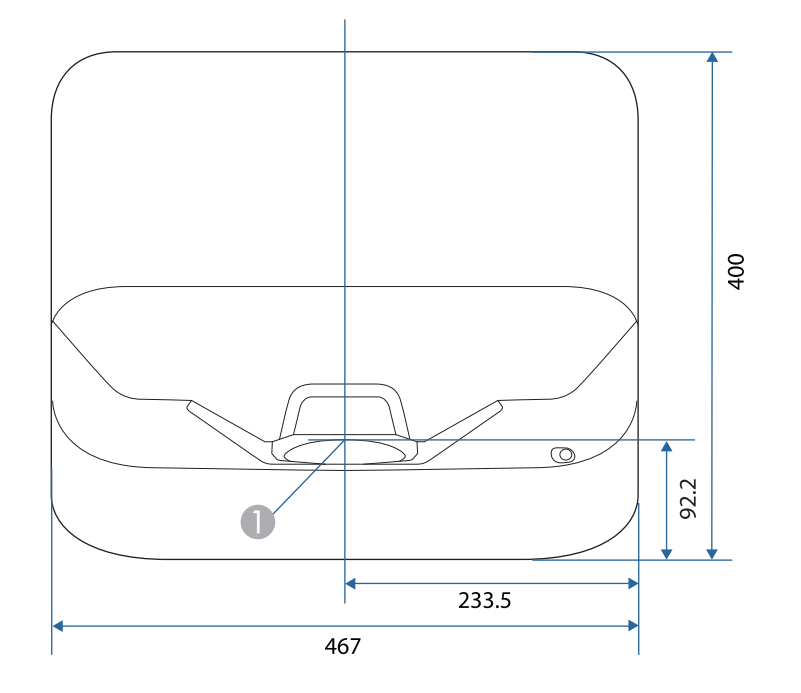

Mitten av projektionsfönstret

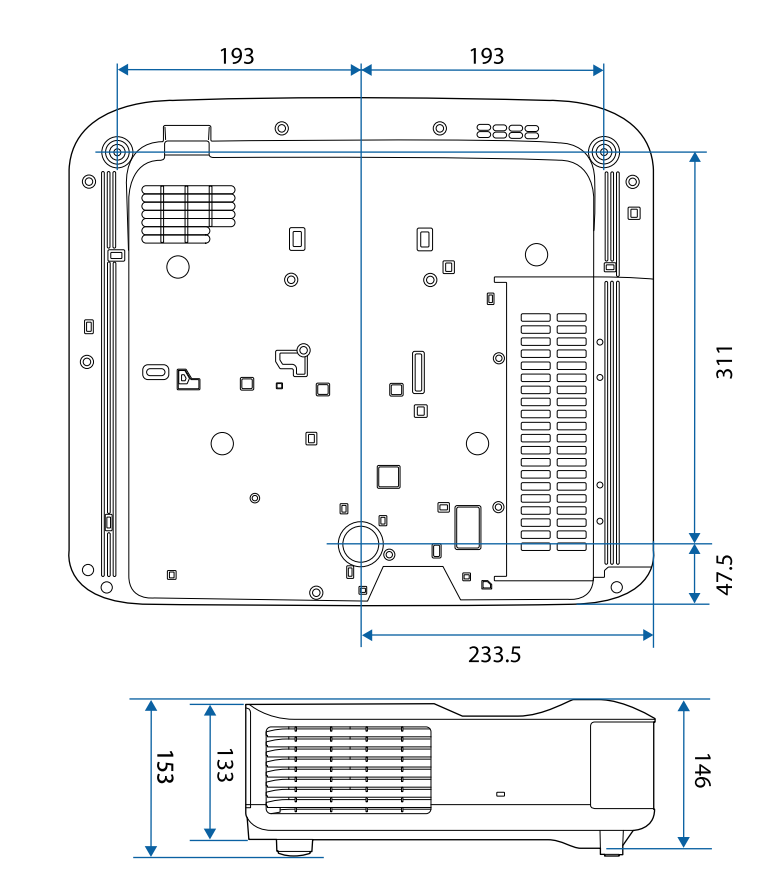

Måttenheten i dessa illustrationer visas i mm.

Nr. Symbol Godkända Beskrivning standarder ON (ström) IEC60417 0 Nr. 5007 Indikerar anslutning till elnätet. IEC60417 "OFF" (ström) 2 Indikerar bortkopplat elnät. Nr. 5008 Väntläge IEC60417 8 Nr. 5009 Identifierar brytaren eller brytarläget med vilken del av utrustningen som är påslagen för att ställa den i vänteläge. ISO7000 Försiktighet 4 Nr. 0434B, Identifierar allmän försiktighet när produkten används. IEC3864-B3.1 6 IEC60417 Försiktighet, varm yta Indikerar att det märkta objektet kan Nr. 5041 vara varmt och bör inte vidröras utan försiktighet. Försiktighet, risk för elektriska stötar IEC60417 6 Nr. 6042 Identifierar utrustning som har risk för elektriska stötar. ISO3864-B3.6 Endast för användning inomhus 7 IEC60417 Nr. 5957 Identifierar elektriskt utrustning huvudsakligen utformad för användning inomhus. IEC60417 Likströmskontaktens polaritet 8 Nr. 5926 Identifierar de positiva och negativa kontakterna (polariteten) på utrustning till vilken likström ansluts. Samma som nr 8. 9

| Nr. | Symbol    | Godkända<br>standarder | Beskrivning                                                                                                    |
|-----|-----------|------------------------|----------------------------------------------------------------------------------------------------|
| 0   |           | IEC60417<br>Nr. 5001B  | Batteri, allmänt<br>På batteridriven utrustning.<br>Identifierar till exempel batterifackets<br>lucka eller anslutningarna.                                                       |
| 0   | (+        | IEC60417<br>Nr. 5002   | Batteriplacering<br>Identifierar själva batterihållaren och<br>identifierar batteriernas placering inne<br>i hållaren.                                                            |
| 12  | (+ –      | _                      | Samma som Nr- 11.                                                                                                    |
| 3   |           | IEC60417<br>Nr. 5019   | Skyddsjord<br>Identifierar terminalen som är avsedd<br>för anslutning till en extern ledare för<br>skydd mot elektriska stötar i händelse<br>av fel eller skyddsjordens terminal. |
| 4   | ļI        | IEC60417<br>Nr. 5017   | Jord<br>Identifierar en jordterminal i fall där<br>symbol nr. 13 inte krävs uttryckligen.                                                                                         |
| (5) | $\langle$ | IEC60417<br>Nr. 5032   | Växelström<br>Indikerar på märkplåten att<br>utrustningen är endast lämplig för<br>växelström och för att identifiera<br>terminalerna.                                            |
| 13  |           | IEC60417<br>Nr. 5031   | Likström<br>Indikerar på märkplåten att<br>utrustningen är endast lämplig för<br>likström och för att identifiera<br>terminalerna.                                                |
|     |           | IEC60417<br>Nr. 5172   | Klass II-utrustning<br>Identifierar utrustning som uppfyller<br>säkerhetskraven för Klass II-<br>utrustning enligt IEC 61140.                                                     |

Följande tabell visar betydelsen av säkerhetssymbolerna på utrustningen.

| Nr. | Symbol                | Godkända<br>standarder          | Beskrivning                                                                                                    |
|-----|-----------------------|---------------------------------|----------------------------------------------------------------------------------------------------|
| 18  | $\bigcirc$            | ISO 3864                        | Allmänt förbud<br>Identifierar åtgärder som är förbjudna.                                                             |
| 9   |                       | ISO 3864                        | Förbud att vidröra<br>Indikerar att en olycka kan inträffa om<br>en viss del av utrustningen vidrörs.                 |
| 20  | <b>∢-</b> ו≩ <b>⊂</b> | _                               | Titta aldrig direkt in i<br>projektorobjektivet när lampan är<br>tänd.                                                |
| 2   | <b>₽</b> ≣X           | —                               | Indikerar det märkta objektet att inget<br>får placeras på projektorn.                                                |
| 22  |                       | ISO3864<br>IEC60825-1           | Försiktighet, laserstrålning<br>Indikerar att utrustningen har en del<br>med laserstrålning.                          |
| 3   |                       | ISO 3864                        | Förbud att demontera<br>Indikerar risk för skada, såsom<br>elektriska stötar om utrustningen<br>demonteras.           |
| 24  | Ü                     | IEC60417<br>Nr. 5266            | Standby, delvis standby<br>Indikerar att en del av utrustningen är<br>redo.                                           |
| 25  |                       | ISO3864<br>IEC60417<br>Nr. 5057 | Varning! Rörliga delar<br>Indikerar att du måste hålla dig borta<br>från de rörliga delarna enligt<br>skyddsnormerna. |
| 26  |                       | IEC60417<br>Nr. 6056            | Försiktighet (rörliga fläktblad)<br>Att hålla avstånd från rörliga fläktblad<br>är en säkerhetsåtgärd.                |
| 27  | 12m                   | IEC60417<br>Nr. 6043            | Försiktighet (vassa kanter)<br>För att påvisa att vassa kanter inte ska<br>vidröras.                                  |

| Nr. | Symbol       | Godkända<br>standarder          | Beskrivning                                                                                                    |
|-----|--------------|---------------------------------|----------------------------------------------------------------------------------------------------|
| 28  |              | _                               | För att indikera att det är förbjudet att<br>titta ner i linsen under projicering.                                                                             |
| Ø   |              | ISO7010<br>Nr. W027<br>ISO 3864 | Varning, optisk strålning (t.ex. UV,<br>synlig strålning, IR)<br>Var försiktig i närheten av optisk<br>strålning så att du undviker skador på<br>ögon och hud. |
| 30  | $\bigotimes$ | IEC60417<br>Nr. 5109            | Får ej användas i bostadsområden.<br>Att identifiera elektrisk utrustning<br>som inte är lämplig för ett<br>bostadsområde.                                     |

Den här projektorn är en laserprodukt i klass 1 som uppfyller de internationella standarderna för lasrar IEC60825-1:2014 och EN60825-1:2014 + A11:2021.

Följ dessa säkerhetsanvisningar när du använder projektorn.

## ▲ Varning

- Öppna inte projektorhöljet. Projektorn har en kraftfull laser.
- Det är möjligt att farlig optisk strålning utstrålar från denna produkt. Titta inte på ljuskällan när den är i drift. Det kan resultera i ögonskador.

## \land Försiktighet

Montera inte isär projektorn vid kassering. Kassera enligt dina lokala eller nationella lagar och förordningar.

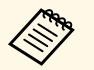

Projektorn använder en laser som ljuskälla. Lasern har följande egenskaper.

- Ljuskällans ljusstyrka kan minskas beroende på omgivning. Ljusstyrkan minskas ordentligt när temperaturen blir för hög.
- Ljuskällans ljusstyrka minskas ju längre den används. Du kan ändra förhållandet mellan användningstid och minskning av ljusstyrkan i Inställning för ljusstyrka.

#### \* Relaterade länkar

• "Laservarningsetiketter" sid.104

## Laservarningsetiketter

Laservarningsetiketter är fästa på projektorn.

Insida

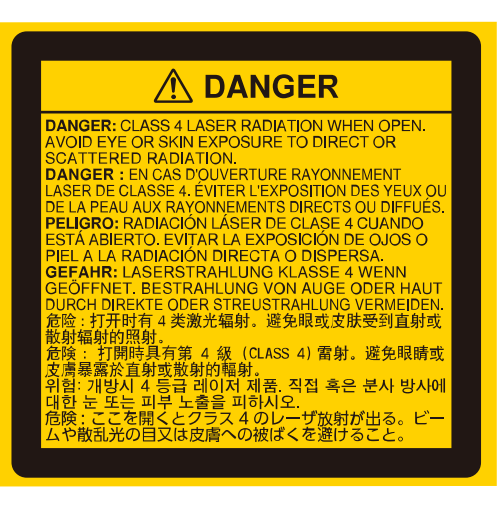

#### Över

Som med alla ljuskällor, titta inte in i strålen, RG2 IEC/EN 62471-5:2015.

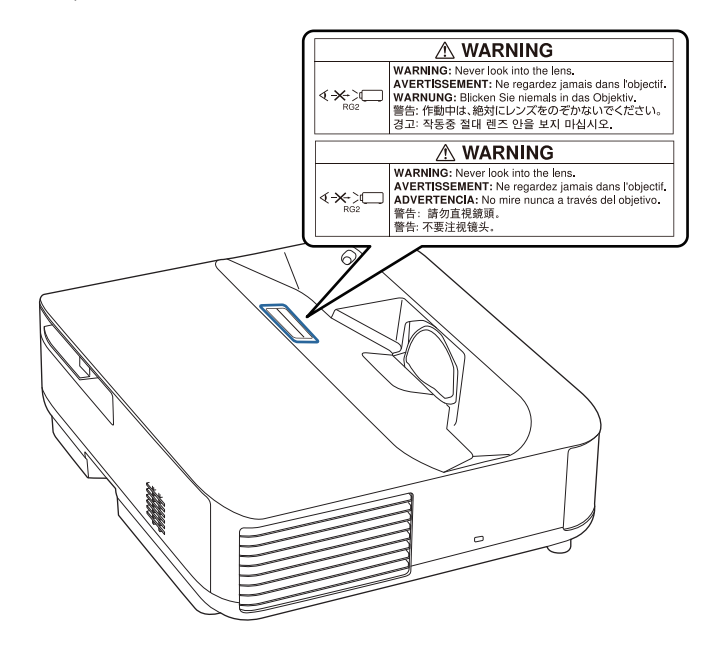

## **A** Varning

- Titta aldrig direkt in i projektorlinsen när lasern är påslagen. Detta kan skada dina ögon och är särskilt skadligt för barn och husdjur.
- Se till att ingen tittar in i linsen när du slår på projektorn på avstånd med hjälp av fjärrkontrollen.
- Tillåt inte små barn att använda projektorn. Barn måste ha sällskap av en vuxen.
- Titta inte in i linsen under projicering. Titta inte heller in i linsen med optiska enheter som exempelvis förstoringsglas eller teleskop. Det kan orsaka nedsatt syn.

#### Bas

Denna projektor är en konsumentlaserprodukt i klass 1 som uppfyller EN50689:2021.

Denna projektor är den produkt som projicerar bilder på väggar, skärmar etc.

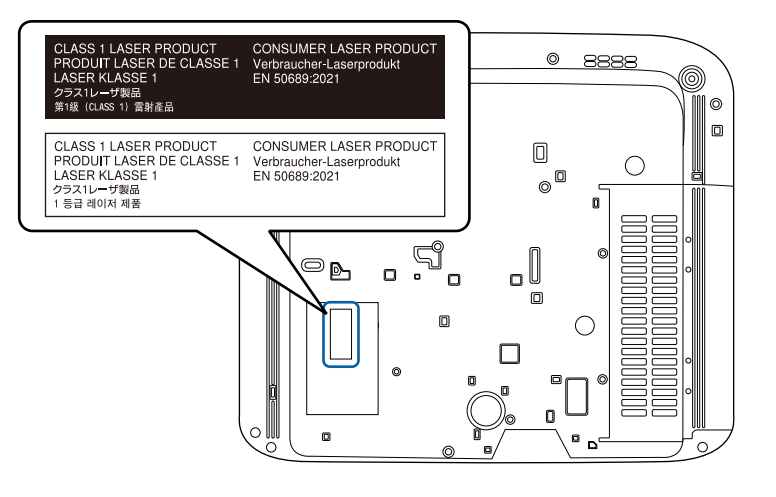

I detta avsnitt förklaras svåra termer som inte förklaras i texten i denna handbok. Mer information hittar du i andra publikationer som finns i handeln.

| Bredd-<br>/höjdförhållande | Förhållandet mellan en bilds längd och höjd.                                                                                                    |
|----------------------------|----------------------------------------------------------------------------------------------------|
|                            | Skärmar med ett horisontellt:vertikalt förhållande på 16:9 som t.ex. HDTV-skärmar är kända som bredbildsskärmar.                                                                                                    |
|                            | SDTV och vanliga datorskärmar har ett bredd-/höjdförhållande på 4:3.                                                                                                    |
| Kontrast                   | Den relativa ljusstyrkan i ljusa och mörka partier i en bild kan<br>ökas eller minskas så att text och bilder blir klarare eller<br>mjukare. Justering av denna egenskap för en bild kallas<br>kontrastjustering.             |
| Full HD                    | En skärmstorleksstandard med en upplösning på 1 920<br>(horisontella) × 1 080 (vertikala) punkter.                                                                                                    |
| HDCP                       | HDCP är en förkortning av High-bandwidth Digital Content<br>Protection.                                                                                                    |
|                            | Det används för att förhindra illegal kopiering och skydda<br>upphovsrätt genom att kryptera digitala signaler som sänds via<br>DVI- och HDMI-portarna.                                                                       |
|                            | Eftersom HDMI-ingången på projektorn har stöd för HDCP<br>kan du projicera digitala bilder som skyddas av HDCP-<br>tekniken.                                                                                                  |
|                            | Den kan dock hända att projektorn inte kan projicera bilder<br>som skyddas med uppdaterade eller reviderade versioner av<br>HDCP-kryptering.                                                                                  |
| HDMI                       | En förkortning för High Definition Multimedia Interface.<br>HDMI <sup>°</sup> är en standard för digital hemelektronik och datorer.<br>Det är en standard för digital sändning av HD-bilder och<br>flerkanaliga ljudsignaler. |
|                            | Eftersom den digitala signalen inte komprimeras kan den<br>sändas med högsta möjliga kvalitet. Det finns även en<br>krypteringsfunktion för den digitala signalen.                                                            |
| HDTV                       | En förkortning av High-Definition Television, vilket avser<br>högdefinitionssystem som uppfyller följande krav:                                                                                                    |
|                            | <ul> <li>Vertikal upplösning på 720p eller 1 080i eller större (p =<br/>Progressiv, i = Sammanflätad)</li> </ul>                                                                                                    |
|                            | Skärm bredd-/höjdförhållande 16:9                                                                                                    |

| Hopparning        | Registrera enheter i förväg när du ansluter till Bluetooth-<br>enheter för att säkerställa att kommunikationen fungerar.                                     |
|-------------------|----------------------------------------------------------------------------------------------------|
| Uppdateringsfrekv | Elementet för ljusspridning på en skärm visar samma ljusstyrka<br>och färg under en extremt kort tid.                                                        |
|                   | Bilden måste därför skannas in flera gånger per sekund så att<br>elementet för ljusspridning hela tiden uppdateras.                                          |
|                   | Antal uppdateringsåtgärder per sekund kallas<br>uppdateringsfrekvens och uttrycks i hertz (Hz).                                                              |
| SDTV              | En förkortning av Standard Definition Television, vilket avser<br>TV-system av standardtyp som inte uppfyller kraven för HDTV<br>High-Definition Television. |

Se dessa avsnitt för viktig information om din projektor.

#### Relaterade länkar

- "Indication of the manufacturer and the importer in accordance with requirements of EU directive" sid.107
- "Indication of the manufacturer and the importer in accordance with requirements of United Kingdom directive" sid.107
- "Begränsningar vid användning" sid.107
- "Varumärken" sid.107
- "Upphovsrättsmeddelande" sid.108
- "Tillägg till upphovsrätten" sid.108

## Indication of the manufacturer and the importer in accordance with requirements of EU directive

Manufacturer: SEIKO EPSON CORPORATION Address: 3-5, Owa 3-chome, Suwa-shi, Nagano-ken 392-8502 Japan Telephone: 81-266-52-3131 http://www.epson.com/

Importer: EPSON EUROPE B.V. Address: Atlas Arena, Asia Building, Hoogoorddreef 5,1101 BA Amsterdam Zuidoost The Netherlands Telephone: 31-20-314-5000 http://www.epson.eu/

# Indication of the manufacturer and the importer in accordance with requirements of United Kingdom directive

Manufacturer: SEIKO EPSON CORPORATION Address: 3-5, Owa 3-chome, Suwa-shi, Nagano-ken 392-8502 Japan Telephone: 81-266-52-3131 http://www.epson.com/

Importer: Epson (UK) Ltd. Address: Westside, London Road, Hemel Hempstead, Hertfordshire, HP3 9TD, United Kingdom http://www.epson.co.uk

## Begränsningar vid användning

När produkten används inom tillämpningar där hög tillförlitlighet/säkerhet krävs, t.ex. inom flygindustrin, vid järnvägar, till sjöss, för fordon, med katastrofförebyggande enheter, säkerhetsanordningar, funktions-/precisionsenheter, bör du endast använda produkten efter att ha övervägt att inkludera haverisäkrade anordningar och redundans i utformningen som bevarar säkerheten och det totala systemets tillförlitlighet. Eftersom produkten inte är avsedd att användas i tillämpningar som kräver extremt hög tillförlitlighet/säkerhet, t.ex. flygutrustningar, viktiga kommunikationsutrustningar, styrutrustningar för kärnkraft eller medicinska utrustningar, bör du avgöra om produkten är lämplig efter en fullständig utvärdering.

## Varumärken

EPSON är ett registrerat varumärke som tillhör Seiko Epson Corporation.

Mac, OS X och macOS är varumärken som tillhör Apple Inc.

Microsoft, Windows och Windows-logotypen är varumärken eller registrerade varumärken som tillhör Microsoft Corporation i USA och/eller andra länder.

Google, Google Play, Android TV, Chromecast built-in och andra varumärken är varumärken som tillhör Google LLC.

Google Assistant är inte tillgänglig på vissa språk och i vissa länder. Tillgängligheten till tjänsterna varierar beroende på land och språk.

Tillverkad på licens från Dolby Laboratories. Dolby, Dolby Audio och bilden med dubbla D är varumärken som tillhör Dolby Laboratories.

HDMI, HDMI-logotypen och High-Definition Multimedia Interface är varumärken eller registrerade varumärken som tillhör HDMI Licensing Administrator, Inc.

"QR-kod" är ett registrerat varumärke som tillhör DENSO WAVE INCORPORATED.

Wi-Fi är ett varumärke som tillhör Wi-Fi Alliance.

Ordmärket Bluetooth<sup>\*</sup> och logotyper är registrerade varumärken som tillhör Bluetooth SIG, Inc., och när de används av Seiko Epson Corporation sker det alltid på licens. Övriga varumärken och varunamn tillhör sina respektive ägare.

Adobe och Adobe Reader är antingen registrerade varumärken eller varumärken som tillhör Adobe Systems Incorporated i USA och/eller andra länder.

Övriga produktnamn som nämns i dokumentet används endast för identifiering och kan vara varumärken som tillhör respektive ägare. Epson åtar sig inga och alla rättigheter för de varumärken.

## Upphovsrättsmeddelande

Med ensamrätt. Detta dokument får inte kopieras, sparas i ett datoriserat system eller på något annat sätt överföras (elektroniskt, mekaniskt, kopieras, spelas in eller övrigt) utan skriftligt medgivande från Seiko Epson Corporation. Inget patentansvar finns avseende användning av information som finns häri. Inte heller ansvar för skador som kan uppstå om informationen som finns häri används. Varken Seiko Epson Corporation eller företagets dotterbolag är ansvariga gentemot köparen av denna produkt eller tredje part för de skador, förluster, kostnader eller utgifter som köparen eller tredje part kan åsamkas på grund av: olycka, felanvändning av denna produkt eller obehöriga ändringar, reparationer eller justeringar på denna produkt eller (utom USA) om dessa drift- och underhållsinstruktioner från Seiko Epson Corporation inte följs.

Seiko Epson Corporation ansvarar inte för de skador eller problem som kan uppstå om andra alternativ eller förbrukningsvaror används, än de som utsetts som originalprodukter från Epson eller som godkänts av Seiko Epson Corporation.

Innehållet i den här handboken kan ändras utan föregående meddelande.

## Tillägg till upphovsrätten

Denna information kan ändras utan föregående meddelande.

© 2023 Seiko Epson Corporation

2023.6 414416300SV